## สำรวจโทรศัพท์ของคุณ

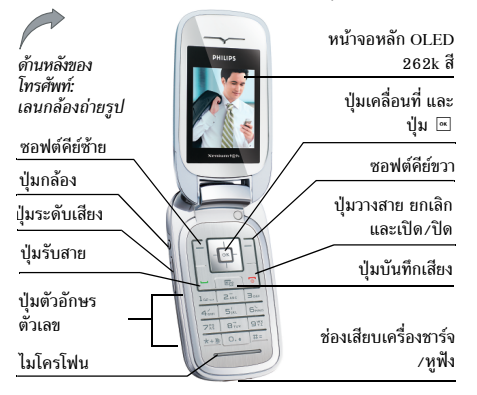

ฟิลิปส์พยายามปรับปรุงผลิดภัณฑ์อย่างด่อเนื่อง ดังนั้น ฟิลิปส์จัง สงวนสิทธิ์ที่จะปรับปรุง หรือเพิกออนคู่มือการใช้งานนี้ได้ตลอด เวลาโดยไม่ต้องแจ้งให้ทราบล่วงหน้า ฟิลิปส์ให้คู่มือผู้ใช้นี้ "ตาม ลักษณะที่เป็น" และไม่รับผิดชอบต่อข้อผิดพลาด การตกหล่น หรือความคลาดเคลื่อนระหว่างข้อมูลในคู่มือฉบับนี้และตัวผลิต-ภัณฑ์ เว้นแต่มีการบังคับใช้โดยกฎหมาย อุปกรณ์นี้ออกแบบเพื่อ ให้เชื่อมต่อกับเครือข่าย GSM/GPRS

#### วิธีการ...

| เปิด/ปิดโทรศัพท์        | กด 🖃 ค้างไว้                                                              |
|-------------------------|---------------------------------------------------------------------------|
| ป้อนรหัส PIN เข้าไป     | ป้อนรหัส PIN โดยใช้ปุ่มกด และกด<br>📼 หรือ 🖯 เพื่อยืนยัน                   |
| โทรออก                  | ป้อนหมายเลขโทรศัพท์บนปุ่มกด<br>และกด 🕒 เพื่อหมุน                          |
| วางสาย                  | กด 📼                                                                      |
| รับสาย                  | กด 🕒 เมื่อโทรศัพท์ส่งเสียงกริ่ง                                           |
| ปฏิเสธสาย               | กด 🖃 เมื่อโทรศัพท์ส่งเสียงกริ่ง                                           |
| เปิด / ปิดลำโพง         | กดปุ่ม 占 ค้างไว้ระหว่างการโทร                                             |
| เปิดโหมดปิดเสียงพูด     | กด 🔤 ค้างไว้                                                              |
| เข้าถึง โทรด่วน         | กด 🔺 ในหน้าจอหลัก                                                         |
| เข้าไปยัง รายการรายชื่อ | กด 🗸 ในหน้าจอหลัก                                                         |
| เข้าไปยัง รายการโทร     | กด 🕒 ในหน้าจอหลัก รายการโทร<br>จะแสดงสายทั้งหมดที่พลาดโทรออก<br>และได้รับ |
| เข้าไปยัง เมนูหลัก      | กด 🖻 หรือ 🗋 เมนู ในหน้าจอ<br>หลัก                                         |

| ไปยังเมนูก่อนหน้า                | กด 🗋 กลับ เมื่อมีให้เลือก |
|----------------------------------|---------------------------|
| กลับไปยังหน้าจอหลัก<br>อย่างเร็ว | กด 💿                      |
|                                  |                           |

### ซอฟต์คีย์

ชอฟต์คีย์ช้ายและขวา • และ • ที่อยู่ที่ด้านบนของปุ่มกด อนุญาต ให้คุณเลือกตัวเลือกที่สัมพันธ์กับที่แสดงบนหน้าจอ รวมทั้งระหว่าง ที่โทรด้วย ฟังก์ชั่นที่สัมพันธ์กับปุ่มเหล่านี้จะแตกต่างกันไปตามเนื้อ หาที่แสดงอยู่ในปัจจุบัน

| พิเศษ                      | อัลบั้มสื่อ        | บันเทิง               |
|----------------------------|--------------------|-----------------------|
| <b>1</b>                   |                    |                       |
| ทน เ 1อ<br>บริการเครือข่าย | ทน i 20<br>ข้อดาาม | ทน I 24<br>การตั้งด่า |
| พน้า 26                    | มมากม<br>หน้า 29   | <b>เอา</b><br>หน้า 41 |
| กล้อง                      | สมุดรายชื่อ        | รายการโทร             |
| 1                          | <b>i</b>           | Q                     |
| หน้า 50                    | หน้า 54            | หน้า 58               |

## เมนูหลัก

เมนูหลัก ช่วยให้คุณสามารถเรียกใช้คุณสมบัติต่าง ๆ ของโทรศัพท์ มือถือทั้งหมดโดยแสดงในรูปแบบกริด ตารางด้านบนจะสรุปรายการ ต่าง ๆ ของ เมนูหลัก ความหมายของแต่ละไอคอนสามารถพบได้ที่นี่ และหน้าต่าง ๆ ภายในดูมือฉบับนี้ ซึ่งคุณสามารถพบเนื้อหาข้อมูล ในรายละเอียดของหัวข้อที่เกี่ยวข้อง กด ๒ เพื่อเข้าไปซ่ง เมนูหลัก เมื่ออยู่ในหน้าจอหลัก จากนั้นใช้ปุ่ม เคลื่อนที่กลาง ซึ่งมีทิศทางแสดงในคู่มือฉบับนี้ด้วยเครื่องหมาย +, •, • หรือ • เพื่อเตลื่อนที่ในไอคอนและรายการต่าง ๆ ในขณะที่ กำลังเลื่อนในรายการ แถบเลื่อนที่อยู่ด้านขวาของหน้าจอจะแสดง ด้านหน่งปัจจุบันของคุณในรายการ ภายในรายการ กด ₪ เพื่อเข้า ไปยังตัวเลือกที่เกี่ยวข้องกับรายการที่เลือก, กดเลือก ─ กลับ เพื่อ ถอยกลับหนึ่งระดับ

## วิธีการใช้คู่มือนี้

คู่มือปัจจุบันจะมีเนื้อหาดังต่อไปนี้:

| สำรวจโทร-<br>ศัพท์ของคุณ    | ส่วนปัจจุบัน อธิบายถึงภาพรวมของโทรศัพท์<br>ของคุณ และข้อมูลเกี่ยวกับคุณสมบัติทั่วไปที่ใช้<br>บ่อย ๆ |
|-----------------------------|----------------------------------------------------------------------------------------------------|
| บทที่ 1: เริ่ม<br>การใช้งาน | ข้อมูลเกี่ยวกับการตั้งค่าโทรศัพท์มือถือในครั้ง<br>แรก: การติดตั้งซิมการ์ด, แบตเตอรี่, ฯลฯ           |
| บทที่ 2: การ<br>โทร         | ข้อมูลเกี่ยวกับการโทรออกและการรับสาย                                                                |

*บทที่ 3: การ* ข้อมูลเกี่ยวกับการป้อนข้อความโดยใช้ปุ่ม *ป้อนข้อความ* ตัวเลข

*บทที่ 4 ถึง 12* บทเหล่านี้จะอธิบายถึงแต่ละส่วนของ เมนูหลัก โดยอธิบายทีละส่วน

ส่วนอื่น ๆ หลังจากบทที่ 12 จะเป็นส่วนเกี่ยวกับไอคอน & สัญลักษณ์, ข้อควรระวัง, อุปกรณ์เสริมที่ให้มา, ข้อมูลเกี่ยวกับ SAR (ถ้ามีรวมอยู่ในเอกสาร ไม่ เช่นนั้นจะเป็นเอกสารแยกด่างหาก) และท้าย ที่สุด ข้อมูลเกี่ยวกับการรับประกันแบบจำกัด

## สารบัญ

| 1. เริ่มการใช้งาน               | 5  |
|---------------------------------|----|
| การใส่ซิมการ์ด                  | 5  |
| การเปิดโทรศัพท์                 | 6  |
| การชาร์จแบตเตอรี่               | 7  |
| การตั้งค่าปุ่มด่วน              | 7  |
| 2. การโทร่                      | 8  |
| โทรออก                          | 8  |
| การรับสาย และการวางสาย          | 8  |
| ปรับระดับเสียงของหฟัง           | 8  |
| โทรแฮนด์ฟรี้                    | 9  |
| ตัวเลือกระหว่างการโทร           | 9  |
| โทรด่วน                         | 10 |
| การจัดการกับหลายสาย             | 10 |
| 3. การป้อนข้อความ               | 12 |
| ระบบป้อนข้อความ T9 <sup>®</sup> | 12 |
| ระบบป้อนข้อความมาตรฐาน          | 13 |
| -<br>4. พิเศษ                   | 15 |
| เครื่องคิดเลข                   | 15 |
| ตัวแปลงหน่วย                    | 15 |
| ออแกไนเซอร์                     | 15 |
| เขตเวลา                         | 16 |
| บันทึกเสียง                     | 17 |

| นาฬิกาปลุก         | 18               |
|--------------------|------------------|
| อินฟาเรด ์         | 18               |
| เปิด/ปิดอัตโนมัติ  |                  |
| 5. อัลบั้มสื่อ     | 20               |
| หน่วยความจำ        | 20               |
| อัลบั้มเสียง       | 20               |
| อัลบั้มภาพ         |                  |
| แสดงทีวี           | 22               |
| 6. บันเทิง         | 24               |
| นับถอยหลัง         |                  |
| เกมอิฐ             |                  |
| Java               |                  |
| จับเวลา            | 25               |
| 7. บริการเครือข่าย |                  |
| บริการเครือข่าย +  |                  |
| WAP                |                  |
| 8 ข้อความ          | 29               |
|                    | י <u>ר</u><br>סכ |
| 111301011          | 27               |
| ดิวเทยอน้          | ככ<br>זכ         |
| ยนบยทอ             | دد<br>مد         |
| เอาทบอกซ           |                  |

| 9 <u>0</u>      |         |
|-----------------|---------|
| 9. การตั้งค่า   | 41      |
| วันและเวลา      | 41      |
| ประหยัด         | 41      |
| การป้องกัน      | 42      |
| โปรไฟล์         |         |
| เสียง           | 45      |
| จอแสดงผล        | 46      |
| เครือข่าย       | 47      |
| ทางลัด          | 48      |
| ภาษา            |         |
| 10 9223         | F (     |
| 10. กิติยง      |         |
| วิธีการ         | 50      |
| เมนูกล้อง       | 51      |
| ช่วยเหลือ       | 53      |
| 11 สมุดรายชื่อ  | 54      |
| ໄປເຂື້ອງ        | 5<br>52 |
| เบเทมยา         | J-      |
| สมุตเทวคพท      |         |
| ลบทงหมด         |         |
| โทรด่วน         | 54      |
| สมุดรายชื่อ     | 54      |
| การเพิ่มรายชื่อ | 56      |
| เลขหมายบริการ   |         |
| สกาบะ           | 57      |
| 0101190W        |         |

| 12. รายการโทร                       | 58 |
|-------------------------------------|----|
| เวลาโทร                             | 58 |
| การตั้งค่า                          | 59 |
| รายการโทร                           | 60 |
| ไอคอน & สัญลักษณ์                   | 61 |
| ข้อควรระวัง                         | 62 |
| การแก้ไขปัญหา                       | 66 |
| อุปกรณ์เสริมของแท้จากฟิลิปส์        | 68 |
| การประกาศเกี่ยวกับเครื่องหมายการค้า | 69 |
| ข้อมูลเกี่ยวกับอัตราการซึมซับเฉพาะ  |    |
| มาตรฐานระหว่างประเทศ                | 70 |
| การรับประกันแบบจำกัด                | 72 |

## 1. เริ่มการใช้งาน

. โปรดอ่านขั้นตอนเพื่อความปลอดภัยในส่วน "ข้อควรระวัง" ก่อน ที่จะเริ่มใช้งานขั้นแรก

ในการใช้โทรศัพท์ของคุณ คุณต้องใส่ชิมการ์ดที่ถูกต้องซึ่งคุณได้รับ จากผู้ไห้บริการ GSM หรือร้านค้าที่คุณซื้อเครื่องมา ภายในชิมการ์ด ประกอบด้วยข้อมูลเกี่ยวกับการรับบริการของคุณ หมายเลขโทรศัพท์ มือถือของคุณ และหน่วยความจำซึ่งคุณสามารถใช้เพื่อเก็บหมายเลข โทรศัพท์และข้อความต่าง ๆ (ดู "สมุดรายชื่อ" ในหน้า 54)

## การใส่ซิมการ์ด

#### ถอดฝาด้านหลังออก

ในการใส่ซิมการ์ด แรกสุดคุณต้องถอดฝาด้านหลังออกมาก่อน กด สลัก และเลื่อนฝาลงด้านล่าง ดังแสดงในภาพ

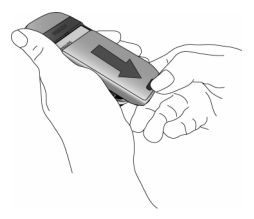

#### **ถอดแบตเตอรี่** ในการถอดแบตเตอรี่ ให้ดึงแบตเตอรี่ขึ้นจากมุมซ้ายล่าง

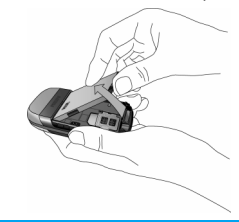

คุณอาจสูญเสียการตั้งค่าส่วนตัวทั้งหมดของคุณ ถ้าคุณแกะ แบตเตอรื่ออกในขณะที่เปิดโทรศัพท์อยู่

### ใส่ซิมการ์ด

ปลดล็อกที่ยึดชิมการ์ด จากนั้นยกขึ้นบนบานพับ (1) วางลงในช่อง ที่เตรียมไว้ให้ (2) ตรวจดูให้แน่ใจว่ามุมตัดของการ์ดอยู่ในมุมที่ ถูกต้อง และหน้าสัมผัสสีทองหันหน้าคว้าลง จากนั้นปัดที่ยึดการ์ดลง ในตำแหน่งล็อค (3)

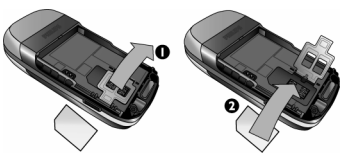

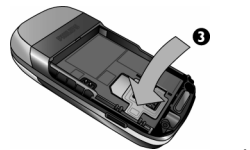

เลื่อนแบตเตอรี่เข้าไปในช่อง โดยให้หน้าสัมผัสโลหะคว่ำลง เลื่อน เข้าไปจนกระทั่งสุด จากนั้นล็อคแบตเตอรี่โดยการกดลง

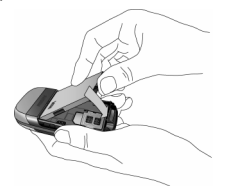

ใส่ฝาด้านหลังกลับคืน โดยการเลื่อนลงมาในช่อง จนกระทั่งสุด

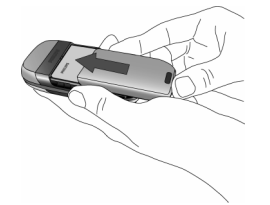

แกะฟิล์มป้องกันที่แปะอยู่บนหน้าจอและเลนส์ของกล้องถ่ายรูปก่อน ที่จะใช้โทรศัพท์

## การเปิดโทรศัพท์

ในการเปิดโทรศัพท์ ให้กดปุ่ม 🕣 ค้างไว้ ป้อนรหัส PIN ถ้าโทรศัพท์ ถาม รหัส PIN คือรหัสลับ 4 – 8 หลักสำหรับซิมการ์ตของคุณ รหัส นี้ได้รับการตั้งค่าไว้ล่วงหน้า และผู้ให้บริการหรือร้านค้าที่คุณซื้อจะ ให้คุณมา สำหรับข้อมูลเพิ่มเติมเกี่ยวกับรหัส PIN ดู "การป้องกัน" ในหน้า 42

ถ้าคุณป้อนรหัส PIN ไม่ถูกต้อง 3 ครั้งชิมการ์ดของคุณจะถูก บล็อค ในการปลดบล็อคชิมการ์ด คุณต้องขอรหัส PUK จากผู้ให้ บริการของคุณ

เมื่อคุณเปิดโทรศัพท์มือถือโดยใส่ชิมการ์ดใหม่ของคุณในครั้งแรก โทรศัพท์จะถามข้อมูลเพื่อปรับแต่งโทรศัพท์ของคุณ ฟังก์ชั่นนี้จะ ช่วยคุณในการตั้งพารามิเตอร์ต่อไปนี้:

ชดเชยเวลา

ตั้งเวลา ตั้งวันที่ เพลงสำหรับสายเรียกเข้า วอลเปเปอร์ สมุดรายชื่อ

เริ่มการใช้งาน

## การชาร์จแบตเตอรี่

โทรศัพท์ของคุณได้รับพลังงานจากแบตเตอรี่ที่สามารถชาร์จไหม่ได้ แบตเตอรี่ไหม่ได้รับการชาร์จไว้แล้วบางส่วน และจะส่งเสียงเตือน เมื่อแบตเตอรี่เหลือน้อย ถ้ามีการตั้งค่าคุณสมบัติเตือนแบตเตอรี่เป็น เปิด (ดู "เสียงเตือน" ในหน้า 46) เมื่อแบตเตอรี่และฝาปิดแบตเตอรี่อยู่ในตำแหน่งแล้ว คุณสามารถ ชาร์จโทรศัพท์ได้ เสียบซั้วต่อดังแสดงในรูปด้านล่าง จากนั้นเสียบ ปลายอีกด้านหนึ่งเข้ากับช่องเสียบไฟ AC

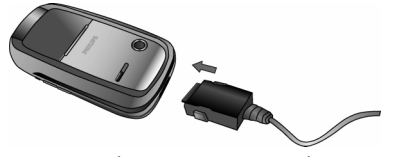

สัญลักษณ์รูปแบตเตอรี่แสดงถึงสถานะของพลังงานที่มี ระหว่างการ ชาร์จ แถบแสดงสถานะจะเลื่อนไปเรื่อย ๆ โทรศัพท์จะใช้เวลา 2.5 ชั่วโมง เพื่อชาร์จโทรศัพท์มือถือของคุณจนเต็ม เมื่อแท่งทั้งหมดหยุด นิ่ง หมายความว่าแบตเตอรี่ชาร์จเต็มแล้ว จากนั้นคุณสามารถถอด เครื่องชาร์จได้

ระยะเวลาสนทนาจะยาวนานจนถึง 8.5 ชั่วโมง และเวลาเปิดเครื่อง รอรับสายอยู่นานได้ถึง 30 วัน ทั้งนี้ขึ้นอยู่กับเครือข่ายและลักษณะ การใช้งาน

การปล่อยให้เครื่องชาร์จเสียบอยู่กับโทรศัพท์เมื่อแบตเตอรี่ชาร์จเต็ม แล้ว ไม่มีผลทำให้แบตเตอรี่เสียหาย วิธีเดียวที่จะปิดเครื่องชาร์จคือการถอดปลั๊กออก ดังนั้นไห้ไช้เต้า เสียบไฟฟ้ากระแสสลับที่เข้าถึงได้ง่าย คุณสามารถเชื่อมต่อเครื่อง ชาร์จเข้ากับแหล่งจ่ายไฟ IT ได้ด้วย (เฉพาะในเบลเยี่ยมเท่านั้น)

## การตั้งค่าปุ่มด่วน

คุณสามารถตั้งค่าปุ่มตัวเลข 2 ถึง 9 เพื่อให้สามารถเรียกไช้คุณสมบัติ ที่คุณใช้บ่อย ๆ โดยการกดที่ปุ่มตัวเลขค้างไว้ได้ โทรศัพท์มีการตั้งค่า ปุ่มด่วนบางอย่างให้ล่วงหน้าแล้ว สำหรับข้อมูลเพิ่มเติม ดู "ทางลัด" ในหน้า 48

## 2. การโทร

## โทรออก

### จากหน้าจอหลัก

- ในหน้าจอหลัก ป้อนหมายเลขโทรศัพท์โดยใช้ปุ่มกด ในการ แก้ไขข้อผิดพลาด ให้กด □ <C</li>
- 2. กด 占 เพื่อโทร
- 3. กด 🖻 หรือ 🗋 วางสาย เพื่อวางสาย

สำหรับการโทรระหว่างประเทศ ให้กด 👀 ค้างไว้ เพื่อป้อน เครื่องหมาย "+" แทนการป้อนรหัสนำหน้าระหว่างประเทศ

## การใช้สมุดโทรศัพท์

- กด ในหน้าจอหลัก
- เลือกรายชื่อในรายการ ถ้าคุณกำลังใช้สมุดโทรศัพท์ในเครื่อง และรายชื่อที่เลือกมีหมายเลขมากกว่าหนึ่งหมายเลข หมายเลข ที่ถูกกำหนดเป็นหมายเลขมาตรฐานจะถูกเลือกโดยอัดโนมัติ ใน การเลือกหมายเลขอื่น กด • หรือ • (สำหรับข้อมูลเพิ่มเติม ดู "สมุดรายชื่อ" ในหน้า 54)
- 3. กด 🕒: หมายเลขที่เลือกจะถูกหมุน
- 4. กด 🖃 หรือ 🗋 วางสาย เพื่อวางสาย

## การรับสาย และการวางสาย

เมื่อได้รับสาย หมายเลขของผู้โทรเข้าอาจแสดงขึ้น ขึ้นอยู่กับว่าผู้ที่ โทรมาเลือกว่าจะแสดงหมายเลขของเขาหรือไม่ ถ้าหมายเลขเก็บ อยู่ในสมุดโทรศัพท์ ชื่อที่เป็นเจ้าของหมายเลขก็จะแสดงขึ้นมาแทน หมายเลข

- รับสาย: กด 🕒
- ปฏิเสธสาย: กด 🔄 ถ้าคุณเปิดการทำงาน การโอนสาย (ดู หน้า 59), สายก็จะถูกโอนไปยังหมายเลข หรือดู้รับฝากข้อความ เสียง
- ปิดเสียงกริ่ง: กด ปิดเสียง (การทำเช่นนี้เป็นการปิดเสียง เท่านั้น โดยไม่ปฏิเสธ/รับสาย)
- วางสาย: กด 🖃

### **โทรศัพท์จะไม่ส่งเสียงกริ่ง ถ้าอยู่ในโหมด** ปิดเสียง

ถ้าคุณเลือก รับสายทุกปุ่ม คุณสามารถรับสายเรียกเข้าโดยการกด ปุ่มใดก็ได้ ยกเว้นปุ่ม 🖅 (ดู "การโอนสาย" ในหน้า 59)

## ปรับระดับเสียงของหูฟัง

ระหว่างการโทร กดปุ่มระดับเสียงที่ด้านซ้ายของโทรศัพท์ เพื่อเพิ่ม หรือลดระดับเสียง

## โทรแฮนด์ฟรี

เพื่อความสะดวกสบายและความปลอดภัยของคุณ ให้แน่ใจว่า คุณนำโทรศัพท์ออกห่างจากหูเมื่อใช้การโทรแฮนด์ฟรี โดยเฉพาะ อย่างยิ่งในขณะที่กำลังเร่งเสียง

- ในหน้าจอหลัก ป้อนหมายเลขโทรศัพท์โดยใช้ปุ่มกด หรือ เลือกรายชื่อในสมุดโทรศัพท์
- 2. กด 🖻 จากนั้นเลือก 🗋 แฮนด์ฟรี

ถ้าคุณกำลังใช้สาขอยู่แล้ว ให้กด 🖃 ค้างไว้เพื่อเปลี่ยนไปและ กลับจากโหมดแฮนด์ฟรี

## ตัวเลือกระหว่างการโทร

ระหว่างการโทร กด 💌 หรือ 🗄 ตัวเลือก เพื่อเข้าไปยังตัวเลือก ต่อไปนี้

#### เปิดแฮนฟรี

ตัวเลือกนี้อนุญาตให้คุณใช้ตัวเลือกแฮนด์ฟรีของโทรศัพท์มือถือของ คุณ

### ปิดเสียง/ใช้เสียงต่อ

ใช้เพื่อให้คุณปิดหรือเปิดไมโครโฟน เพื่อที่ว่าอีกฝ่ายหนึ่งจะไม่ได้ยิน เสียงคุณ

### บันทึกเสียง

ในเกือบทุกประเทศ การบันทึกเสียงสนทนาทางโทรศัพท์เป็น ข้อห้ามทางกฎหมาย เราแนะนำให้คุณแจ้งให้คู่สนทนาของคุณ ทราบว่าคุณกำลังจะอัดเสียงการสนทนา และให้อัดเฉพาะเมื่อ คู่สนทนาของคุณตกลงเท่านั้น

้ถ้าคุณเลือก ปิดเสียงพูด จากนั้น บันทึกเสียง, เฉพาะเสียงของ ผู้โทรเข้าเท่านั้นที่ถูกบันทึก

## จดชั่วคราว

เพื่อให้คุณสามารถจดหมายเลขได้ จากนั้นคุณสามารถเก็บหมายเลข นี้ไว้ในรายการรายชื่อ โทรออก หรือส่งข้อความไปยังหมายเลขนี้ได้

## ตัวเลือกอื่น ๆ ระหว่างการโทร

กด 🗌 ตัวเลือก เพื่อให้สามารถทำงานต่อไปนี้ได้ในขณะที่กำลังใช้ สายอยู่: คุณสามารถเข้าไปยัง และดู รายการชื่อ หรือ รายการโทร, วางสายโดยการเลือก วางสาย, เปลี่ยนการตั้งค่า โทนเสียง, ส่งหรือ อ่าน SMS, หรือดูและจัดการเหตุการณ์ของ ออแกไนเซอร์

## โทรด่วน

ในการใช้คุณสมบัติ โทรด่วน ให้กดปุ่ม • เมื่ออยู่ในหน้าจอหลัก คุณสมบัตินี้ช่วยให้คุณสามารถตั้งค่าหมายเลขที่โทรบ่อยที่สุด 4 หมายเลขได้ จากนั้น คุณสามารถโทรไปยังหมายเลขที่ต้องการได้ โดยการเลือกไอคอนหรือภาพที่ตั้งไว้บนหน้าจอ

**นอกจากนั้นคุณสมบัตินี้ยังใช้ได้จากเมนูหลักด้วย ใน** การตั้งค่า > ทางลัด > โทรด่วน

## การตั้งค่ารายชื่อการโทรด่วน

- เลือกชื่อในรายการรายชื่อ และกด 
   ■ อีกครั้งเพื่อเข้าไปยัง อัลบั้มภาพ และเลือกภาพ ทำวิธีเดียวกันสำหรับภาพตัวอย่าง แต่ละตัว

## การโทรไปยังรายชื่อการโทรด่วน

ในการโทร กด 🔺 เมื่ออยู่ในหน้าจอหลัก จากนั้นเลือกภาพธัมบ์เนล ตามต้องการ และกด 🖻

ในการตั้งค่าภาพตัวอย่าง ให้เลือกภาพ และกด 🖻 เพื่อ เปลี่ยน ชื่อ และ/หรือภาพ

ถ้าภาพนั้นเชื่อมโยงกับรายชื่ออยู่แล้ว รายชื่อจะแสดงในหน้าจอ โทรด่วน การเปลี่ยนภาพในเมนูใดเมนูหนึ่งจะเปลี่ยนในที่อื่นด้วย

## การจัดการกับหลายสาย

ความสามารถในการจัดการกับสายตั้งแต่สองสายขึ้นไปพร้อมกัน และการประชุมทางโทรศัพท์นั้น ขึ้นอยู่กับผู้ให้บริการ และ/หรือ การสมัครรับบริการของคุณ

## การโทรไปยังสายที่สอง

คุณสามารถโทรไปยังสายที่สองระหว่างที่กำลังใช้สายแรกอยู่ หรือ ระหว่างที่มีสายหนึ่งพักอยู่ได้ ในขณะที่อยู่ในสาย ให้หมุนหมายเลข (หรือเลือกรายชื่อในสมุดโทรศัพท์) และกด ा สายแรกจะถูกพักไว้ (หมายเลขจะแสดงที่ส่วนล่างของหน้าจอ) และโทรศัพท์จะหมุนไป ยังหมายเลขที่สอง จากนั้น คุณสามารถกด ... เพื่อเข้าไปยังตัวเลือก ต่าง ๆ ซึ่งคือ:

- สลับสาย เพื่อสลับระหว่างสายต่าง ๆ (นอกจากนี้ คุณสามารถกด
   หรือ → เพื่อสลับสายก็ได้)
- โอน เพื่อเชื่อมต่อสายทั้งสอง และเมื่อการเชื่อมต่อสำเร็จ คุณจะ ถูกตัดออกจากสายทั้งสอง
- ประชุมสาย เพื่อแนะนำผู้โทรสายใหม่เข้ามาในการประชุมทาง โทรศัพท์

### การรับสายที่สอง

เมื่อคุณได้รับสายที่สองในขณะที่กำลังสนทนาอยู่กับสายหนึ่งอยู่ โทรศัพท์จะส่งเสียงบี้ปและหน้าจอจะแสดงคำว่า สายเรียกซ้อน จาก นั้นคุณสามารถ:

| กด 📼                      | เพื่อรับสาย (สายแรกจะถูกพักไว้)                                                                        |
|---------------------------|----------------------------------------------------------------------------------------------------|
| กด 📼                      | เพื่อปฏิเสธสาย                                                                                         |
| กด ๎๎๛ หรือ<br>¯ ตัวเลือก | เพื่อเปิดรายการตัวเลือก คุณสามารถเลือก<br>วางสาย เพื่อวางสายปัจจุบัน จากนั้นรับสาย<br>เรียกเข้าสายใหม่ |

เพื่อรับสายที่สอง คุณต้องปิดการทำงาน การโอนสาย สำหรับสาย สนทนา (ดู ทน้ำ 59) และเปิดการทำงาน สายเรียกซ้อน (ดู ทน้ำ 59)

### การรับสายที่ 3

ถ้าคุณกำลังใช้สายหนึ่งอยู่ และมีอีกสายหนึ่งพักไว้ คุณสามารถรับ สายที่สามได้ เพื่อที่จะทำเช่นนี้ คุณต้องวางสายใดสายหนึ่งก่อน หรือ ซักซวนผู้โทรใหม่เข้ามาในการประชุมทางโทรศัพท์

กด ๎๎ แพื่อปฏิเสธสาย กด ๎ หรือ เพื่อเปิดรายการต้ ี ตัวเลือก ยอุมรับ เพื่อรับส

เพื่อเปิดรายการตัวเลือก คุณสามารถเลือก ยอมรับ เพื่อรับสายเรียกเข้า หรือ <u>วางสาย</u> เพื่อวางสายปัจจุบัน จากนั้นค่อยรับสาย เรียกเข้า

บริการนี้จำกัดอยู่ที่การสื่อสารปัจจุบันสองสายเท่านั้น (สายหนึ่ง ใช้อยู่ และอีกสายพักอยู่)

## การประชุมทางโทรศัพท์

#### ขึ้นอยู่กับลักษณะการขอรับบริการ

การประชุมทางโทรศัพท์จะเปิดทำงานโดยการโทรไปยังสายต่าง ๆ หลายสาย หรือจากเนื้อหาการโทรหลายสาย การประชุมทางโทร-ศัพท์อนุญาตให้คุณสนทนากับผู้คนได้ถึง 5 สายในเวลาเดียวกัน

- โทร่สายแรกไปหาผู้ร่วมประชุมคนแรก จากนั้นโทรไปยังผู้ร่วม ประชุมคนที่สอง (ดูด้านบน)
- กด 
   หรือ ตัวเลือก และเลือก ประชุมสาย ทำขั้นตอนซ้ำ จนกระทั่งมีสมาชิกครบ 5 คนเชื่อมต่ออยู่
- เลือก ยกเลิก เพื่อตัดสมาชิกคนนั้นออกจากการประชุม หรือ เลือก สายส่วนตัว เพื่อทำการสนทนาส่วนตัวกับสมาชิกคนนี้ เท่านั้น (สมาชิกคนอื่น ๆ จะถูกพักไว้)
- 4. กด ⊡ เพื่อตัดการเชื่อมต่อทุ้กสายพร้อมกันในคราวเดียว ถ้ามีสายเรียกเข้าระหว่างที่กำลังประชุมทางโทรศัพท์อยู่ และมี สมาชิกที่ประชุมอยู่น้อยกว่า 5 คน คุณสามารถรับสายใหม่นี้ และ เพิ่มสมาชิกคนนี้เข้าในการ ประชุมสาย ได้ (ถ้ามีสมาชิก 5 คนเชื่อม ต่ออยู่แล้ว คุณสามารถรับสายได้ แต่ไม่สามารถเพิ่มเข้ามาในการ ประชุมได้)

## 3. การป้อนข้อความ

คณสามารถป้อนข้อความในหน้าจอแก้ไขได้ในสองลักษณะ: โดย การใช้ระบบแนะนำคำ T9<sup>®</sup> หรือการป้อนข้อความมาตรฐาน เทคนิค สำหรับการใช้วิธีทั้งสองนี้ มีอธิบายไว้ด้านล่าง

## ระบบป้อนข้อความ T9®

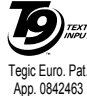

ระบบป้อนข้อความ T9<sup>®</sup> คือโหมดการแก้ไขอัจฉุริยะ **()** เลิ้าหรับการป้อนข้อความต่าง ๆ บนโทรศัพท์มือถือ โหมดนี้ช่วยให้คุณป้อนข้อความได้รวดเร็วขึ้น โดย การคาดการณ์ค่ำที่คุณต้องการป้อนจากปุ่มต่าง ๆ ที่คุณกด คุณกดปุ่มที่ประกอบด้วยตัวอักษรที่จำเป็น

ต้องใช้ในการสะกด<sup>่</sup>คำเพียง<sup>เ</sup>ปุ่มละค<sup>่</sup>รั้งเดียว และ T9<sup>®</sup> จะแนะนำคำขึ้น มาให้จากการกดปุ่มของคุณ ถ้ามีหลายคำที่ใช้ได้ คำแรกในรายการจะ แสดงขึ้นและถูกระ<sup>๋</sup>บายสีอ<sup>1</sup>ยู่ กด ₊/▾ หรือ 🗌 เพื่อเลื่อนในรายการ และกด 📼 เพื่อใส่คำ

## จะใช้งานได้อย่างไร?

ตัวอักษรและสัญลักษณ์แทนแต่ละปุ่มดังต่อไปนี้:

อิง ๑๛ เพื่อป้อนตัวอักษร

- หรือ ในการเลื่อนดูในรายการของคำที่เสนอให้

A/ T

กดปุ่มใดปุ่มหนึ่งในสามปุ่ม เพื่อใส่คำที่เลือก ตามด้วยช่องว่าง

- กดสั้น ๆ เพื่อถอยหลัง กดค้างไว้เพื่อลบข้อความ ทั้งหมด
- เพื่อยกแคร่ตัวพิมพ์: มาตรจาน, ตัวพิมพ์เล็ก หรือ ตัวพิมพ์ใหถ่
- เพื่อดูตารางของสัญลักษณ์และเครื่องหมายวรรค ตอน ้จากนั้นกด 🗄 >> หรือ ∢ และ ▶ เพื่อเรียก ดูในตารางที่ใช้ได้ทั้ง 3 รายการ
- เพื่อเปลี่ยนโหมดจาก T9<sup>®</sup> เป็นโหมดป้อน ข้อความมาตรฐาน เป็นโหมดตัวเลข

## ตัวอย่าง: วิธีการป้อนคำว่า "home":

- 1. กด 🚛 💷 💷 หน้าจอจะแสดงคำแรกของ รายการ: Good
- 2. กด ▲ หรือ 🗍 เพื่อเลื่อน และเลือก Home

#### พจนานกรม

۲ 1 мини ОК

0.+

#=

\*+3

ถ้าคำที่คุณป้อนไม่ได้อยู่ในพจนานุกรม T9<sup>®</sup> คุณสามารถเพิ่มคำนั้น ลงไปในฐานข้อมูลได้ กด 🗄 1>2>3 เพื่อเลื่อนไปที่ด้านล่างของ รายการ จนกระทั่งคุณไปถึงรายการที่มีชุดของคำที่ระบายสีและ ขีดเส้นไว้ ( )

กด 📄 สะกด เพื่อเปิดหน้าจอการแก้ไขมาตรฐาน ป้อนคำใหม่โดย ไม่ได้ไส่ช่องว่าง โดยใช้วิธีที่อธิบายด้านล่าง และกด 🖯 ตกลง เมื่อ ทำเสร็จ จากนั้นคุณจะกลับไปยังข้อความที่คุณเขียนอยู่ และคำใหม่ จะถูกเพิ่มเข้ามา

#### ภาษา

## ระบบป้อนข้อความมาตรฐาน

### ตัวอย่าง: วิธีการป้อนคำว่า "home":

| กดสั้น ๆ | 1                                                                 | กดค้างไว้ |
|----------|-------------------------------------------------------------------|-----------|
| lane     | ช่องว่าง 1. , @ / : ; " ' ! ; ? ; # + - *<br>= % < > ( ) & £ \$ ¥ | 1         |
| 2.44     | a b c 2 à ä å æ ç                                                 | 2         |
| Ber      | d e f 3 é è $\Delta \Phi$                                         | 3         |
| 4.00     | ghi4Γì                                                            | 4         |
| 5,       | j k l 5 Λ                                                         | 5         |
| Gme      | m n o 6 ñ ò ö                                                     | 6         |
| 7:       | $pqrs7\beta\Pi\Theta\Sigma$                                       | 7         |
| 8114     | t u v 8 ü ù                                                       | 8         |
| 9**      | w x y z 9 ø $\Omega \Xi \Psi$                                     | 9         |
| 0.+      | เพื่อยกแคร่ตัวพิมพ์: มาตรฐาน,<br>ตัวพิมพ์เล็ก หรือตัวพิมพ์ใหญ่    | 0         |

| #=  | เพื่อเปิดโหมดสัญลักษณ์ และโหมด<br>เครื่องหมายวรรคตอน จากนั้นกด ⊟<br>>> หรือ ∢ และ ⊁ เพื่อเรียกดูในตาราง<br>ที่ใช้ได้ทั้ง 3 รายการ | เปลี่ยนภาษาที่<br>ใช้สำหรับการ<br>แก้ไขข้อความ |
|-----|----------------------------------------------------------------------------------------------------|------------------------------------------------|
| *+3 | เพื่อเปลี่ยนโหมด: T9 <sup>®</sup> , พื้นฐาน หรือ<br>ตัวเลข                                                                        | หรือเปลี่ยน<br>โหมด                            |

## 4. พิเศษ

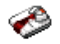

เมนูนี้ประกอบด้วยคุณสมบัติและตัวเลือกที่ออกแบบมาเพื่อช่วยคุณ จัดระเบียบต่าง ๆ และได้รับการแจ้งเตือนในขณะที่กำลังเดินทาง

## เครื่องคิดเลข

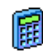

โทรศัพท์ของคุณมีเครื่องคิดเลขในตัวที่คุณสามารถใช้เพื่อ ทำการคำนวณพื้นฐานได้ คุณป้อนตัวเลขโดยใช้ปุ่มกด และป้อนเครื่องหมายโดยใช้ปุ่มเคลื่อนที่ ดังที่แสดงใน ตารางด้านล่าง:

| การบวก  | กดปุ่ม 🕨 หรือปุ่ม 💌          |
|---------|------------------------------|
| การลบ   | กดปุ่ม 🛛 หรือปุ่ม 💌 สองครั้ง |
| การคูณ  | กดปุ่ม 🔺 หรือปุ่ม 💷 3 ครั้ง  |
| การหาร  | กดปุ่ม 🛛 หรือปุ่ม 💷 4 ครั้ง  |
| เท่ากับ | กดปุ่ม 📧 หรือปุ่ม 🂷          |
|         |                              |

ไอคอนที่ส่วนบนของหน้าจอ ระบุว่าปุ่มลูกศรใดที่จะใช้สำหรับการ ป้อนเครื่องหมาย

กด 🖭 ค้างไว้ เพื่อป้อนจุดทศนิยม

ผลลัพธ์ของเครื่องคิดเลขจะแสดงขึ้นมา ความถูกต้องของ การคำนวณอยู่ที่ทศนิยม 2 ตำแหน่ง ผลลัพธ์หลังจากทศนิยม ตำแหน่งที่ 2 จะถูกตัดทิ้งสำหรับการทำงานครั้งถัดไป

## ตัวแปลงหน่วย

แมนูนี้ใช้ในการแปลงผลรวมจากเงินสกุลหนึ่งไปเป็นอีก สกุลหนึ่ง โดยใช้อัตราแลกเปลี่ยนที่คุณเลือก คุณสามารถ แปลงจากเงิน ท้องถิ่น ไปเป็นสกุลเงิน ต่างประเทศ หรือใน ทางกลับกันได้ ป้อนอัตราใน อัตราแลกเปลี่ยน และจำนวนเงินในช่อง ท้องถิ่น หรือ ต่างประเทศ: ผลรวมจะถูกคำนวณโดยอัตโนมัติ

## ออแกไนเซอร์

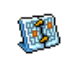

เมนูนี้ อนุญาตให้คุณสร้าง เก็บ และจัดการกับบันทึก เหตุการณ์ในออแกไนเซอร์ของคุณ เมื่อการเตือนออแก-ไนเซอร์ เปิด (ดู "เสียงเตือน" ในหน้า 46), โทรศัพท์ จะส่งเสียงปี้ปเตือนคุณเมื่อถึงกำหนดการของบันทึก

ออแกไนเซอร์จะไข้ความจุทน่วยความจำของโทรศัพท์ร่วมกับคุณ สมบัติอื่น ๆ (สมุดโทรศัพท์ อัลบั้มภาพ เสียง ฯลฯ) ถ้าต้องการ ตรวจสอบจำนวนหน่วยความจำที่ยังเหลืออยู่ในโทรศัพท์ของคุณ เลือก อัลบั้มสื่อ > หน่วยความจำ

### การสร้างบันทึกใหม่

- 1. ใน บันทึก, เลือก <ใหม่>, จากนั้นชนิดของบันทึกที่ต้องการ สร้าง (วันหยุด, ประชุม, ต้องทำ)
- 2. ป้อนวันที่และเวลาเริ่มต้นและสิ้นสุดของบันทึก จากนั้นตั้งชื่อ (เช่น "ประชุมกับสมิธ")
- ตั้งการเตือน และความถี่: การเตือนจะปลุกเมื่อถึงเวลาที่เลือกไว้

การเตือนใช้ได้เฉพาะกับบันทึกแบบ ประชุม และ ต้องทำ เท่านั้น บันทึกจะถูกปรับปรุงเมื่อมีการเปลี่ยนแปลงโซนเวลา (ดูหัวข้อ "เขตเวลา" ด้านล่าง)

### การลบบันทึกเก่า

เมนูนี้ใช้ในการลบบันทึกที่ผ่านมาแล้ว ป้อนวันที่เริ่มต้น (อดีต หรือ อนูาคตุ) ที่เหตุการณ์ก่อนหน้านี้ทั้งหมดจะถูกลบ และกด 🖻 สอง ครั้ง เพื่อลบเหตุการณ์ทั้งหมดที่อยู่ก่อนหน้าวันที่นี้

ในการลบบันทึกทั้งหมดที่ตั้งไว้ในออแกไนเซอร์ ให้ป้อนวันที่เริ่ม ต้นเป็นเวลาหลายปีไปข้างหน้า (เช่น วันที่ 31 ธันวาคม 2010) เพื่อให้แน่ใจว่าบันทึกทุกรายการก่อนหน้าวันที่นี้ จะถูกลบพร้อม กับในครั้งเดียว

### การจัดการบันทึก

เลือกบันทึกในรายการ และกด 📼 หรือ 🖯 ตัวเลือก เพื่อเข้าไปยัง ต้าเลือกที่อธิบายด้านล่าง

| ลบ        | เพื่อลบบันทึกที่เลือก                             |
|-----------|---------------------------------------------------|
| เปลี่ยน   | เพื่อเปลี่ยนแปลงบันทึกที่เลือก                    |
| ส่งโดยอิน | เพื่อส่งบันทึกที่เลือกไปยังอุปกรณ์ที่ใช้งานได้กับ |
| ฟราเรด    | อินฟาเรดเครื่องอื่น                               |
| เปลี่ยน   | เพื่อเปลี่ยนเสียงที่เชื่อมโยงกับชนิดของเสียงปลุก  |
| เสียง     | ของเหตุการณ์ที่เลือก                              |

#### การเปลี่ยนเหตุการณ์ที่เกิดซ้ำ จะเป็นการปรับเปลี่ยนข้อมูล ทั้งหมดของเหตุการณ์นี้

### มุมมองบันทึก

บันทึกที่เก็บในออแกไนเซอร์สามารถแสดงใน ปฏิทินวัน, ปฏิทิน สัปดาห์ และ ปฏิทินเดือน เลือกมุมมองและกด 🖳, จากนั้นใช้ 🔹 หรือ • เพื่อแสดงวัน สัปดาห์ หรือเดือนก่อนหน้าหรือถัดไป

#### เขตเวลา

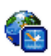

เมนูนี้อนุญาตให้คุณตั้งค่า และแสดงทั้งเวลาท้องถิ่นและ เวลาของเขตเวลาต่างประเทศที่เลือก โปรดทราบว่า ถ้าคุณ เลือกที่จะแสดงเวลาท้องถิ่นและเวลาต่างประเทศบนหน้ำ จอหลักของคุณ ภาพที่คุณเลือกเป็นวอลเปเปอร์จะไม่แสดงบนหน้า

จออีกต่อไป แต่จะถูกแทนที่ด้วยวอลเปเปอร์นาฬิกาโลก

## ตั้งค่าท้องถิ่น

| ตั้งเวลา    | อนุญาตให้คุณตั้งเวลา โดยการกดปุ่มตัวเลข<br>ที่เหมาะสม                               |
|-------------|-------------------------------------------------------------------------------------|
| ตั้งโซนเวลา | เลื่อน ₄ หรือ ◄ เพื่อเลือกโซนเวลาที่เหมาะ<br>สมกับพื้นที่ของคุณ                     |
| ชดเชยเวลา   | อนุญาตให้คุณตั้งค่าตัวเลือกการชดเชยเวลา<br>เป็น เปิด หรือ ปิด สำหรับเขตเวลาท้องถิ่น |

#### เขตเวลา

เปิดการทำงานตัวเลือกนี้ ถ้าคุณต้องการแสดงทั้งเวลาท้องถิ่น และ เวลาของเขตเวลาที่เลือกอีกตัวหนึ่งบนหน้าจอหลัก กด ▲ หรือ ↓ เพื่อตั้งค่าตัวเลือกเป็น เปิด หรือ ปิด เมื่อ เปิด, คุณสามารถแสดง เขตเวลาที่ต้องการ ผ่านทางเมนู สลับท้องถิ่นกับอื่น

คุณสมบัตินี้ใช้ไม่ได้เมื่อตัวเลือก ไม่แสดง ถูกเลือกอยู่ใน "ตั้งวันที่" ในหน้า 41

## สลับท้องถิ่น / ต่างประเทศ

เพื่อแสดงเขตเวลาท้องถิ่น เป็นเขตเวลาต่างประเทศ และในทาง กลับกัน

## ตั้งค่าต่างประเทศ

| จั้งโซนต่างประเทศ | เลื่อน 🔺 หรือ 🕶 เพื่อเลือกเขตเวลาตาม    |
|-------------------|-----------------------------------------|
|                   | ต้องการ                                 |
| <i>เ</i> ชยเวลา   | อนุญาตให้คุณตั้งค่าตัวเลือกการชดเชยเวลา |
|                   | เป็น เปิด หรือ ปิด สำหรับเขตเวลาต่าง    |
|                   | ประเทศ                                  |

นาฬิกาปลุก การเดือน เหตุการณ์ที่ตั้งโปรแกรมไว้นั้นขึ้นอยู่กับ โซนเวลา! ถ้าคุณตั้งการเดือน หรือเหตุการณ์ไว้ที่ 9:00 AM ในโซนเวลา A, โทรศัพท์จะส่งเสียง หรือถึงกำหนดที่ 9:00 AM ถ้าคุณเปลี่ยนไปยังโซนเวลา B

## บันทึกเสียง

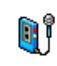

เมนูนี้อนุญาตให้คุณทำการบันทึกเป็นความยาว 12 นาที ทั้งนี้ขึ้นอยู่กับสถานะหน่วยความจำ (ดู "หน่วยความจำ" ในหน้า 20)

เลือก <ไหม่> เพื่อเริ่มการบันทึก เมื่อคุณทำเสร็จ กด ⊡ บันทึก เพื่อหยุดการบันทึก จากนั้นคุณสามารถป้อนชื่อสำหรับไฟล์เสียงใหม่ หรือยอมรับชื่อที่เครื่องตั้งให้โดยการกด ⊡ จากนั้นคุณจะกลับไปยัง รายการของ บันทึกเสียง และเสียงที่บันทึกใหม่ก็จะแสดงในรายการ เมื่อคุณเลือกไฟล์เสียง ไฟล์นั้นจะเล่นเป็นวงรอบโดยอัตโนมัติ กด ⊡ เพื่อเข้าถึงตัวเลือกต่าง ๆ คุณสามารถ ฟังเสียงบันทึก, เปลี่ยนชื่อ หรือ ลบ ไฟล์, ตั้ง เสียงเรียกเช้า หรือ ตั้งเสียงข้อความ ก็ได้

สัญญาณกะพริบเตือน เป็นการบ่งบอกว่าอีกไม่นาน การบันทึก ของคุณจะถึงความยาวสูงสุดที่อนุญาต ถ้าคุณไม่หยุดการบันทึก ไอคอนรูปซองสีแดงจะบอกคุณว่าเสียงบันทึกนั้นมีความยาวเกิน ไปที่จะส่งโดย MMS ได้

## นาฬิกาปลุก

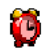

โทรศัพท์มือถือของเรามีนาฬิกาปลูกในตัวพร้อมคุณสม บัติในการเลื่อนปลุก คุณสามารถตั้งการปลุกแยกกันได้ 3 รายการ และเลือกได้ว่าต้องการให้มีการปลุกช้ำหรือไม่ ในการตั้งนาฬิกาปลุก ไห้ทำตามขั้นตอนด้านล่าง:

- 1. เลือกการปลุก และตั้งเป็น เปิด
- 2. จากนั้นป้อนเวลา และกด 🖻
- จากนั้นเลือกความถี่: 1 ครั้ง, ทุกวัน, จันทร์-ศุกร์
- ท้ายสุด ให้เลือกชนิดของการปลุก: เสียงปลุก หรือทำนองเพลง จากอัลบั้มเสียง และกด

ทำขั้นตอนด้านบนซ้ำเพื่อตั้งค่าการปลุกแบบอื่น ๆ

นาฬิกาปลุกจะส่งเสียงเดือนดึงแม้ว่าโทรศัพท์มือถือปิดอยู่ และ/ หรือระดับเสียงจะถูกตั้งค่าเป็น ปิดเสียง เมื่อเสียงปลุกดังขึ้น ให้ กดปุ่มใด ๆ เพื่อหยุดเสียง (ยกเว้นในขณะที่เปิดโหมดปลุกซ้ำอยู่ ดูด้านล่าง)

## โหมดปลุกซ้ำ

เมนูนี้อนุญาตให้คุณตั้งค่าโหมดการปลุกซ้ำเป็น เปิด หรือ ปิด เมื่อ เสียงปลุกดังขึ้น และโหมดปลุกช้ำตั้งค่าเป็น เปิด:

- กดปุ่มใด ๆ (ยกเว้น אפֶ่ด) เพื่อหยุดเสียงปลุกชั่วคราว จาก นั้นการปลุกจะดังขึ้นอีกครั้งหลังจากเวลาผ่านไป 7 นาที
- กด 🗋 หยุ<sup>่</sup>ด เพื่อหยุดเสียงปลุก และการปลุกซ้ำ

โหมดปลุกซ้ำจะปิดการทำงานโดยอัตโนมัติหลังจากการปลุกซ้ำ 9 ครั้ง

การตั้งค่าโหมดการปลุกซ้ำ ใช้กับการปลุกทุกอย่างที่คุณตั้งค่าไว้

### อินฟาเรด

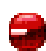

โทรศัพท์มือถือของคุณอนุญาตให้คุณเชื่อมต่อไปยัง อุปกรณ์ภายนอกหลายอย่าง ผ่านทางอินฟาเรด เมนูนี้ ให้คุณสมบัติเพิ่มเติมกับคุณเพื่อตั้งค่าการเชื่อมต่อกับ อุปกรณ์ภายนอกเหล่านี้

#### อินฟาเรด

โทรศัพท์มือถือของคุณมีพอร์ตอินฟาเรด ซึ่งอนุญาตให้คุณใช้ใน การส่งหรือรับข้อมูลจากอุปกรณ์ที่สอดคล้องกับอินฟาเรดอื่น (เช่น โทรศัพท์มือถือเครื่องอื่น, คอมพิวเตอร์, PDA, ฯลฯ) ผ่านทางการ เชื่อมโยงแบบไร้สาย

ไฟล์ที่มีการคุ้มครองด้วยลิขสิทธิ์ไม่สามารถถูกส่งได้ เมื่อเชื่อมต่อ กับ PC ให้แน่ใจว่าคุณเปิดการทำงานตัวเลือกอินฟราเรด

#### ตำแหน่งของอุปกรณ์

ก่อนที่จะทำการรับส่งข้อมูลระหว่างอุปกรณ์ 2 อย่าง อุปกรณ์ทั้งสอง จะต้องวางในตำแหน่งที่ถูกต้อง ตรวจดูให้แน่ใจว่า:

- พอร์ตอินฟาเรดหันหน้ำเข้าหากัน
- อุปกรณ์อยู่ห่างกันไม่เกิน 50 ซม.
- ไม่มีอะไรขวางกันลำแสงอินฟาเรด

#### การส่งข้อมูล

ในการส่งข้อมูลผ่านทางอินฟาเรดจากโทรศัพท์มือถือของคุณ แรกสุด คุณต้องเลือกรายการที่จะส่งก่อน: เมื่อเลือกรูปภาพ, เสียง, ชื่อ หรือ บันทึก จะมีเมนูย่อยช่วยให้คุณสามารถใช้คำสั่ง ส่ง ผ่านทางตัวเลือก อินฟาเรด

ทันทีที่โทรศัพท์ของคุณพบอุปกรณ์อินฟาเรดอื่นที่จะสื่อสารด้วย การส่งก็จะเริ่มขึ้นโดยอัดโนมัติ ข้อความจะแสดงบนหน้าจอ สำหรับ คุณ ให้ดำเนินการต่อไปนี้

การส่งจะถูกยกเลิก ถ้าโทรศัพท์ของคุณไม่พบอุปกรณ์อีกตัวหนึ่ง ก่อนที่จะถึงเวลาไทม์เอาต์, ถ้าการเชื่อมโยงอินฟาเรดขาด หรือ ถ้าคุณยกเลิกกระบวนการ

#### การรับข้อมูล

เมื่อคุณเลือก รับ โทรศัพท์ของคุณก็พร้อมที่จะรับรายการผ่านทาง อินฟาเรด และรอให้อุปกรณ์อินฟาเรดอีกตัวหนึ่งส่งข้อมูลมาได้ ใน ขณะที่กำลังส่งข้อมูล ข้อความจะแสดงบนหน้าจอ เพื่อให้คุณทำ กระบวนการต่อไป

การรับจะถูกยกเลิก ถ้าโทรศัพท์ของคุณไม่สามารถติดต่อกับ อุปกรณ์อื่นได้ก่อนที่จะถึงเวลาไทม์เอาต์, ถ้าการเชื่อมโยงอินฟา-เรดขาดหายไป, ถ้าขนาดไฟล์ที่ส่งใหญ่เกินไป หรือถ้าคุณยกเลิก กระบวนการ

#### การจัดเก็บข้อมูล

ข้อความจะปรากฏขึ้นเพื่อบอกคุณว่าคุณได้รับไฟล์ กด 🖃 เพื่อเข้า ไปยังตัวเลือกที่อธิบายด้านล่าง

| บันทึก      | เพื่อจัดเก็บข้อมูล หรือเปลี่ยนชื่อไฟล์   |
|-------------|------------------------------------------|
| แสดงทั้งหมด | เพื่อแสดงรายละเอียดของข้อมูลที่คุณได้รับ |
| ไม่บันทึก   | เพื่อทิ้งข้อมูลที่ได้รับ                 |

## เปิด/ปิดอัตโนมัติ

เมนูสองรายการที่แยกกัน อนุญาตให้คุณตั้งค่าโทรศัพท์มือถือให้ เปิดหรือปิดเครื่องเอง หรือเมื่อถึงเวลาที่ตั้งไว้ สิ่งนี้ช่วยให้คุณยึด อายุการใช้งานแบตเตอรี่ของโทรศัพท์ของคุณ (เช่น ระหว่างช่วง เวลากลางคืน), ไม่รบกวนในบางเวลา และตั้งให้โทรศัพท์ของคุณ เปิดเองโดยอัตโนมัติ

ในการตั้งค่า เปิดเครื่องอัตโนมัติ, เลือกตัวเลือก และกด 🖃 เลือก เปิด และกด 🖃 ป้อนเวลาที่คุณต้องการให้โทรศัพท์มือถือเปิด เครื่องเอง และกด 📼 เลือกความถี่ที่ต้องการจาก 1 ครั้ง, ทุกวัน หรือ จันทร์-ศุกร์ และกด 🖻 ข้อความจะปรากฏขึ้นเพื่อยืนยัน การเปิด

# 5. อัลบั้มสื่อ

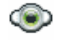

#### หน่วยความจำ

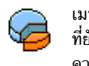

เมนูนี้ ใช้เพื่อให้คุณแสดงเปอร์เซ็นต์ของหน่วยความจำ ที่ยังใช้ได้ในโทรศัพท์ของคุณ คุณสมบัติหลายอย่างจะใช้ ความจุหน่วยความจำร่วมกั้น: ภาพ, เสียง, บันทึกที่อัดไว้ และแถบเสียงสำหรับคำสั่งเสียง, ข้อความที่เก็บไว้, สมุดโทรศัพท์

และรายการออแกไนเซอร์, เกมส์, ฯลฯ

กด 📧 เพื่อตรวจสอบสถานะหน่วยความจำ หน้าจอจะแสดงเปอร์ เซ็นต์ของหน่วยความจำที่ว่าง และหน่วยความจำทั้งหมดของโทร-ศัพท์ในหน่วยกิโลไบต์ (Kb) กด 📧 อีกครั้ง เพื่อตรวจสอบราย-ละเอียดของหน่วยความจำที่คุณสมบัติแต่ละอย่างใช้

โทรศัพท์มือถือของคุณมีเพลงและรูปภาพอยู่มากมาย คุณสามารถ ลบเสียงหรือรูปภาพซึ่งไม่ได้ป้องกันไว้ เช่น ในกรณีที่ต้องการปลด ้ปล่อยหน่วยค<sup>้</sup>วามจำ เพื่อเก็บเสียงและภาพส่วนตัวของคุณเพิ่มเติม ถ้าข้อความ เต็ม แสดงขึ้นในขณะที่คุณกำลังบันทึกรายการใหม่ คุณ ต้องลบรายการบางรายการทิ้งไป เพื่อสร้างหรือเพิ่มรายการใหม่

## อัลบั้มเสียง

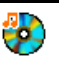

เมนูนี้ อนุญาตให้คุณจัดการ และแสดงเสียงที่เก็บไว้ใน โทร<sup>ั</sup>ศัพท์มื่อถือของคุณ ตัวเลือกต่าง ๆ คือ:

| แสดงทั้งหมด                                 | เพื่อเข้าไปยังไฟล์เสียงของคุณทั้งหมดในราย<br>การแบบเดี่ยว                                         |  |
|---------------------------------------------|---------------------------------------------------------------------------------------------------|--|
| เพลงส่วนตัว                                 | เพื่อเข้าไปยังไฟล์เสียงที่คุณดาวน์โหลดมา                                                          |  |
| เพลงที่ป้องกัน                              | เพื่อเข้าไปยังรายการเสียงตัวอย่างที่มีการ<br>ป้องกันด้านลิขสิทธิ์                                 |  |
|                                             | เพลงที่ได้รับการป้องกันจะไม่สามารถถูกส่ง<br>หรือลบได้                                             |  |
| เสียงบันทึก                                 | เพื่อเข้าไปยังรายการของเสียงที่บันทึกไว้                                                          |  |
| เมื่ออยู่ในรายการ ศ<br>ไปยังเมนูตัวเลือกที่ | าุณสามารถเลือกไฟล์เสียง และกด 🖭 เพื่อเข้า<br>แสดงด้านล่าง                                         |  |
| ส่งโดย                                      | เพื่อส่งเสียงที่เลือกผ่าน อีเมล์ (ดู หน้า 33),<br>ผ่าน อินฟาเรด (ดู หน้า 18), MMS (ดู<br>หน้า 30) |  |

ตั้งเสียงเรียกเข้า เพื่อตั้งเสียงที่เลือกเป็น เสียงกริ่ง

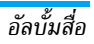

| ตั้งเสียงข้อความ   | เพื่อตั้งเสียงที่เลือกเป็น เสียงข้อความ<br>ตัวเลือกนี้ต้องถูกเปิดการทำงานในเมนู<br>การตั้งค่า > เสียง (ดู หน้า 45) |
|--------------------|----------------------------------------------------------------------------------------------------|
| เปลี่ยนชื่อ        | เพื่อ เปลี่ยนชื่อ ไฟล์เสียงที่เลือก                                                                                |
| ลบ / ลบ<br>ทั้งหมด | เพื่อ ลบ ไฟล์เสียงที่เลือก หรือไฟล์ทั้งหมด<br>พร้อมกัน                                                             |

## อัลบั้มภาพ

เมนูนี้ อนุญาตให้คุณแสดงและแก้ไขภาพที่เก็บไว้ในโทร– ศัพท์มือถือของคุณ ตัวเลือกต่าง ๆ อธิบายอยู่ด้านล่าง

ภาพต้องมีขนาดและรูปแบบที่ถูกต้องสำหรับโทรศัพท์มือถือของ คุณ เพื่อเก็บและแสดงบนโทรศัพท์ได้อย่างถูกต้อง

| แสดงทั้งหมด | เพื่อเข้าไปยังไฟล์ภาพของคุณทั้งหมดในรายการ<br>แบบเดี่ยว      |
|-------------|--------------------------------------------------------------|
| รูปถ่าย     | เพื่อเข้าไปยังภาพที่ถ่ายด้วยกล้องถ่ายรูปในตัว<br>ของโทรศัพท์ |
| ภาพของฉัน   | เพื่อเข้าไปยังภาพที่คุณได้รับบนโทรศัพท์ของ<br>คุณ            |

กาพที่ป้องกับ เพื่อเข้าไปยังรายการกาพตัวอย่างที่มีการป้องกับ ภาพที่ได้รับการป้องกันจะไม่สามารถถูกส่ง หรือลบได้ เพื่อเข้าไปยังรายการไอคอนที่คณดาวน์โหลดมา ไอดอน ภายในโฟลเดอร์ ภาพจะแสดงเป็นรายการข้อความ เลือกภาพ และ กด 🕨 เพื่อดูภาพ การกด 🖃 จะทำให้คุณเข้าไปยังตัวเลือกเมนูที่ แสดงด้านล่ำง เพื่อส่งไฟล์ที่เลือกผ่าน อีเมล์ (ดู หน้า 33), ส่งโดย... ผ่าน อินฟาเรด (ดู หน้า 18), MMS (ดู หน้า 30) โปรดทราบว่าคุณไม่สามารถส่งภาพที่มีการ ้ป้องกันทางลิขสิทธิ์ได้ ตั้งเป็น เพื่อตั้งรูปภาพที่เลือกเป็นวอลเปเปอร์ วอลเปเปอร์ ใช้เมนูนี้เพื่อเข้าไปยังตัวเลือกต่อไปนี้: แก้ไข

- เพิ่มเท็กซ์ เพื่อเพิ่มข้อความลงในรูปภาพที่เลือก ป้อน ข้อความของคุณในหน้าจอแก้ไข และกด ไช้ปุ่มเคลื่อนที่เพื่อย้ายข้อความบนหน้าจอ: กดสั้น ๆ เพื่อย้ายทีละ 1 พิกเซล, กดค้างเพื่อ ย้ายทีละ 5 พิกเซล กด 
   กลับ เพื่อกลับไปยังหน้าจอแก้ไข ข้อความ หรือ \_\_\_\_\_\_\_\_
- เพิ่มเฟรม เพื่อเพิ่มเฟรม หรือไอคอนลงในภาพที่เลือก
   หรือไอคอน
- ยางลบ เพื่อ ลบ การแก้ไขครั้งสุดท้ายที่กระทำบน
   รูปภาพ, หรือเพื่อ ตั้งค่าเติม เช่น ยกเลิก
   การเปลี่ยนแปลงทั้งหมดในครั้งเดียว กด กลับ เพื่อยกเลิก หรือ ตลับ เพื่อยกเลิก หรือ ตลง เพื่อยืนยัน
- ส่ง เพื่อส่งภาพที่เลือกผ่านอินฟาเรด, อีเมล์ หรือ MMS
- บันทึก เพื่อบันทึกรูปภาพ รวมทั้งการเปลี่ยนแปลง ทั้งหมดที่คุณทำลงไป
- หมุน ใช้ตัวเลือกนี้เพื่อหมุนภาพที่เลือกไป -90 องศา, +90 องศา หรือ +180 องศา

เพื่อแสดงไฟล์ที่เลือก

คุณสมบัติ

เปลี่ยนชื่อ ลบ / ลบ ทั้งหมด เพื่อแสดงคุณสมบัติของไฟล์ (ขนาด, รูปแบบ, ความละเอียด, ฯลฯ)

เพื่อ เปลี่ยนชื่อ ภาพที่เลือก

เพื่อ ลบ ไฟล์ที่เลือก หรือไฟล์ทั้งหมดพร้อม กัน

รูปภาพในโฟลเดอร์ ภาพที่ป้องกัน ไม่ สามารถถูกส่งหรือลบได้

#### แสดงทีวี

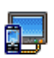

เมนูนี้ อนุญาตให้คุณแสดงภาพที่อยู่ใน อัลบั้มภาพ (แบบ อัตโนมัติเป็นสไลด์โชว์ หรือแบบแมนนวลทีละภาพ) ของ โทรศัพท์ของคุณ และ/หรือบนหน้าจอทีวี ผ่านทาง อุปกรณ์เสริมทีวีลิงค์

ทีวีลิงค์ อาจไม่รวมอยู่ในชุดผลิตภัณฑ์ของคุณ ในกรณีนี้ คุณต้อง ชื่ออุปกรณ์นี้แยกต่างหาก

#### แมนนวล

เมนูนี้ใช้สำหรับแสดงภาพแบบแมนนวล เรียกดูรายการภาพโดยการ กด ▲ หรือ • กด • เพื่อเปิดการทำงานการแสดงผลกราฟฟิก เต็มหน้าจอ และส่งไปยังโทรทัศน์ กด • เพื่อกลับไปยังรายการ เมื่อ ภาพถูกเลือก กด ऱ หรือ 🗍 เลือก เพื่อเปิดตัวเลือกการหมุน (90° หรือ 180°)

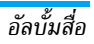

୭

## อัตโนมัติ

เมนูนี้ใช้สำหรับแสดงภาพแบบอัตโนมัติเป็นสไลด์โชว์

- เลือกค่าเวลาที่จะใช้ระหว่างภาพแต่ละภาพที่จะแสดงในสไลด์โชว์ (10, 15 หรือ 20 วินาที) และกด 
   พรือ □ เลือก
- ในรายการที่ปรากฏขึ้น ให้เลือกภาพตามที่คุณต้องการโดยการ กด • หรือ • เลือก (ไม่)ทำเครื่องหมายทั้งหมด เพื่อเลือก หรือไม่เลือกภาพทั้งหมดในคราวเดียว

3. กด 📧 เพื่อเริ่มสไลด์โชว์ และ 🗌 เพื่อหยุดการเล่น

ในทั้งสองโหมด การเลือกที่เลือกล่าสุด จะถูกบั้นทึกโดยอัตโนมัติ และสามารถเล่นได้หลายครั้ง แม้ว่าคุณจะปิดเมนูแสดงทีวีไปแล้ว ก็ตาม

## 6. บันเทิง

กาลต่าง ๆ ของจีน ซึ่งใช้ได้ในเมนูภาษาจีนเท่านั้น (ดู หน้า 24) โทรศัพท์ของคุณอาจมีหรือไม่มีเมนูภาษาจีน ทั้งนี้ขึ้นอยู่กับสถานที่ ซึ่งคณซื้อโทรศัพท์มา

## น้ำเถอยหลัง

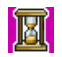

เมื่อคุณเข้าสู่เมนู นับถอยหลัง หน้าจอจะนับถอยหลังโดย มีเวลาเริ่มต้้นเป็น 00:00:0 เข้าสู่เมนู นับถอยหลัง และ ป้อนเวลานับถอยหลังในรูปแบบ HH:MM:SS

- 1. กด 🗌 เริ่ม เพื่อเริ่มนับถอยหลัง
- กด 🗄 หยุด เพื่อหยุดการนับถอยหลัง และกด 🗏 กลับ เพื่อ ออก
- ที่ท้ายของการนับถอยหลัง โทรศัพท์จะส่งเสียงเตือน เมื่อคุณ ออกจากการนับถอยหลัง ฟังก์ชั่นนี้จะปิดการทำงาน

## เกมอิฐ

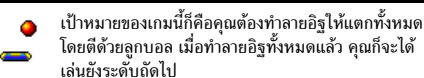

ป่มที่ใช้สำหรับการเล่นเกมมีดังต่อไปนี้:

| 4 และ 5                      | เพื่อเลื่อนไม้ตีไปทางซ้ายหรือขวา                                                                                                  |
|------------------------------|----------------------------------------------------------------------------------------------------|
| ์ <u>*∗</u> ∎ และ <u>≖</u> ะ | ในการเริ่มเกม ให้โยนลูกบอลไปทางซ้าย<br>หรือขวา                                                                                    |
| 0                            | เพื่อหยุดเกมชั่วคราว โดยเวลาหยุดชั่วคราว<br>จำกัดอยู่ที่ 2 นาที (หลังจากนั้น โทรศัพท์<br>จะกลับไปยังหน้าจอหลัก และเกมจะหาย<br>ไป) |

#### Java

| JAVA | โทรศัพท์ของ | คุณมีคุเ |
|------|-------------|----------|
|      |             | • •      |

ณสมบัติการทำงานแบบ Java ซึ่งคุณ สามารถใช้เพื่อรัน Java แอพพลิเคชั่น เช่น เกมที่ดาวน์ โหลดจากเครือข่าย

ครั้งแรกที่คุณเรียกใช้ Java ข้อความจะปรากฏขึ้นเพื่อเตือนคุณว่า การติดตั้งและการตั้งค่าคอนฟิก Java จะใช้เวลาหลายนาที ซึ่งนี่เป็น การทำงานเพียงครั้งเดียวเท่านั้น

## การตั้งค่า

หลังจากที่ติดตั้ง Java แล้ว คุณสามารถดำเนินการตั้งค่าคอนฟิเกอ-เรชั่นได้

### เริ่มอัตโนมัติ

อนุญาตให้คุณตั้งการเปิดใช้ Java แบบอัตโนมัติเป็น เปิด หรือ ปิด เมื่อเลือก เปิ่ด, แอพพลิเคชั่น Java จะเปิดโดยอัตโนมัติทันทีหลังจาก ที่ติดตั้งเสร็จ

#### เข้าถึงเครือข่าย

แบเออร์

เพื่อเลือกชนิดของเครือข่ายที่ใช้ในการเปิดการเชื่อม ต่อ และตั้งค่าคอนฟิกค่าต่าง ๆ ที่สอดคล้องกัน

- GSM หรือ GPRS: โทรศัพท์มือถือของคุณจะใช้ เฉพาะเครือข่าย GSM หรือ GPRS สำหรับการ เชื่อมต่ออีเมล์เท่านั้น
- GPRS ก่อน: แรกสุดโทรศัพท์จะลองเชื่อมต่อไป ยังเครือข่าย GPRS ก่อน จากนั้นจึงเชื่อมต่อไป ยังเครือข่าย GSM ถ้าเครือข่าย GPRS นั้นใช้ไม่ ได้

ในการเลือกตัวเลือกด้านบน คุณจำเป็นต้องตั้งค่าทั้ง GSM และ GPRS ไว้แล้ว สำหรับรายละเอียด ให้ดู หน้า 41

| DNS                | ใช้เพื่อให้คุณป้อน DNS แอดเดรสของเครือข่าย                                                                          |
|--------------------|----------------------------------------------------------------------------------------------------|
| แอดเดรส            | ข้อมูลภายนอกที่คุณต้องการเชื่อมต่อด้วย                                                                              |
| บัญชี<br>เครือข่าย | อนุญาตให้คุณเลือกโปรไฟล์ข้อมูลตัวใดตัวหนึ่งที่<br>คุณกำหนดไว้ใน การตั้งค่า > เครือข่าย > ตั้งค่าระบ<br>(ดู หน้า 47) |
| 4                  |                                                                                                    |

#### เครือข่าย

นบูนี้ช่วยให้คุณสามารถเข้าไปยังการตั้งค่าเฉพาะของผู้ให้บริการ ซึ่ง รวมถึง DNS และที่อยู่หรือกซี่ ทุกรายการในเมนูนี้ได้รับการตั้งค่า ไว้ล่วงหน้า ดังนั้นคุณไม่ควรที่จะต้องเปลี่ยนแปลงค่าเหล่านี้

## Java แอพพลิเคชั่น

- ในครั้งแรกที่คุณเลือกเมนูนี้ กด 🗄 ตกลง เพื่อให้การตั้งค่า เริ่มต้นเริ่มขึ้น สิ่งนี้จะใช้เวลาหลายนาที
- 2. กลับไปยังหน้าต่าง JAVA คุณสามารถ:
  - กด 

     เพื่อเข้าไปยังเนื้อหาของ โฟลเดอร์มาตรฐาน, จาก นั้นกด 

     เมนู และ เลือก เพื่อเล่นเกมที่แสดงอยู่,
  - หรือกด 🗍 เม<sup>ั</sup>น, เพื่อเข้าไปยังตัวเลือกที่อนุญาตให้คุณ สร้างและจัดการกับโฟลเดอร์ใหม่ได้
- เลือก ติดตั้ง เพื่อติดตั้งเกม JAVA ที่คุณดาวน์โหลดมาบน โทรศัพท์มือถือของคุณ: คุณต้องดำเนินการติดตั้งก่อนเสมอ เพื่อให้สามารถเล่นเกมได้
- กด ออก เพื่อเลิกแอพพลิเคชั่น Java หรือกด □ เมนู เพื่อ เข้าไปยังรายการของตัวเลือกที่ใช้ได้

์โทรศัพท์มือถือของคุณอาจแสดงข้อความเกี่ยวกับ "MIDiets" MIDiets ก็คือแอพพลิเคชั่น JAVA หรือเกมนั่นเอง

## จับเวลา

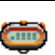

เมื่อคุณเข้าสู่เมนู จับเวลา หน้าจอจะแสดงนาฬิกาจับเวลา โดยมีเวลาเริ่มต้นที่ 00:00:0

กด ⊡ เริ่ม หรือ ⊡ เพื่อเริ่มนาฬิกาจับเวลา ซอฟต์คีย์จะเปลี่ยน เป็น เริ่ม/หยุด และ ลบ กด ⊡ ลบ เพื่อตั้งนาฬิกาจับเวลาใหม่ จากนั้นกด ⊡ กลับ เพื่อ ออก

## 7. บริการเครือข่าย

## 9

เมนูนี้ประกอบด้วยบริการและคุณสมบัติต่าง ๆ ที่ผู้ไห้บริการของคุณ เปิดให้บริการ ดังนั้น เมนูที่อธิบายด้านล่างอาจแตกต่างจากนี้ หรือ ไม่มีให้ใช้ ทั้งนี้ขึ้นอยู่กับลักษณะการขอรับบริการของคุณ สำหรับ รายละเอียดเพิ่มเติม ให้ติดต่อผู้ไห้บริการเครือข่ายของคุณ

บริการเหล่านี้อาจทำให้มีการโทรออกหรือมีการส่งข้อความสั้น ซึ่งคุณอาจต้องเสียค่าบริการเพิ่มเติม

## บริการเครือข่าย +

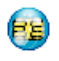

ตัวเลือกเมนูนี้สงวนไว้สำหรับบริการเฉพาะของผู้ไห้บริการ สำหรับข้อมูลเพิ่มเติมเกี่ยวกับตัวเลือกเหล่านี้ โปรดติดต่อ ผู้ไห้บริการของคุณ

#### WAP

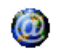

เมนูนี้ช่วยให้คุณสามารถใช้บริการที่ผู้ให้บริการของคุณ เตรียมไว้ให้ เช่น บริการข่าวสาร, กีฬา, สภาพอากาศ, เป็นต้น ถ้าโทรศัพท์ของคุณมีการตั้งค่าไว้ล่วงหน้าแล้ว คุณก็ไม่จำเป็น ต้องเปลี่ยนแปลงการตั้งค่าใด ๆ ที่อธิบายในส่วนนี้ ผู้ให้บริการ บางรายสามารถตั้งค่าต่าง ๆ แบบทางไกลได้

ในการเปิดเซสชั่น WAP เลือก ผู้ให้บริการ > WAP > โฮมเพจ

| ใช้ ▲ หรือ ▼                     | เพื่อเบราส์ในเพจออนไลน์   |
|----------------------------------|---------------------------|
| กด 🖭 หรือ<br>🗖 เลือก             | เพื่อเลือกรายการที่ไฮไลต์ |
| กด 🖹 กลับ                        | เพื่อกลับไปยังเพจก่อนหน้  |
| กด 🖃 หรือเลือก<br>ตัวเลือก > ออก | เพื่อสิ้นสุดเซสชัน WAP    |

โทรศัพท์มือถือของคุณเชื่อมต่อไปยังเครือข่าย ตามที่ตั้งค่าไว้ใน ตั้ง ค่าระบบ ที่คุณกำหนดไว้ในเมนู การตั้งค่า > เครือข่าย (ดู หน้า 41) ในกรณีที่การเชื่อมต่อผิดพลาด หน้าจอจะแสดงคำว่า "ไปยังเมนู": กด 📼 หรือ 🖯 ตัวเลือก เพื่อเข้าไปยังตัวเลือกต่าง ๆ ของ WAP (ดู หน้า 28)

### โฮมเพจ

นี่เป็นลิงค์ไปยัง WAP ไซต์แรกที่คุณเข้าถึงเมื่อคุณเปิดเซสชั่น WAP ขึ้นมา ส่วนมากแล้ว รายการเมนูนี้จะถูกตั้งค่าไว้ล่วงหน้า และจะเชื่อม ต่อไปยังโฮมเพจ WAP ของผู้ให้บริการของคุณ เพื่อที่จะเปลี่ยนโฮม เพจเริ่มต้นนี้ ให้ดู "ตัวเลือก" ในหน้า 28

### บุ๊คมาร์ก

เม่นูนี้อนุญาตให้คุณเก็บที่อยู่ WAP ไซต์โปรดของคุณ, เปลี่ยนชื่อ และเข้าถึงไซต์นี้ได้อย่างรวดเร็วจากรายการ

กด 🗌 ตัวเลือก ในขณะที่กำลังเบราส์ จากนั้นเลือก บุ๊คมาร์ก: ฟิลด์ ชื่อ และ URL จะถูกเติมด้วยข้อมูลที่บรรจุอยู่ในเพจที่คุณกำลังเบราส์ อยู่โดยอัตโนมัติ

เลือก เพิ่มบุ๊คมาร์ก และเริ่มป้อนชื่อไหม่สำหรับหน้าจอแก้ไขที่จะไห้ ปรากฏขึ้น กด ฒ, จากนั้นทำตามขั้นตอนเดียวกันกับการป้อนที่อยู่ URL

เมนู จัดการบุ๊คมาร์ก อนุญาตให้คุณ ลบ หรือ แก้ไข บุ๊คมาร์กที่เลือก

### ป้อนที่อยู่

เมนูนี้อนุญาตให้คุณป้อนที่อยู่ WAP ไซต์ ซึ่งคุณจะเชื่อมต่อโดยตรง เมื่อคุณเลือก (เป็นวิธีการที่รวดเร็วในการเข้าถึงที่อยู่ WAP โดยไม่ ต้องบันทึกเก็บไว้เป็นบุ้คมาร์ก)

ที่อยู่ทั้งหมดที่คุณป้อนในเมนูนี้ และเชื่อมต่อไปแล้วอย่างน้อยหนึ่ง ครั้ง จะปรากฏในรายการ เลือกรายการใดรายการหนึ่ง และกด 📼 เพื่อเชื่อมต่อไปยังเพจที่เชื่อมโยงไว้ โดยไม่ต้องป้อนที่อยู่แบบ สมบูรณ์อีกครั้ง

## การตั้งค่า

เพื่อที่จะเข้าไปยัง WAP ไซต์ แรกสุดคุณต้องตั้งค่าคอนฟิกโปรไฟล์ การเชื่อมต่อ WAP ก่อน

#### เลือกโปรไฟล์

เพื่อเลือกโปรไฟล์ที่ใช้ได้แบบใดแบบหนึ่ง จากนั้นกำหนดการตั้งค่า การเชื่อมต่อสำหรับโปรไฟล์แต่ละตัว

การตั้งค่าการเชื่อมต่อทั้งหมดที่อธิบายด้านล่างจะใช้กับโปรไฟล์ ที่เลือก

#### ตัวเลือก

เพื่อเปิดหรือปิดการทำงานการดาวน์โหลดภาพที่แนบอยู่กับ WAP เพจ

การเลือก ปิด จะเพิ่มความเร็วในการดาวน์โหลดเพจที่คุณเบราส์ โดยรวม

#### เปลี่ยนชื่อ

เพื่อเปลี่ยนชื่อของโปรไฟล์ที่เลือกปัจจุบัน (เริ่มป้อนชื่อใหม่สำหรับ หน้าจอแก้ไขที่จะปรากฏขึ้น)

#### ความจำ

เพื่อล้างพื้นที่หน่วยความจำของโทรศัพท์ซึ่งใช้ในการเก็บเพจที่เบราส์ ดูระหว่างอยู่ในเซสชัน WAP

#### เครือข่าย

- โฮมเพจ: เพื่อเปลี่ยนแปลงชื่อและแอดเดรสของโฮมเพจ (เริ่ม ป้อนชื่อใหม่สำหรับหน้าจอแก้ไขที่จะปรากฏขึ้น)
- เข้าเครือข่าย อนุญาตให้คุณเลือกโปรไฟล์ข้อมูลตัวใดตัวหนึ่งที่ คุณกำหนดไว้ใน ตั้งค่า > ตั้งค่าระบบ (ดู หน้า 47)

- ระบบ อนุญาตให้คุณเลือกชนิดของเครือข่ายที่ใช้โดยโปรไฟล์ที่ เลือกเมื่อเริ่มการเชื่อมต่อ (ดู หน้า 41)
- ที่อยู่หรือกซี่ และ พอร์ตพร็อกซี่ อบุญาตให้คุณกำหนดเกตเวย์ แอดเดรส และหมายเลขพอร์ตที่จะใช้เมื่อเริ่มการเชื่อมต่อ WAP โดยใช้โปรไฟล์ที่เลือก
- การป้องกัน: เพื่อแสดงรายการของระบบป้องกัน ใบรับรอง ที่ ติดตั้งไว้ (จากนั้นแสดงรายละเอียดของใบรับรอง หรือลบทิ้ง), ข้อมูลเซสชั่น หรือ ฉบับปัจจุบัน

#### ข้อมูลพิเศษ

เมนูนี้อนุญาตให้คุณอ่าน และจัดการกับข้อความที่ส่งจากเครือข่าย และ / หรือผู้ให้บริการมาให้คุณโดยอัตโนมัติ

ในบางกรณี เครื่องหมาย "@" สีแดงจะแสดงบนหน้าจอ เพื่อบอก คุณว่าคุณได้รับข้อมูลพิเศษไหม่ กด 📼 หรือ 🖯 อ่าน เพื่ออ่าน ข้อมูล หรือ 🖯 กลับ เพื่อกลับไปยังหน้าจอหลัก

ข้อมูลพิเศษประกอบด้วยลิงค์ URL สำหรับการเข้าถึงอย่างรวดเร็วไป ยังบริการ WAP ที่เกี่ยวข้อง: การคลิกที่ลิงค์หนึ่งครั้ง จะเชื่อมต่อไป ยัง WAP ไซด์เพื่อให้คุณเบราส์ หรือดาวนโหลดไฟล์มัลติมีเดียเข้ามา ยังโทรศัพท์มือถือของคุณได้

ถ้ากล่องข้อความพิเศษเต็ม จะมีข้อความแนะนำให้คุณลบข้อ-ความบางข้อความใน WAP > ข้อมูลพิเศษ

### ตัวเลือก

ข้อมลพิเศษ

ในขณะที่กำลังเบราส์ กด 🗏 ตัวเลือก เพื่อเข้าไปยัง:

| โฮมเพจ                                 | เพื่อเข้าถึงโฮมเพจเริ่มต้น                                   |
|----------------------------------------|--------------------------------------------------------------|
| กลับ                                   | เพื่อกลับไปยังเพจที่เบราส์ก่อนหน้า                           |
| ส่งต่อ                                 | เพื่อไปยังเพจถัดไปที่ต้องการเบราส์                           |
| ทำใหม่                                 | เพื่อโหลดเพจปัจจุบันจากเซิร์ฟเวอร์ต้นกำเนิด<br>ใหม่          |
| บันทึกเป็น<br>โฮมเพจ                   | เพื่อบันทึก WAP เพจที่เบราส์ในปัจจุบันเป็น<br>โฮมเพจเริ่มต้น |
| บันทึกเป็น                             | เพื่อบันทึกภาพที่ฝังอยู่ในเพจซึ่งแสดงใน อัลบั้ม<br>ภาพ       |
| ออก                                    | เพื่อสิ้นสุดเชสชัน WAP                                       |
| บุ๊คมาร์ก<br>ป้อนที่อยู่<br>การตั้งค่า | ดู หน้า 27 สำหรับคำอธิบายของตัวเลือก<br>เหล่านี้             |

## 8. ข้อความ

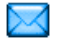

## การตั้งค่า

#### การแปล

คุณสมบัตินี้อนุญาตให้คุณเพิ่มประสิทธิภาพให้พจนานุกรม T9 ที่ใช้ สำหรับการเขียนข้อความ สำหรับข้อมูลในรายละเอียดเกี่ยวกับการ ป้อนด้วย T9, โปรดอ่าน "ระบบป้อนข้อความ T9<sup>®</sup>" ในหน้า 12) เลือก <ไหม่> เพื่อสร้างและเก็บคำไหม่ หรือ <ลบทั้งหมด> เพื่อลบ เนื้อหาของพจนานุกรมทั้งหมด

#### SMS

ศูนย์เดิม

เมื่อตั้งค่าเป็น เปิด ตัวเลือกนี้จะอนุญาตให้คุณ ส่งหมายเลขศูนย์ข้อความ SMS ของคุณออกไป พร้อมกับข้อความ จากนั้นผู้รับสามารถตอบ กลับโดยใช้หมายเลขศูนย์ SMS ของคุณ ไม่ใช่ ของผู้รับ การทำเช่นนี้จะเร่งความเร็วของการส่ง ข้อมูลให้เร็วขึ้น คุณสมบัตินี้ขึ้นอยู่กับการ สมัครขอรับบริการ รายงานการส่ง

จัดเก็บ อัตโนมัติ ศูนย์ SMS

**N** 

ลงนาม

## เวลาสิ้นสุด

เมื่อตั้งค่าเป็น เปิด ตัวเลือกนี้จะแจ้งเตือน คุณผ่านทาง SMS ว่าผู้รับได้รับ SMS ของคุณ หรือไม่ คุณสมบัตินี้ขึ้นอยู่กับการสมัครขอรับ บริการ

เมื่อตั้งค่าเป็น เปิด ตัวเลือกนี้จะบันทึกข้อความ ที่ส่งในเมนู ที่เก็บ SMS โดยอัตโนมัติ

เพื่อเลือกหมายเลขศูนย์ SMS มาตรฐานของ คุณ ถ้าซิมการ์ดไม่ได้เก็บหมายเลขนี้ไว้ คุณ ต้องป้อนหมายเลขศูนย์ SMS ของคุณเข้าไป

เมื่อ เปิด ช่วยให้คุณเพิ่มการลงนามที่ท้ายของ ข้อความของคุณ คุณสามารถ แก้ไข, เปลี่ยน หรือ บันทึก การลงนามได้

เพื่อเลือกระยะเวลาที่จะให้ข้อความของคุณเก็บ อยู่ในศูนย์ SMS ของคุณ สิ่งนี้มีประโยชน์เมื่อ ผู้รับไม่ได้เชื่อมต่ออยู่กับเครือข่าย (ซึ่งเป็น เหตุให้ไม่สามารถรับข้อความของคุณได้ทันที) คุณสมบัตินี้ขึ้นอยู่กับการสมัครขอรับบริการ

#### MMS

เมนูนี้อนุญาดให้คุณ เปิดทำงาน, แก้ไข หรือ เปลี่ยนชื่อ หนึ่งใน โปรไฟล์ MMS ที่มีอยู่ โทรศัพท์มือถือของคุณอาจได้รับการตั้งค่า ไว้เรียบร้อยแล้ว ในการเปลี่ยนการตั้งค่า เลือกโปรไฟล์ MMS ใน รายการ และเลือก แก้ไข เพื่อเข้าไปยังการตั้งค่าต่อไปนี้ การตั้งค่าแอพพลิเคชั่น

#### โหมดรับ

อนุญาตให้คุณเลือกจาก:

- แมนนวล: คุณสามารถเชื่อมต่อแบบ แมนนวลไปยังเชิร์ฟเวอร์ได้โดยการเลือก การแจ้งเตือนใน อินบอกซ์, เลือก อ่าน เพื่อดาวน์โหลด, จากนั้น เล่น
- อัตโนมัติ: MMS ใหม่จะถูกใส่ลงใน
   อินบอกซ์ โดยตรง เลือก MMS และ
   กด เพื่อเล่นข้อความ

โหมดนี้จะถูกปิดการทำงานเมื่อทำงานข้าม เครือข่าย

เวลาสิ้นสุด

เพื่อเลือกระยะเวลาที่จะใช้ MMS ของคุณ ถูกเก็บไว้บนเซิร์ฟเวอร์ ตั้งแต่ 1 ชั่วโมง ถึง 1 สัปดาห์ (มากที่สุด) สิ่งนี้มีประโยชน์เมื่อผู้รับ ไม่ได้เชื่อมต่ออยู่กับเครือข่าย (ซึ่งเป็นเหตุ ให้ไม่สามารถรับข้อความของคุณได้ทันที) อ่านรายงาน

รายงานการส่ง

เก็บอัตโนมัติ

เวลาภาพ

ไม่แสดง

โฆษณาเฉพาะ

ตัวเลือกนี้สามารถถูกตั้งค่าเป็น เปิด หรือ ปิด และแจ้งเตือนคุณ (ผ่านทาง SMS) เมื่อ สถานะของ MMS ที่คุณส่งนั้นเปลี่ยนไป เช่น MMS นั้นถูกอ่าน หรือถูกลบไป

ตัวเลือกนี้สามารถถูกตั้งค่าเป็น เปิด หรือ ปิด และจะแจ้งเตือนคุณ (ผ่านทาง SMS) ถึง สถานะของการส่งว่า MMS นั้นได้รับแล้ว หรือถูกปฏิเสธ

ตัวเลือกนี้สามารถถูกตั้งค่าเป็น เปิด หรือ ปิด และอนุญาตให้คุณบันทึกข้อความที่ส่งในเมนู เอ้าท์บอกซ์ โดยอัดโนมัติ

อนุญาตให้คุณเลือกระยะเวลาระหว่างสไลด์ แต่ละรูปของ MMS

เพื่อ ช่อนเสมอ หรือ ไม่ช่อน ความเป็นตัวคุณ (เช่นหมายเลขโทรศัพท์ของคุณ) ไปยังผู้รับ MMS ของคุณ

เพื่อตั้งตัวเลือกเป็น เปิด หรือ ปิด เมื่อ เปิด, คุณจะได้รับข้อความโฆษณาที่ส่งให้โดยเครือ ข่ายน้อยลง

### ตั้งค่าเครือข่าย

| เลือกเชื่อมต่อ      | เพื่อเลือกโปรไฟล์การเชื่อมต่อจากโปรไฟล์ที่<br>คุณตั้งค่าไว้ (ดู "ตั้งค่าระบบ" ในหน้า 47) |
|---------------------|------------------------------------------------------------------------------------------|
| ระบบ                | เพื่อเลือกชนิดของเครือข่ายที่ใช้เมื่อเริ่มการ<br>เชื่อมต่อ: GSM, GPRS หรือ GPRS ก่อน     |
| เบอร์ศูนย์<br>MMS   | เพื่อป้อนแอดเดรส MMS ของเซิร์ฟเวอร์ที่คุณ<br>จะเชื่อมต่อด้วย                             |
| เกตุเวย์<br>แอดเดรส | เพื่อป้อนหมายเลข IP และพอร์ตของเกตเวย์<br>ของเซิร์ฟเวอร์                                 |
| เกตุเวย์พอร์ท       |                                                                                          |

### อีเมล์

เมนูนี้อนุญาดให้คุณ เปิดทำงาน, แก้ไข หรือ เปลี่ยนชื่อ หนึ่งใน โปรไฟล์อีเมล์ที่มีอยู่ โทรศัพท์มือถือของคุณอาจได้รับการตั้งค่าไว้ เรียบร้อยแล้ว ในการเปลี่ยนการตั้งค่า เลือกโปรไฟล์อีเมล์ในรายการ และเลือก แก้ไข เพื่อเข้าไปยังการตั้งค่าที่อธิบายด้านล่าง

ถ้าบัญชีใดบัญชีหนึ่งถูกตั้งค่าคอนฟิกล่วงหน้าไว้ บัญชีนั้นอาจถูก ล็อค ซึ่งจะทำให้ไม่สามารถเปลี่ยนชื่อได้

#### เลือกเชื่อมต่อ

ก่อนที่คุณจะสามารถดูอีเมล์ของคุณได้ แรกสุดคุณจำเป็นต้องตั้งค่า คอนฟิกการเชื่อมต่อไปยังอินเตอร์เน็ต

### ตั้งค่า GSM

เมื่อคุณใช้การเชื่อมต่อ GSM เพื่อเชื่อมต่อไปยังอินเตอร์เน็ต โทร-ศัพท์มือถือของคุณจะหมุนไปยังหมายเลขที่ผู้ไห้บริการของคุณให้มา และข้อมูลจะถูกส่งออกไปและได้รับเข้ามาผ่านทางการเชื่อมต่อนี้ คล้าย ๆ กับการเชื่อมต่ออินเตอร์เน็ตแบบที่ต้องโทรเข้าที่ทำจากพีชี พารามิเตอร์การเชื่อมต่อ GSM มือธิบายไว้ในตารางด้านล่าง

| เลขหมาย             | นี่เป็นหมายเลขที่โทรศัพท์มือถือของคุณหมุนออก                                                                                                    |
|---------------------|----------------------------------------------------------------------------------------------------|
| ISP                 | ไปเพื่อสร้างการเชื่อมต่อ แรกสุด เลือก หมายเลข                                                                                                    |
|                     | ISDN (Integrated Service Digital Network)<br>หรือ หมายเลขอนาล็อก (ขึ้นอยู่กับผู้ให้บริการ<br>เครือข่ายของคุณ) จากนั้นป้อน เลขหมาย ISP ที่<br>ผู้ให้บริการของคุณให้มา |
| ล็อคอิน &<br>รหัส   | ล็อคอิน และรหัสผ่านที่ผู้ให้บริการเครือข่าย<br>GSM ของคุณให้มาเพื่อใช้งานบริการนี้                                                                                   |
| ตัดสาย<br>อัตโนมัติ | ป้อนเวลาที่ไม่มีกิจกรรมใด ๆ ที่ต้องการให้โทร-<br>ศัพท์วางสายโดยอัดโนมัติ (ถ้ายังคงมีการเชื่อม<br>ต่ออยู่) ค่านี้ต้องเป็นเวลาที่มากกว่า 30 วินาที                     |

#### ตั้งค่า GPRS

ถ้าการใช้ GSM เปรียบเสมือนการเชื่อมต่ออินเตอร์เน็ตด้วยการโทร เข้า การเชื่อมต่อ GPRS ก็เปรียบได้เท่ากับการเชื่อมต่อแบบบรอด -แบนด์ GPRS (หรือ Global Packet Radio Service) เป็นโปรโตคอล สำหรับการส่งข้อมูลอย่างรวดเร็ว โดยใช้สัญญาณวิทยุ ในการตั้งค่าการเชื่อมต่อ GPRS คุณอาจจำเป็นต้องใช้ชื่อผู้ใช้และ รหัสผ่าน แม้ว่าการเชื่อมต่อ GPRS บางอย่างจะสามารถทำงานได้ โดยไม่ต้องใช้ค่าเหล่านี้ คุณจะจำเป็นต้องตั้งชื่อ APN (หรือ Access Point Name)

#### ระบบ

ตัวเลือกเมนูนี้อนุญาตให้คุณเลือกว่าจะสร้างการเชื่อมต่ออินเตอร์เน็ต อย่างไร

- GSM: โทรศัพท์มือถือจะใช้เฉพาะเครือข่าย GSM สำหรับการ เชื่อมต่ออีเมล์
- GPRS: โทรศัพท์มือถือจะใช้เฉพาะเครือข่าย GPRS สำหรับการ เชื่อมต่ออีเมล์
- GPRS ก่อน: แรกสุดโทรศัพท์มือถือของคุณจะพยายามเชื่อมต่อ ไปยังเครือข่าย GPRS ถ้าไม่มีเครือข่าย GPRS ให้ใช้ โทรศัพท์จะ พยายามด้วยเครือข่าย GSM

เพื่อให้คุณสมบัติเหล่านี้ทำงาน แรกสุดคุณต้องป้อนการตั้งค่าที่ สอดคล้องกันเข้าไป

#### อีเมล์เซิร์ฟเวอร์

เพื่อตั้งค่าคอนฟิกการตั้งค่าต่าง ๆ ที่จำเป็นในการเชื่อมต่อไปยัง บริการอีเมล์ของคุณ

| รหัส   | รหัสผ่านเพื่อใช้บัญชีอีเมล์ของคุณ |
|--------|-----------------------------------|
| อีเมล์ | อีเมล์แอดเดรสของคุณ               |

แอดเดรส

| SMTP                                                      | แอดเดรส Simple Mail Transport Protocol                                                                                                    |
|-----------------------------------------------------------|----------------------------------------------------------------------------------------------------|
| แอดเดรส                                                   | (SMTP) นี่เป็นเชิร์ฟเวอร์สำหรับส่งอีเมล์ของคุณ<br>ออกไป และโดยทั่วไปจะมีรูปแบบในลักษณะดังนี้<br>suth yournail com                                  |
| POP3<br>แอดเดรส                                           | แอดเดรส Post Office Protocol (POP) นี่เป็น<br>เซิร์ฟเวอร์สำหรับรับอีเมล์ของคุณเข้ามา และโดย<br>ทั่วไปจะมีรูปแบบในลักษณะดังนี้<br>pop3.yourmail.com |
| ล็อคอิน                                                   | ล็อคอิน (หรือชื่อผู้ใช้) เพื่อใช้บัญชีอีเมล์ของคุณ                                                                                                 |
| ของคุณ<br>ถ้าคุณต้องการ<br>คุณอาจจำเป็น<br>ของคุณเพื่อส่ง | ใช้การเชื่อมต่อ GPRS เพื่อเข้าถึงอีเมล์ของคุณ<br>ต้องใช้เชิร์ฟเวอร์ SMTP ของผู้ให้บริการมือถือ<br>อีเมล์ออกไป                                      |
| ж.                                                        |                                                                                                    |
| ขั้นสูง                                                   |                                                                                                    |
| ขันสูง<br>พอร์ท POP3                                      | หมายเลขพอร์ทบนเซิร์ฟเวอร์ POP3 โดยทั่วไป<br>ค่าพอร์ทจะเป็น 110                                                                                     |

ที่อยู่ DNS ที่อยู่ IP ของโดเมนเนมเชิร์ฟเวอร์ของคุณ รองรับ SMTP โดยปกติการรองรับ SMTP จะตั้งค่าเป็น ปัด ติดต่อผู้ไท้บริการของคุณเพื่อทราบข้อมูลที่ สมบูรณ์

#### ข้อความระบบ

เมนูนี้ อนุญาตให้คุณจัดการการรับข้อความระบบซึ่งเครือข่ายส่งไป ยังผู้รับบริการทุกคน โดยมีให้ตัวเลือกดังต่อไปนี้:

รหัสรับ เพื่อเลือกชนิดของข้อความที่คุณต้องการให้ แสดงอย่างถาวรบนหน้าจอหลัก (ในกรณีนี้ ป้อนชนิดในเมนู รหัสรับ และ หัวข้อ) รับ เพื่อตั้งค่าการรับข้อความระบบเป็น เปิด หรือ ปิด หัวข้อ เพื่อกำหนดชนิดของข้อความที่คุณต้องการรับ เพื่อที่จะตั้งค่าทัวข้อ ให้เลือก <ใหม่>, ป้อนรหัส ที่ผู้ให้บริการให้มา และถ้าต้องการก็ให้ไส่ชื่อ

ทผูเหบรการเหมา และถาตองการกเหเสซอ ด้วย นอกจากนี้ คุณสามารถเลือกหัวข้อที่มีอยู่ แล้วในรายการ ซึ่งคุณสามารถเปลี่ยนชื่อ เปลี่ยน รหัส หรือลบก็ได้

คุณสามารถป้อนหัวข้อได้ถึง 15 หัวข้อใน รายการ ในการขอรับรหัสสำหรับหัวข้อต่าง ๆ ให้ติดต่อผู้ให้บริการของคุณ

## สร้างข้อความ

## อีเมล์ใหม่

เพิ่ม

รายชื่อ

ถ้าบริการอีเมล์ไม่ได้รวมอยู่ในสัญญาของโทรศัพท์มือถือของคุณ คุณจำเป็นต้องสมัครรับบริการอีเมล์เพื่อที่จะส่งหรือรับอีเมล์ได้ ในกรณีนี้ ผู้ให้บริการของคุณจะส่งพารามิเตอร์ทั้งหมดมาให้คุณ

เมนูนี้ ใช้ในการส่งอีเมล์ไปยังผู้รับตั้งแต่หนึ่งคนขึ้นไปพร้อมกัน โดย สามารถแนบไฟล์ไปพร้อมกับอีเมล์ได้ เช่น รูปภาพ JPEG เมื่อคุณ ได้รับอีเมล์ คุณสามารถส่งต่อข้อความพร้อมทั้งไฟล์แนบที่มองเห็น ออกไปโดยใช้ซอฟต์แวร์ที่เหมาะสม

ถ้าคุณออกจากเมนู สร้างข้อความ > อีเมล์ไหม่ ก่อนที่จะส่งอีเมล์ ของคุณออกไป หรือถ้าคุณยกเลิกการส่งในขณะที่เริ่มส่งไปแล้ว เนื้อหาของอีเมล์ก็จะถูกลบโดยไม่มีการบันทึกไว้

> เพื่อเลือกผู้รับอีเมล์ของคุณ ที่คุณมีการป้อนอีเมล์ แอดเดรสสำหรับรายชื่อที่บันทึกไว้ในสมุดโทรศัพท์ ในโทรศัพท์ของคุณ (ดู "สมุดรายชื่อ" ในหน้า 54) หลังจากที่คุณเพิ่มรายชื่อแล้ว เลือกชื่อที่ต้องการ และกด 🖃 เพื่อ เปลี่ยน อีเมล์แอดเดรส, ลบ ออก จากรายการ

ถ้าคุณเลือกรายชื่อจากสมุดโทรศัพท์บนซิมการ์ด หน้าต่างแก้ไขจะอนุญาตให้คุณป้อนที่อยู่อีเมล์ เขียน อีเมล์ อนุญาตให้คุณออกแบบข้อความของคุณ

ใส่หัวเรื่องและข้อความ จากนั้นกด 🖻 เพื่อเข้า ไปยังตัวเลือกถัดไป:

- เพิ่มเสียง หรือ เพิ่มภาพ เพื่อแนบเสียงหรือรูป ภาพลงในอีเมล์ของคุณ,
- ส่ง เพื่อส่งอีเมล์ไปยังผู้รับที่เลือกไว้,
- แก้ไข เพื่อออกแบบอีเมล์ใหม่ตั้งแต่เริ่มต้น

คุณสามารถแนบภาพ (JPEG, GIF หรือ BMP) หรือเสียงได้ ครั้งละหนึ่งรายการเท่านั้น ถ้าคุณวับสายเรียกเข้าในขณะที่กำลัง เขียนอีเมล์ เมบูจะปิด และโทรศัพท์จะกลับไปยังสถานะเตรียม พร้อมเมื่อคุณวางสาย

## SMS ใหม่

ในการเขียนและส่ง SMS ให้ทำตามขั้นตอนที่อธิบายอย่างละเอียด ด้านล่าง:

- เลือก สร้างข้อความ > SMS ใหม่, ป้อนข้อความสำหรับข้อความ SMS, หมายเลขโทรศัพท์ที่จะส่งถึง จากนั้นกด □ เลือก หรือ
   □ นอกจากนี้ คุณสามารถเลือกชื่อผู้รับได้จากรายชื่อได้ด้วย
- บันทึก เพื่อเก็บข้อความปัจจุบัน และไฟล์แนบในเมนู ที่เก็บ SMS

ส่ง เพื่อส่งข้อความปัจจุบัน

| เพิ่มเสียง  | เพื่อแนบเพลง                   |
|-------------|--------------------------------|
| เพิ่มภาพ    | เพื่อแนบภาพ หรือภาพเคลื่อนไหว  |
| ภาษาที่ป้อน | เพื่อเปลี่ยนภาษาสำหรับการพิมพ์ |

คุณสามารถส่งไฟล์แบบ 2 ไฟล์ที่เป็นชนิดที่แตกต่างกันไปพร้อมกับ SMS ของคุณ ภาพ และรูปภาพนั้นไม่สามารถอยู่รวมกันได้: ถ้าคุณ เลือกภาพเคลื่อนไหวก่อน จากนั้นเลือกภาพ เฉพาะภาพเท่านั้นที่จะ ถูกใส่ลงในข้อความ และในทางตรงกันข้ามด้วย หลังจากที่คุณเลือกตัวเลือกด้านบนแล้ว กด ⊡ และคุณสามารถส่ง ไปยังรายชื่อที่คุณเลือก หรือเพิ่มผู้รับก็ได้

คุณไม่สามารถส่งภาพและเสียงที่มีการป้องกันด้วยลิขสิทธิ์ทาง SMS ได้

## MMS ใหม่

เมื่อคุณเลือก MMS ใหม่ แรกสุดโทรศัพท์จะขอให้คุณป้อนรายชื่อ ที่คุณต้องการจะส่ง MMS ไปให้ คุณสามารถเลือกรายชื่อตั้งแต่หนึ่ง รายชื่อขึ้นไป หรือป้อนหมายเลขโทรศัพท์มือถือใหม่ หรืออีเมล์ แอดเดรสใหม่เข้าไปก็ได้

ขั้นต่อไป โทรศัพท์จะขอให้คุณ สร้าง MMS ในหน้าจอการสร้าง MMS มีโอคอน 5 ตัวไว้สำหรับให้คุณเพิ่ม ภาพ, เพิ่ม ข้อความ, เพิ่ม เสียง, ส่ง ข้อความ หรือเข้าไปยังเมนู ตัวเลือก MMS ใช้ ▲ หรือ ▼ เพื่อเลื่อนจากตัวเลือกหนึ่งไปยังตัวเลือกถัดไป และกด 🖃 หรือ 🗍 เพื่อเข้าไปยังเมนู

- 1. ออกแบบข้อความของคุณ: เพิ่ม ภาพ, ข้อความ และ/หรือ เสียง กด 🕨 เพื่อสร้างสไลด์เพิ่มเติม
- 2. ไอคอนสุดท้ายที่ด้านซ้ายมือ ใช้ในการเข้าไปยัง ตัวเลือก MMS (ดูด้านล่าง)
- 3. เลือก ส่ง เพื่อส่ง MMS ไปยังผู้รับที่เลือก

ภาพต่าง ๆ สามารถถูกเลือกได้จาก อัลบั้มภาพ คุณไม่สามารถส่งภาพ ที่มีการป้องกันด้วยลิ้ขสิทธิ์ผ่าน MMS ได้ เสียงต่ำง ๆ สามารถถูก เลือกได้จากเพลงใน อัลบั้มเสียง

ตัวเลือกต่อไปนี้จะมีให้ใช้เมื่อมีการสร้างข้อความ MMS ใหม่:

| ເพີ່ມກາພ                 | เพื่อสร้างสไลด์ใหม่ และเพิ่มลงในสไลด์โชว์<br>ของคุณ กด < หรือ > เพื่อเลื่อนดูสไลด์<br>หลังจากที่คุณสร้างสไลด์ขึ้นมา                     |
|--------------------------|----------------------------------------------------------------------------------------------------|
| แก้ไขหัวข้อ              | เพื่อแก้ไขและเปลี่ยนแปลง หรือป้อนหัวเรื่อง<br>ของข้อความ                                                                                |
| ภาพถัดไป/<br>ภาพก่อนหน้า | เพื่อเสื่อนไปยังสไลด์ถัดไป/สไลด์ก่อนหน้า<br>โปรดทราบว่า ตัวเลือกนี้จะปรากฏเฉพาะเมื่อ<br>MMS ประกอบด้วยสไลด์มากกว่าหนึ่งแผ่น<br>เท่านั้น |
| <u>ລບ</u> ภาพ            | เพื่อลบหน้าที่เลือก (ถ้ามีมากกว่าหนึ่งหน้า<br>ในข้อความ)                                                                                |

| เก็บเป็นแบบร่าง | เพื่อบันทึกข้อความของคุณเป็นแบบร่างที่คุณ<br>สามารถแก้ไข และทำต่อให้เสร็จ แล้วจึงส่งใ<br>ภายหลัง                                  |
|-----------------|----------------------------------------------------------------------------------------------------|
| เก็บเป็น        | เพื่อบันทึกข้อความของคุณเป็นเทมเพลท ซึ่ง                                                                                          |
| เทมเพลท         | คุณสามารถใช้เป็นแม่แบ <sup>้</sup> บสำหรับ MMS อื่น<br>(เช่นชนิดข้อความ "สุขสันต์วันเกิด" เป็นต้น                                 |
| ตัวอย่าง MMS    | เพื่อดูภาพสไลด์โชว์ที่คุณเพิ่งสร้างขึ้น                                                                                           |
| ເວລາກາพ         | เพื่อเปลี่ยนแปลงค่าช่วงเวลาสไลด์ที่คุณตั้งค่<br>ไว้ใน การตั้งค่า > ตั้งค่าแอพพลิเคชั่น และ<br>ตั้งค่าช่วงเวลาระหว่างสไลด์แต่ละภาพ |
|                 | วามเสร็จแล้ว ให้เสืออ ส่ง และออ 🖃 แอน                                                                                             |

หลังจากที่เขียนข้อความเสร็จแล้ว ให้เลือก ส่ง และกด 💌 แถบ แสดงความก้าวหน้า ช่วยให้คุณติดตามกระบวนการส่งข้อความ ของคุณ กด 🗄 ยกเลิก ถ้าคุณต้องการยกเลิกการส่ง ถ้าคุณบันทึก MMS เป็นแบบร่าง ข้อความจะสามารถใช้ได้ในเมนู แบบร่าง ถ้าคุณ ส่ง MMS ไปแล้ว ข้อความนั้นก็จะอยู่ใน เอ้าท์บอกซ์ เมื่อคุณเปิด การทำงานตัวเลือก เก็บอัตโนมัติ ไว้ (ดูด้านล่าง)

## อินบอกซ์

## อีเมล์

เมนูนี้อนุญาตให้คุณเชื่อมต่อไปยังกล่องข้อความของคุณ และดาวน์ โหลดส่วนหัวของอีเมล์ (ผู้ส่ง และบรรทัดหัวเรื่อง) จากเซิร์ฟเวอร์ จากนั้นคุณสามารถเลือกที่จะรับอีเมล์ที่ต้องการได้
- เลือก เปิดเมส์บ็อกซ์: โทรศัพท์ของคุณจะเชื่อมต่อไปยังอีเมล์ เชิร์ฟเวอร์โดยอัตโนมัติ และดาวน์โหลดรายการส่วนหัวอีเมล์ ถ้ามี (ครั้งละ 5 ฉบับ)

🗞 ขนาดของอีเมล์ใหญ่เกินไป (เกิน 50 Kb) ไม่สามารถ ดาวน์โหลดได้

อีเมล์ถูกทำเครื่องหมายว่าลบ (ดู หน้า 37)

ถ้าอีเมล์ที่คุณได้รับมีไฟล์แนบมาด้วย (รูปภาพ, ข้อความ หรือ อีเมล์อีกฉบับ) อีเมล์นั้นจะได้รับการจัดประเภทโดยมีสัญลักษณ์ เฉพาะแสดงไว้:

📰 บรรจุรายละเอียดของส่วนหัวของอีเมล์ (วันที่และเวลา, ที่อยู่อีเมล์ของผู้ส่ง, ฯลฯ) กดปุ่ม 🖻 เพื่อแสดงราย ละเอียดเหล่านี้

| ß                                                                                                    | ข้อความของอีเมล์สามารถดูได้ในรูปแบบไฟล์แนบ กด<br>🖃 เพื่ออ่านอีเมล์ (ไม่มีตัวเลือกชั้นสูงสำหรับกรณีนี้)                                                 |  |
|----------------------------------------------------------------------------------------------------|----------------------------------------------------------------------------------------------------|--|
| A                                                                                                    | ไฟล์ข้อความ (เฉพาะข้อความ, รูปแบบ ".txt") แนบอยู่<br>กับอีเมล์ กด ⊡ เพื่ออ่านข้อความ (ไม่มีตัวเลือกชั้นสูง<br>สำหรับกรณีนี้)                           |  |
| 80                                                                                                    | จำเป็นต้องใช้แอพพลิเคชั่นพิเศษในการจัดการกับไฟล์<br>แนบ ซึ่งในโทรศัพท์ของคุณไม่มี หรืออีเมล์มีขนาดใหญ่<br>เกินไปที่จะอับโหลด                           |  |
| 0                                                                                                    | อีเมล์อีกฉบับแนบอยู่กับอีเมล์ที่คุณได้รับ คุณสามารถ<br>แนบอีเมล์ได้ถึง 5 ฉบับ แม้ว่าจะไม่มีตัวเลือกชั้นสูง<br>ก็ตาม                                    |  |
|                                                                                                    | มีรูปภาพแนบอยู่กับอีเมล์นี้ เลือกภาพที่แนบมาในราย<br>การ และกด 🖃 สองครั้งเพื่อเก็บภาพลงในโทรศัพท์<br>มือถือของคุณ (คุณสามารถเปลี่ยนชื่อได้ ถ้าต้องการ) |  |
| คุณต้องดาวน์โหลด และบันทึกรูปภาพก่อนที่จะสามารถดูได้ใน<br>อัลบั้มภาพ ถ้าโทรศัพท์มีหน่วยความจำไม่เพียงพอที่จะเก็บรูปภาพ<br>ไหม่ คุณต้องลบรายการอื่น ๆ (ภาพ เสียง ข้อความ ฯลฯ) ทั้งไป<br>เพื่อปลดปล่อยหน่วยความจำ เพื่อให้สามารถเก็บรูปภาพไหม่ได้<br>โมรสัมพ์มีถลิงของออกอาไม่สามารถรับปล์อามาได้ อ้าไปอ่อามา |                                                                                                    |  |
| เทรศพทมอถอของคุณอาจเมสามารถรบไฟลภาพได ถาไฟลภาพ<br>ไม่ได้อยู่ในรูปแบบที่ถูกต้อง ภาพต้องมีรูปแบบ JPEG, BMP หรือ<br>GIF                                                                                                    |                                                                                                    |  |

ขนาดที่ดีที่สุดคือ 128 x 160 พิกเซล (ขนาดของหน้าจอ) ถ้า คุณกำลังถ่ายโอนภาพจากคอมพิวเตอร์ที่บ้าน คุณสามารถใช้ โปรแกรมแก้ไขภาพเพื่อสร้างภาพในขนาดที่ถูกต้องได้

เก็บที่ เพื่อเพิ่มอีเมล์แอดเดรสของผู้ส่งลงในสมุดโทรศัพท์ เครื่อง แม้ว่าคุณยังไม่ได้ดาวน์โหลดอีเมล์มาก็ตาม เลือก <ไหม่> เพื่อสร้างรายชื่อไหม่ หรือเลือกชื่อไน รายการ เพื่อเพิ่มหรือเปลี่ยนแปลงอีเมล์แอดเดรส

> ในกรณีนี้ คุณต้องเลือกสมุดโทรศัพท์ในโทรศัพท์ เมนูนี้จะไม่ปรากฏขึ้น ถ้าคุณเลือกสมุดโทรศัพท์ ในชิมการ์ด

- ลบ เพื่อลบเครื่องหมายออกจากอีเมล์ที่จะถูกลบ (ให้ เลือกตัวเลือกนี้อีกครั้งเพื่อเลิกมาร์ก) เมื่อคุณออก จากเมนูอีเมล์ โทรศัพท์จะขอให้คุณยืนยันการลบ รายการที่เลือกจากอีเมล์เซิร์ฟเวอร์
- ดอบกลับ เพื่อตอบกลับไปยังผู้ส่ง (ซึ่งแอดเดรสจะถูกเพิ่มลง ในรายการโดยอัตโนมัติ) ทำตามขั้นตอนที่อธิบายใน "อินบอกซ์" ในหน้า 35
- ส่งต่อ เพื่อส่งต่ออีเมล์ที่ดาวน์โหลดมาไปยังผู้อื่น ทำตาม ขั้นตอนที่อธิบายใน "อินบอกซ์" ในหน้า 35

#### SMS

เมนูนี้ใช้ในการอ่านซ้อความ SMS ที่คุณได้รับ ข้อความจะแสดงใน รายการ ที่ท้ายของรายการ ตัวเลือก <ฉบทั้งหมด> อนุญาตให้คุณ ฉบซ้อความทั้งหมดพร้อมกันในครั้งเดียว การฉบซ้อความเก่านั้น มีประโยชน์ในกรณีที่คุณต้องการปลดปล่อยหน่วยความจำให้ว่าง สำหรับเก็บซ้อความใหม่ ๆ

เมื่อข้อความแสดงขึ้นมา กด 🖃 หรือ 🗌 ตัวเลือก เพื่อเข้าไปยัง ตัวเลือกเมนูที่แสดงด้านล่าง

| ลบ               | เพื่อลบข้อความที่เลือก                                                                                                    |
|------------------|----------------------------------------------------------------------------------------------------|
| เปลี่ยนข้อความ   | เพื่อแก้ไข ปรับเปลี่ยน และส่ง SMS ซ้ำไป<br>ยังใครบางคน                                                                                                    |
| ตอบด้วย SMS      | เพื่อตอบกลับไปยังผู้ส่ง                                                                                                    |
| ย้ายไปที่เครื่อง | เพื่อเก็บข้อความในหน่วยความจำของโทร-<br>ศัพท์ จากนั้น คุณสามารถเปิดดูข้อความที่<br>เก็บไว้ได้ใน ข้อความ > SMS > ที่เก็บ SMS<br>การย้ายข้อความไปยังรายการที่เก็บ จะเป็น<br>การลบออกจากรายการ อินบอกซ์ SMS |
| ส่งต่อ           | เพื่อส่งต่อข้อความที่เลือก โปรดทราบว่าคุณ<br>ไม่สามารถส่งต่อไฟล์ที่แนบมาได้                                                                                                    |
| โทรแฮนด์ฟรี      | เพื่อโทรแบบแฮนด์ฟรีไปยังผู้ส่งข้อความ                                                                                                    |
|                  |                                                                                                    |

| โทรกลับ                  | เพื่อโทรไปยังผู้ส่งข้อความ (ขึ้นอยู่กับผู้ให้                                                                                                    | MMS                                                                                                    |                                                                                                    |
|--------------------------|----------------------------------------------------------------------------------------------------|----------------------------------------------------------------------------------------------------|----------------------------------------------------------------------------------------------------|
|                          | บริการ)                                                                                                    | ถ้ามีใครบางคนส่ง M                                                                                                    | MS มาให้คุณ ไอคอนและเสียงเตือนจะแจ้งให้                                                                |
| จัดเก็บเลขหมาย           | เพื่อบันทึกเลขหมายของผู้ส่ง ถ้าหมายเลข<br>แนบอยู่ในข้อความ                                                                                                    | คุณทราบ ถ้าผู้ส่งข้อความมีการข <sup>้อ</sup> อ่านรายงาน, จะมีคำถามปรากฏ<br>ขึ้นเพื่อถามคุณว่าต้องการส่งหรือไม่ เมื่อดาวน์โหลด MMS มาแล้ว<br>ข้อความก็จะอยู่ใน อินบอกซ์<br><u>ถ้าขนาดของ MMS ที่ดาวน์โหลด ใหญ่กว่าหน่วยความจำที่ใช้ได้</u><br>ในโทรศัพท์ของคุณ คุณต้องปลดปล่อยหน่วยความจำโดยการลบ<br>ข้อมูลทิ้งไป (รูปกาพ, เสียง, ฯลฯ) |                                                                                                    |
| ดึงหมายเลข               | เพื่อดึงหมายเลขที่อยู่ในข้อความ ถ้าหมาย<br>เลขนี้อยู่ในเครื่องหมายคำพูดคู่ (คุณสามารถ<br>รวมหมายเลขหลายหมายเลข และดึงออก<br>มาได้) เมนูนี้จะมองเห็นเฉพาะเมื่อมี |                                                                                                    |                                                                                                    |
|                          | หมายเลขให้แยกเท่านั้น                                                                                                    | รายการ MMS อินบอ                                                                                                    | กซ์ของคุณจะแสดงข้อความ MMS ที่ อ่าน และ                                                                |
| จัดเก็บเพลง              | เพื่อบันทึกเพลงที่ส่งมาพร้อมกับ SMS เมนู<br>นี้จะมองเห็นเฉพาะเมื่อมีเพลงให้แยกเท่า<br>นั้น                                                                      | MMS ที่ยังไม่อ่าน, ก<br>ในการอ่านข้อความ ใ<br>ตัวเลือก เพื่อเข้าถึงตัว                                                                                                    | ารแจ้งเตื่อน, รวยงานการส่ง และ การอ่าน<br>ห้เลือกข้อความ และกด → กด 🖃 หรือ 🖯<br>เเลือกต่าง ๆ ต่อไปนี้: |
| เก็บภาพ                  | เพื่อบันทึกภาพ และ/หรือภาพเคลื่อนไหว<br>ที่ถูกส่งมาพร้อมกับ SMS เมนูนี้จะมองเห็น                                                                                | เปิดข้อความ                                                                                                    | เพื่อเปลี่ยนกลับไปยังโหมดอัตโนมัติ:<br>MMS จะเล่นเป็นสไลด์โชว์ต่อเนื่อง                                |
|                          | เฉพาะเมื่อมีภาพให้แยกเท่านั้น                                                                                                    | ส่งต่อ                                                                                                    | เพื่อส่งต่อ MMS ที่เลือกไปยังผู้อื่น                                                                   |
| การเรียง SMS<br>อินบอกซ์ | ข้อความ SMS ที่อ่านแล้ว จะถูกย้ายไปยัง<br>หน่วยความจำโทรศัพท์ และเรียงตามเวลา                                                                                   | รายละเอียด MMS                                                                                                    | เพื่อแสดงรายละเอียดของข้อความที่เลือก<br>(ขนาด, วันที่, ฯลฯ)                                           |
|                          | และวันที่โดยอัตโนมัติ<br>ข้อความ SMS ที่ยังไม่อ่าน จะถูกเก็บใน<br>หน่วยความจำซิม และเรียงตามลำดับในซิม                                                          | ลบ                                                                                                    | เพื่อลบ MMS ที่เลือก                                                                                   |
|                          |                                                                                                    |                                                                                                    |                                                                                                    |

หลังจากที่คุณเปิด MMS แล้ว กด 🗄 ตัวเลือก เพื่อเข้าไปยัง ตัวเลือกต่อไปนี้:

| เปิดข้อความ           | เพื่อเปลี่ยนกลับไปยังโหมดอัตโนมัติ:<br>MMS จะเล่นเป็นสไลด์โชว์ต่อเนื่อง                                                                                                    |
|-----------------------|----------------------------------------------------------------------------------------------------|
| ภาพถัดไป/<br>ก่อนหน้า | เพื่อเสื่อนไปยังสไลด์ถัดไปหรือสไลด์ก่อน<br>หน้า นอกจากนี้คุณยังสามารถกด • หรือ<br>• ในขณะที่ดู MMS ในโหมดแมนนวลก็ได้<br>โปรดทราบว่า ตัวเลือกนี้จะปรากฏเฉพาะ<br>เมื่อ MMS ประกอบด้วยสไลด์มากกว่าหนึ่ง<br>แผ่นเท่านั้น |
| แยกภาพ                | เพื่อแยกภาพของสไลด์ปัจจุบัน และบันทึก<br>ลงใน อัลบั้มภาพ                                                                                                    |
| แยกเสียง              | เพื่อแยกเสียงของสไลด์ปัจจุบัน (ถ้ามีเสียง<br>แนบมา) และจัดเก็บลงใน อัลบั้มเสียง                                                                                                    |
| ปิด                   | เพื่อปิด MMS และกลับไปยังรายการ<br>ตัวเลือก                                                                                                    |

อย่าลบการแจ้งเดือนก่อนที่จะดึง MMS มา ไม่เช่นนั้นคุณจะไม่ สามารถรับ MMS ได้ การแจ้งเตือนจะถูกลบทิ้งโดยอัตโนมัติ หลังจากที่คุณได้รับ MMS ที่สมบูรณ์แล้ว

### ชั่วคราว

แสดงข้อความทั้งหมดที่บันทึกเป็นข้อความชั่วคราว หรือถูกบันทึก ไว้โดยอัตโนมัติขณะที่คุณออกจากเมนู MMS ก่อนที่จะบันทึกหรือ ส่งข้อความของคุณออกไป คุณสามารถ เล่น, แก้ไข, ส่ง, ดู ราย ละเอียด และ ลบ แบบร่างได้

#### มาตรฐาน

แสดงข้อความทั้งหมดที่บันทึกเป็นเทมเพลต คุณสามารถ เล่น, แก้ไข และ ลบ เทมเพลตได้

#### MMS

แสดงข้อความทั้งหมดที่บันทึกเป็นเทมเพลต คุณสามารถ เล่น, แก้ ไข และ ลบ เทมเพลตได้

#### SMS

แสดงข้อความทั้งหมดที่ตั้งค่าไว้ล่วงหน้า เช่น "ฉันจะรอคุณ" หรือ "โปรดโทรกลับ" การเลือกข้อความโดยตรงจากเมนูนี้ จะช่วยให้ คุณไม่ต้องพิมพ์ข้อความตั้งแต่เริ่มต้น

### เอ้าท์บอกซ์

#### เอ้าท์บอกซ์ MMS

แสดงข้อความที่คุณได้ ส่งแล้ว หรือสร้างขึ้นแต่ ยังไม่ส่ง ออกไป คุณสามารถ เล่น, ลบ หรือดู รายละเอียด ของข้อความเหล่านี้ ทั้งหมด, ส่ง หรือ ส่งต่อ ข้อความไปให้ผู้อื่น ข้อความที่คุณบันทึกไว้ สามารถถูกส่งได้จากเฉพาะโฟลเดอร์ ชั่วคราว หรือ เอ้าท์บอกซ์ เท่านั้น คุณไม่สามารถเรียกคืนรายการ ใด ๆ (ไม่ว่าจะเป็นข้อความ การแจ้งเตือน หรือรายงาน) ที่คุณลบ ไปแล้วได้ กด 🖹 กลับ เพื่อยกเลิกการลบ

#### เอ้าท์บอกซ์ SMS

แสดงข้อความที่บันทึกไว้ ไม่ว่าจะส่งออกไปหรือไม่ คุณสามารถ ลบ หรือ ส่งต่อ ข้อความที่แสดงไนโฟลเดอร์นี้, หรือแก้ไข ข้อความที่ เลือก เพื่อส่งไปให้ผู้อื่นได้ ที่ท้ายของรายการ ตัวเลือก <ลบทั้งหมด> อนุญาดให้คุณลบซ้อความทั้งหมดพร้อมกันในครั้งเดียว การลบ ข้อความเก่านั้นมีประโยชน์ในกรณีที่คุณต้องการปลดปล่อยหน่วย ความจำให้ว่างสำหรับเก็บข้อความใหม่ ๆ

## 9. การตั้งค่า

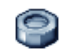

เมนูนี้ใช้ในการเปลี่ยนแปลงการตั้งค่าที่เกี่ยวข้องกับตัวเลือกแต่ละตัว (เสียง, วันและเวลา, การป้องกัน, ฯลฯ) และเพื่อปรับแต่งโทรศัพท์ ของคุณ

### วันและเวลา

## ตั้งเวลา

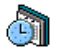

ใช้ในการตั้งเวลาโดยใช้ปุ่มกด หรือด้วยการใช้ปุ่มเคลื่อนที่ คุณควรเลือก โซนเวลา ของคุณ และเปิดทำงาน ชดเชย เวลา (ตามความเหมาะสม) ก่อนที่จะตั้งเวลา

### ตั้งวันที่

อนุญาตให้คุณตั้งวันที่ โดยการกดปุ่มตัวเลขหรือปุ่มเคลื่อนที่ที่ เหมาะสม

## ตั้งโซนเวลา

ใช้ในการเลือกโซนเวลาปัจจุบันของคุณ เมื่อคุณเข้าสู่เมนู โทรศัพท์ ก็จะแสดงแผนที่โลกซึ่งคุณสามารถเลื่อนไปมาด้วยปุมเคลื่อนที่ขึ้น หรือลงได้ โซนเวลาแต่ละโซนได้รับการกำหนดตามตำแหน่งของ สถานที่โดยเทียบกับ Greenwich Mean Time (GMT) และโดย เมืองหลัก ๆ ภายในโซนเวลานั้น

#### ชดเชยเวลา

ใช้เพื่อให้คุณตั้งค่าการชดเชยเวลาเป็น เปิด (ในช่วงฤดูร้อน) หรือ ปิด (ในช่วงฤดูหนาว) ถ้าคุณตั้งค่าการชดเชยเวลาเป็น เปิด และคุณ ตั้งเวลาเป็น 12:00 เวลาจะได้รับการตั้งค่าเป็น 11:00 โดยอัตโนมัติ เมื่อคุณเปลี่ยนการตั้งค่าการชดเชยเวลาเป็น ปิด

### ประหยัด

#### เมนูนี้ช่วยให้คุณสามารถเข้าไปยัง:

การปิดทำงานฟังก์ชั่นส่วนใหญ่ในเมนู ประหยัด จะช่วยเพิ่มอายุ การใช้งานแบตเตอรี่

#### เซนเซอร์แสง

เซนเซอร์แสง เป็นคุณสมบัติที่ช่วยให้มือถือสามารถปรับคุณสมบัติ การสิ้นเปลืองพลังงานให้เหมาะกับสภาพแสงแวดล้อมมากที่สุด เนื้อหาต่อไปนี้ จะสรุปถึงการทำงานของเซนเซอร์แสง: • ในสภาพแวดล้อมที่สว่าง หรือกลางแจ้ง หน้าจอจะตั้งระดับแสงไว้

- ในสภาพแวดล้อมที่สว่าง หรือกลางแจ้ง หน้าจอจะตั้งระดับแสงไว้ ที่ระดับสูงสุด และแสงไฟของปุ่มกดถูกตั้งเป็น ปิด
- ในสภาพแว้ดล้อมที่มืด หน้าจอ<sup>้</sup>จะตั้งค่ำระดับแสงที่ระดับต่ำกว่าค่า สูงสุด ในขณะที่แสงไฟของปุ่มกดถูกตั้งเป็น เปิด

เมื่อคุณเปิดโทรศัพท์ หรือเปิดฝ่าพับ แสงไฟของปุ่มกดจะเปิด และ หน้าจอจะใช้ระดับพลังงานสูงที่สุด

คุณสามารถเลือกที่จะเปิดหรื้อปิดการทำงานของเซนเซอร์แสงได้

#### แสงไฟ

อนุญาตให้คุณเลือกระหว่างช่วงเวลาที่แสงไฟจะติด

#### LED ภายนอก

โทรศัพท์มือถือมี LED ภายนอก คุณสามารถเปิดหรือปัดการทำงาน ของแสงไฟนี้ได้ เมื่อเปิดการทำงาน ตามค่าเริ่มต้น แสงจะกะพริบ ซึ่ง เป็นการระบุว่าโทรศัพท์เปิดอยู่ นอกจากนี้ไฟยังจะสว่างขึ้นเมื่อมี เหตุการณ์ต่อไปนี้เกิดขึ้นด้วย:

- การปลุกส่งสัญญาณเตือน
- มี SMS ใหม่, MMS ใหม่, เหตุการณ์ออแกไนเซอร์ใหม่, วอยซ์เมล์ใหม่ หรือสายที่พลาด
- มีสายเรียกเข้า
- มี SMS, MMS เหตุการณ์ออแกไนเซอร์, วอยซ์เมล์ หรือสายที่ พลาดที่ยังไม่ได้อ่าน
- แบตเตอรี่พลังงานต่ำ (ไฟสีแดง)

## การป้องกัน

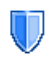

เมนูนี้อนุญาตให้คุณเข้าถึงคุณสมบัติต่าง ๆ ที่เกี่ยวข้องกับ ความปลอดภัยของโทรศัพท์มือถือของคุณ และข้อมูล ที่คุณเก็บไว้ที่นั่น

### เปลี่ยนรหัส

อนุญาดให้คุณเปลี่ยนรหัส PIN และ PIN 2 รวมทั้งรหัสจำกัดการโทร ด้วย ขึ้นอยู่กับซิมการ์ดของคุณ คุณสมบัติหรือตัวเลือกบางอย่าง อาจ ต้องใช้รหัสลับ PIN2 ซึ่งผู้ไห้บริการของคุณให้มา ถ้าคุณป้อนรหัส PIN2 ไม่ถูกต้อง 3 ครั้งซิมการ์ดของคุณจะถูก บล็อค ในการปลดบล็อค คุณต้องขอรับรหัส PUK2 จากผู้ให้ บริการหรือร้านค้าของคุณ ถ้าคุณป้อนรหัส PUK ไม่ถูกต้องติดกัน 10 ครั้ง ซิมการ์ดจะถูกบล็อค และใช้ไม่ได้ ถ้าเกิดเหตุการณ์นี้ขึ้น ให้ติดต่อผู้ให้บริการหรือร้านค้าของคุณ

#### รหัส PIN

ใช้เพื่อตั้งการป้องกันด้วยรหัส PIN เป็น เปิด หรือ ปิด เมื่อตั้งค่าเป็น เปิด โทรศัพท์จะขอให้คุณป้อนรหัส PIN เมื่อคุณเปิดโทรศัพท์ขึ้นมา

คุณไม่สามารถเปลี่ยนรหัส PIN ได้ ถ้าตัวเลือกนี้ถูกตั้งค่าเป็น ปิด

#### เฉพาะกลุ่ม

อนุญาตให้คุณจัดการกับรายชื่อพิเศษของคุณ ซึ่งเรียกว่ารายการ เฉพาะกลุ่ม และจำกัดการโทรไปยังรายการนี้เท่านั้น โดยทำผ่าน ตัวเลือก จำกัดเบอร์โทร

\_ คุณสมบัตินี้ขึ้นกับลักษณะการขอรับบริการ และต้องใช้รหัส PIN2 (ดู หน้า 42)

เฉพาะกลุ่ม

ใช้ในการดู แก้ไข และเปลี่ยนแปลงรายการ เฉพาะกลุ่ม ของคุณ ผ่านทางรหัส PIN2

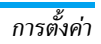

#### จำกัดเบอร์โทร

ใช้ในการจำกัดการโทรไปยังรายการเฉพาะ กลุ่ม เมื่อ กำหนดเท่านั้น ถูกเลือก

คุณสมบัตินี้ขึ้นกับลักษณะการขอรับบริการ และต้องใช้รหัส PIN2 (ดู หน้า 42) ตัว เลือกนี้อาจใช้กับการเชื่อมต่อ WAP และ อีเมล์บน GPRS ได้ด้วย

#### จำกัดการโทร

ช่วยให้คุณสามารถจำกัดการใช้โทรศัพท์ของคุณให้โทรได้เฉพาะ หมายเลขที่กำหนด การจำกัดการโทรสามารถใช้ได้กับทั้ง สายเรียก เข้า (ทุกสาย หรือ ใช้ข้ามเครือข่าย) และ/หรือกับ โทรออก (ทุกสาย, สายต่างประเทศ และ ระหว่างประเทศ) ในทุกกรณี ตัวเลือก ยกเลิก ใช้กับทุกสายพร้อมกันในครั้งเดียว ตัวเลือก สถานะ ใช้เพื่อให้คุณ ทราบว่าชนิดสายนั้นถูกจำกัดอยู่หรือไม่

คุณสมบัตินี้ขึ้นอยู่กับเครือข่ายและจำเป็นต้องใช้รหัสผ่านการ จำกัดการโทรซึ่งคุณได้รับจากผู้ให้บริการของคุณ

#### ความเป็นส่วนตัวของข้อมูล

ใช้ในการป้องกัน ข้อความ, รายชื่อ หรือ รายการโทร ด้วยรหัสที่คุณ เลือก จากการถูกอ่านโดยผู้อื่น หรือใครบางคนที่ใช้โทรศัพท์ของคุณ

#### ไฟร์วอลล์

เมนูนี้อนุญาตให้คุณปฏิเสธสายและ SMS ที่ได้รับทั้งหมดจากผู้ที่ คุณใส่ไว้ในรายการบัญชีดำ

#### การตั้งค่า เลือกรายการเมนูนี้ และกด ⊡ เลือก เพื่อเข้าไปยังตัวเลือกที่ อธิบายด้านล่าง

การแจ้งเตือน เพื่อเลือกวิธีที่คุณต้องการให้แจ้งเตือนถึงสาย หรือ SMS ที่ถูกปฏิเสธ: ด้วย ไอคอนสถานะ ใน หน้าจอหลัก หรือ ข้อมูลไอคอน นอกจากนี้คุณยัง สามารถเลือก ไม่มีประกาศ ก็ได้

> อนุญาตให้คุณตั้งตัวเลือกไฟร์วอลล์เป็น เปิด หรือ ปิด เมื่อ เปิด, โทรศัพท์มือถือของคุณจะ ปฏิเสธสายและ SMS ทั้งหมดที่ได้รับจากผู้ที่อยู่ ในรายการห้าม สายที่ถูกปฏิเสธจะปรากฏใน รายการโทร และ SMS ที่ถูกปฏิเสธจะปรากฏใน กล่องสแปมชยะ

#### ขึ้นบัญชีดำ

การเรียกใช้

คุณสามารถเพิ่มชื่อลงในบัญชีดำโดยตรงจาก สมุดโทรศัพท์, รายการโทร และ อินบอกซ์ SMS: เลือกรายชื่อ, สาย หรือข้อความ ในรายการที่เกี่ยวข้อง กด 🖯 ตัวเลือก และเลือก เพิ่มลงในบัญชีดำ หมายเลขที่เกี่ยวข้องจะถูกเพิ่มลงในบัญชีดำ

## โปรไฟล์

โปรไฟล์คือกลุ่มของการตั้งค่าที่กำหนดไว้ล่วงหน้า ซึ่ง ช่วยให้คุณปรับเปลี่ยนโทรศัพท์ของคุณให้เข้ากับสภาพ แวดล้อมในการใช้งานได้อย่างรวดเร็ว ตัวอย่างเช่น การ เลือก ประชุม จะตั้งระดับเสียงเป็นปิดเสียง, เปิดระบบสั่น และปิด เสียงปุ่ม (ส่วนรายการอื่น ๆ จะถูกตั้งค่าตามการตั้งค่าปกติ ของคุณ) เมื่อการประชุมลิ้นสุด การเลือก ปกติ จะเรียกการตั้งค่าปกติทั้งหมด ของคุณกลับคืนมา รายละเอียดของโปรไฟล์แต่ละตัว จะแสดงเมื่อ คุณเลือกโปรไฟล์นั้น นอกจากนี้ คุณสามารถเชื่อมโยงปุ่มด่วนเข้ากับโปรไฟล์ได้ (เช่น กด

นอกจากน คุณสามารถเชอมเยงบุมดวนเขากบเบรเพลเด (เชน กด [∞] ค้างไว้ เพื่อเปิดการทำงาน นอกอาคาร) การกดปุ่มเดียวกัน แบบยาว จะเป็นการปิดการทำงาน และกลับไปยังการตั้งค่า ปกติ ของ คุณ สำหรับข้อมูลเพิ่มเติม ดู "ปุ่มด่วน" ในหน้า 48 ข้อมูลที่ปรากฏในฟิลด์ ปกติ ขึ้นอยู่กับว่าโทรศัพท์มือถือของคุณ ถูกตั้งค่าคอนฟิกอย่างไร

| ประหยัด  | ระบบสั่น      | ปิด       |
|----------|---------------|-----------|
|          | แบบเสียงเรียก | ปิดเสียง  |
|          | แสงไฟ         | ประหยัด   |
|          | เสียงปุ่มกด   | ปิด       |
| ชุดหูฟัง | ระบบสั่น      | เปิด      |
|          | แบบเสียงเรียก | กลาง      |
|          | แสงไฟ         | 10 วินาที |
|          | เสียงปุ่มกด   | ปิด       |
|          | เคลื่อนไหว    | เปิด      |

| ชุดติดรถยนต์<br>นอกอาคาร | ระบบสั่น      | การตั้งค่าปกติ |
|--------------------------|---------------|----------------|
|                          | แบบเสียงเรียก | สูง            |
|                          | แสงไฟ         | 10 วินาที      |
|                          | เสียงปุ่มกด   | ปิด            |
| ประชุม                   | ระบบสั่น      | การตั้งค่าปกติ |
|                          | แบบเสียงเรียก | ปิด            |
|                          | แสงไฟ         | 10 วินาที      |
|                          | เสียงปุ่มกด   | ปิด            |
| ปิดเสียง                 | ระบบสั่น      | เปิด           |
|                          | แบบเสียงเรียก | ปิด            |
|                          | แสงไฟ         | การตั้งค่าปกติ |
|                          | เสียงปุ่มกด   | ปิด            |

#### เสียง

#### ปิดเสียง

เมื่อโหมดนี้เป็น เปิด, เสียงเตือนทั้งหมดจะถูกปิดการทำงาน และ ระบบสั่นจะทำงาน

#### โหมด ปิดเสียง สามารถใช้กับเสียงปุ่มได้ด้วย

#### ระดับเสียง

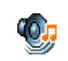

ตัวเลือกนี้อนุญาตให้คุณปรับระดับเสียงเรียกเข้าของคุณ กด ▲ หรือ ▼ เพื่อปรับระดับเสียงกริ่งของคุณได้ตั้งแต่ ปิดเสียง จนถึง เพิ่ม

#### แบบเสียงเรียก

อนุญาตให้คุณเลือกแบบเสียงเรียก นอกจากนั้น รายการนี้ยังประ-กอบด้วยสิ่งที่คุณอัดไว้ และเพลงที่คุณบันทึกไว้ด้วย เสื่อนภายใน รายการ และรอสักครู่เพื่อฟังการเล่นทำนองที่เลือก มีเสียง MP3 ที่อยู่ในเครื่องซึ่งจะแสดงขึ้นมาในโทรศัพท์

- สนุกสนานกับแบบเสียงเรียก MP3 ได้ง่าย ๆ โดยการดาวน์โหลด ไฟล์เพลงโปรดของคุณโดยใช้ชอฟต์แวร์ Mobile Phone Tools
- ใช้สายเคเบิลข้อมูล USB เพื่อถ่ายโอนเพลงไปยังโทรศัพท์ของคุณ และปรับแต่งแบบเสียงเรียกตามต้องการ ถ้าการดาวน์โหลดเป็น ผลสำเร็จ ไฟล์จะถูกเก็บในโฟลเดอร์ เพลง (ขึ้นอยู่กับขนาดไฟล์) (ในบางประเทศอาจไม่มี CD-ROM และสายเคเบิลข้อมูลให้มา เป็นอุปกรณ์เสริมภายในชุด)

 นอกจากนี้ คุณสามารถส่งไฟล์ของคุณผ่านทาง MMS หรือ IRDA ได้ด้วย

คุณไม่สามารถรับเพลง MP3 จากโทรศัพท์เครื่องอื่นได้

#### เสียงข้อความ

อนุญาตให้คุณ เปิด หรือ ปิด เสียงเตือนทุกครั้งเมื่อได้รับข้อความ ใหม่เข้ามา เมื่อตั้งค่าเป็น เปิด คุณสามารถเลือกเสียงเตือนตามต้อง การจากรายการแบบเสียงเรียก

### ระบบสั่น

ใช้เพื่อตั้งระบบสั่นเดือนเป็น เปิด หรือ ปิด เมื่อได้รับสาย, เมื่อถึง เหตุการณ์ที่ตั้งไว้ในออแกไนเซอร์, เมื่อคุณได้รับข้อความ และเมื่อ นาฬิกาปลูกเตือน

ระบบสั่นจ<sup>ะ</sup> ปิด เสมอ เมื่อคุณต่อกับเครื่องชาร์จ หรือเสียบเข้ากับ อะแดปเตอร์ที่จุดบุหรื่

### เสียงปุ่มกด

อนุญาตให้คุณตั้งเสียงปุ่มกดเป็น เปิด หรือ ปิด

### เปิดปิดเสียงอัตโนมัติ

อนุญาตให้คุณตั้งค่าเสียงของโทรศัพท์มือถือเป็น เปิด หรือ ปิด เมื่อคุณเปิดหรือปิดเครื่อง

### โทนเสียง

ตัวเลือกนี้อนุญาตให้คุณเลือกระหว่างการตั้งค่าเสียงแบบต่าง ๆ ตัวเลือกนี้ใช้ได้ในระหว่างที่กำลังโทรอยู่เท่านั้น เลื่อนภายในรายการ และรอสองถึงสามวินาที เพื่อฟังถึงความแตกต่าง

#### เสียงเตือน

ใช้ในการตั้งค่าเสียงเตือนสำหรับรายการต่อไปนี้:

- ออแกไนเซอร์: เมื่อถึงกำหนดของบันทึกที่ตั้งโปรแกรมไว้ใน ออแกไนเซอร์ของคุณ
- ไม่รับสาย เมื่อคุณไม่ได้รับสายเรียกเข้า
- แบตอ่อน: เมื่อแบตเตอรี่ใกล้หมด และจำเป็นต้องชาร์จใหม่
- เดือนทุกนาที เพื่อส่งเสียงบี้ปเดือนทุกนาทีระหว่างการโทร เพื่อ ช่วยคุณจัดการระยะเวลาในการโทรของคุณ (คู่สนทนาของคุณจะ ไม่ได้ยินเสียงบี้ปนี้)

เลือกหรือยกเลิกการเลือกรายการตามต้องการ โดยการกด < หรือ >

เมนูนี้อนุญาตให้คุณตั้งเสียงเตือนเป็น เปิด หรือ ปิด, ไม่ได้เป็น การปิดการเตือน เช่น การตั้งค่าเสียงเตือนของ ออแกไนเซอร์ เป็น ปิด จะไม่เป็นการป้องกันไม่ให้โทรศัพท์แสดงหน้าจอ เตือนความ จำ (ถ้าคุณตั้งโปรแกรมไว้) แต่โทรศัพท์จะไม่ส่งเสียงออกมา

#### จอแสดงผล

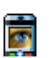

เมนูนี้ช่วยให้คุณตั้งค่าคอนฟิกเมนูต่าง ๆ ว่าจะแสดง อย่างไรบนหน้าจอ

### แสงไฟ

แสงไฟจะเปิดทำงานเมื่อโทรศัพท์ได้รับสายเรียกเข้าหรือข้อความ ใหม่, เลื่อนภายในเมนู, ฯลฯ เลือกค่าใดค่าหนึ่งที่มีให้ใช้

### เครือข่าย

ดิดต่อผู้ไห้บริการโทรศัพท์ของคุณสำหรับข้อมูลที่สมบูรณ์ เกี่ยวกับการเปิดให้บริการ GPRS บนเครือข่ายของผู้ให้ บริการ และวิธีการสมัครขอรับบริการ คุณอาจจำเป็น ด้องตั้งค่าโทรศัพท์ด้วยค่า GPRS ที่ผู้ให้บริการของคุณให้มา โดยใช้ เมนูที่อธิบายในหัวข้อนี้ จากนั้นเลือกระบบ (GSM หรือ GPRS) ใน แต่ละเมนูของแอพพลิเคชั่นที่จะใช้ (เช่น WAP, MMS, อีเมล์ ฯลฯ)

### ตั้งค่าระบบ

เมนูนี้ใช้เพื่อให้คุณสร้างโปรไฟล์ข้อมูลแบบต่าง ๆ เพื่อใช้สำหรับ เชื่อมต่อไปยังบริการที่แตกต่างกัน: ตัวอย่างเช่น เมื่อใช้ WAP หรือ เมื่อส่งข้อความ MMS โปรไฟล์ที่เลือกจะถูกใช้สำหรับเชื่อมต่อไป ยังเครือข่าย GSM หรือ GPRS

ตัวเลือกที่อธิบายด้านล่างนี้ ขึ้นอยู่กับผู้ให้บริการ และ/หรือลักษณะ การขอรับบริการของคุณ ข้อความผิดพลาดระหว่างการเชื่อมต่อ ส่วนใหญ่มีสาเหตุมาจากการตั้งค่าพารามิเตอร์ไม่ถูกต้อง: ติดต่อ ผู้ให้บริการของคุณก่อนที่จะใช้ในครั้งแรก เพื่อที่ตั้งค่าได้อย่างเหมาะ สม ซึ่งในบางครั้ง คุณจะได้รับผ่านทาง SMS โปรไฟล์ที่ตั้งค่าไว้ล่วง หน้าอาจถูกล็อคไว้ ซึ่งป้องกันการตั้งโปรแกรมและการตั้งชื่อใหม่ เลือกหัวข้อในรายการ และกด 座 เพื่อเข้าไปยังตัวเลือกต่อไปนี้: เปลี่ยนชื่อ แสดงทั้งหมด

ตั้งค่า GSM

ตั้งค่า GPRS

เพื่อเปลี่ยนชื่อโปรไฟล์ที่เลือก

เพื่อแสดงพารามิเตอร์ทั้งหมดของโปรไฟล์ที่ เลือก

เพื่อเปลี่ยนการตั้งค่า GSM:

- ล็อคอิน & รหัส
- หมายเลขโทรศัพท์ ที่จำเป็นต้องใช้ในการ สร้างการเชื่อมต่อ ได้มาจากผู้ให้บริการ ของคุณ (ISDN หรือ Analogue)
- เวลาไม่มีกิจกรรม, ค่าที่มากกว่า 30 วินาที ซึ่งโทรศัพท์จะตัดการเชื่อมต่อโดยอัตโนมัติ (ถ้าการเชื่อมต่อยังคงดำเนินอยู่)

เพื่อเปลี่ยนการตั้งค่า GPRS:

- ล็อคอิน, รหัส, เวลาไม่มี กิจกรรม
- เมนู APN อนุญาตให้คุณป้อนแอดเตรส ของเตรือข่ายข้อมูลภายนอกที่คุณต้องการ เชื่อมต่อด้วย, สตริงข้อความจะถูกใช้เพื่อ สร้างการเชื่อมต่อ

#### แนบด้วย GPRS

เมนูนี้อนุญาตให้คุณกำหนดวิธีการที่โทรศัพท์มือถือจะใช้เชื่อมต่อกับ บริการ GPRS

เปิดตลอด โทรศัพท์จะเชื่อมต่อไปยังบริการ GPRS โดย อัตโนมัติ (ถ้าใช้ได้) ตัวเลือกนี้ให้การเข้าถึง คุณสมบัติต่าง ๆ ของ GPRS ที่เร็วกว่า แต่จะ สิ้นเปลืองพลังงานมากกว่า

โทรข้อมูล

โทรศัพท์ของคุณจะเชื่อมต่อไปยังบริการ GPRS โดยอัตโนมัติเฉพาะเมื่อจำเป็นเท่านั้น ตัวเลือกนี้จะลดการใช้พลังงานลง อย่างไร ก็ตาม เวลาในการเชื่อมต่อจะนานขึ้น

#### ลงทะเบียน

แสดงรายการของเครือข่ายที่ใช้ได้ในพื้นที่เมื่อคุณเลือกโหมด แมนบวล เลือกเครือข่ายที่คุณต้องการลงทะเบียนด้วย และกด 📼 เพื่อยืนยัน

#### รายการ

อนุญาตให้คุณสร้างรายการเครือข่ายตามลำดับที่ต้องการ เมื่อกำหนด เสร็จแล้ว โทรศัพท์จะลองลงทะเบียนกับเครือข่าย ตามที่คุณระบุไว้ ในรายการ

### ทางลัด

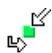

คุณสมบัตินี้ช่วยให้คุณตั้งค่าคอนฟิกทางลัดไปยังคุณสมบัติ และตัวเลือกต่าง ๆ ที่คุณใช้บ่อย ๆ

### ปุ่มด่วน

ใช้ไนการตั้งค่าการเข้าถึงโดยตรงไปยังฟังก์ชั่นหรือรายชื่อที่ต้องการ โดยการเชื่อมโยงฟังก์ชั่นเข้ากับปุ่ม การกดปุ่มค้างไว้ในหน้าจอหลัก จะเป็นการเปิดใช้ฟังก์ชั่นหรือโทรไปยังหมายเลขที่เชื่อมโยงไว้โดย อัดโนมัติ

มีปุ่มด่วนหลายปุ่มถูกตั้งค่าไว้ล่วงหน้า เช่น 💷 สำหรับโหมดปิด เสียง แต่คุณสามารถตั้งโปรแกรมใหม่ให้กับปุ่มต่าง ๆ (เฉพาะปุ่ม ตั้งแต่ 📧 ถึง 🖭 เท่านั้น) ปุ่มต่อไปนี้ถูกล็อคไว้:

- โทรตู้ข้อความเสียง
- 💀 โทรสายระหว่างประเทศ

ปุ่มด่วนอื่น อาจถูกกำหนดไว้ล่วงหน้าและถูกล็อคไว้ ทั้งนี้ขึ้นอยู่กับ ผู้ให้บริการของคุณ

- ในรายการ เลือกปุ่มตั้งแต่ 
   … ถึง 
   … และกด 
   … ถ้าปุ่ม
   ถูกตั้งโปรแกรมไว้แล้ว เลือก เปลี่ยน
- ในการใช้ปุ่มด่วน กดปุ่มที่ตั้งโปรแกรมค้างไว้ในหน้าจอหลัก

### คำสั่งเสียง

ใช้ในการตั้งค่าการเข้าถึงโดยตรงไปยังฟังก์ชั่นที่ต้องการ โดยการ เชื่อมโยงฟังก์ชั่นเข้ากับแถบเสียง

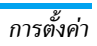

คุณสามารถเชื่อมโยงคำสั่งเสียงเข้ากับฟังก์ชั่นที่ใช้บ่อย ๆ ที่ สนับสนุนปุ่มด่วนได้

- เลือก <ใหม่> จากนั้นเสื่อนในรายการเพื่อเลือกฟังก์ชั่น และกด

   พรือ □ เลือก
- เมื่อ กด 
   และพูด ปรากฏขึ้น ให้อัดแถบเสียงของคุณ ให้ แน่ใจว่าคุณอยู่ในสภาพแวดล้อมที่เงียบ เลือกใช้คำที่สั้นและง่าย และออกเสียงให้ชัดเจน

เพื่อที่จะใช้คำสั่งเสียง ให้กดปุ่ม 💌 ค้างไว้เมื่ออยู่ในหน้าจอหลัก จากนั้นพูดแถบเสียงที่บันทึกเอาไว้

เพื่อตั้งโปรแกรมคำสั่งเสียงใหม่: เลือก, กด 🖯 ตกลง และเลือก เปลี่ยนฟังก์ชั่น การทำเช่นนี้จะเรียกรายการฟังก์ชั่นที่ใช้ได้ขึ้นมา

#### โทรด้วยเสียง

ใช้เพื่อให้คุณตั้งแถบเสียง ซึ่งจะหมุนไปยังหมายเลขมาตรฐานสำหรับ รายชื่อที่ตั้งไว้ เมื่อมีการพูดแถบเสียง ในการตั้งค่าการโทรด้วยเสียง ให้ทำตามขั้นตอนต่อไปนี้:

เลือก <ใหม่>, จากนั้นรายชื่อในรายการ จากนั้นกด ≤ หรือ

 ตัวเลือก

เมื่อสมุดโทรศัพท์ในโทรศัพท์ถูกเลือกอยู่ ให้เลือกหมายเลขที่คุณ ต้องการจากรายการที่แสดงขึ้น  เมื่อ บันทึกเสียง? ปรากฏขึ้น ให้ทำตามขั้นตอนที่แสดงบนหน้า จอ

ในการใช้การโทรด้วยเสียง กด 🖃 ค้างไว้เมื่ออยู่ในหน้าจอหลัก จากนั้นพูดแถบเสียงที่สัมพันธ์กับหมายเลขที่คุณต้องการโทร

คุณสามารถกำหนดแถบเสียงได้ถึง 15 รายการเพื่อใช้ร่วมกัน ระหว่างการโทรด้วยเสียง และคำสั่งเสียง แถบเสียงที่บันทึกไว้ จะ อยู่ภายในเมนูดังกล่าว และสามารถลบ เล่น หรือเปลี่ยนแปลงได้

#### โทรด่วน

คุณสมบัตินี้ อนุญาตให้คุณตั้งหมายเลขที่คุณชอบ หรือโทรบ่อย ๆ ได้ 4 หมายเลข จากนั้น คุณสามารถโทรไปยังหมายเลขเหล่านี้ได้ โดยการเลือกไอคอนหรือภาพที่กำหนดไว้บนหน้าจอ โดยไม่ต้องเข้า หรือเบราส์ในรายการ รายชื่อ สำหรับรายละเอียด ให้ดู "โทรด่วน" ในหน้า 10

#### ภาษา

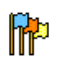

เมนูนี้ไช้เพื่อให้คุณเลือกภาษาสำหรับข้อความบนเมนูทั้ง หมด ใช้ ▲ หรือ ▼ เพื่อเลื่อนในรายการ และเลือกภาษา โดยการกด ≡ หรือ เลือก

## 10. กล้อง

โทรศัพท์มือถือของคุณมีกล้องดิจิตอลในตัว คุณสามารถถ่ายภาพ, เก็บภาพไว้ในโทรศัพท์ หรือถ่ายโอนภาพไปยังพชีผ่านทาง อินฟาเรด ใช้เป็นวอลเปเปอร์ หรือส่งไปยังเพื่อน ๆ โดยทาง MMS หรือ อีเมล์ เบื้อหาใบบทนี้จะอธิบายวิธีการใช้กล้องอย่างละเอียด

### วิธีการ...

เนื้อหาในบทนี้จะอธิบายการทำงานทั่วไปที่ใช้บ่อย ๆ กับกล้องของคณ

### เปิดทำงานกล้องถ่ายรูป

ในการเปิดการทำงานโหมดกล้องถ่ายรูป เพียงกด 🗄 กล้อง: แอพ– พลิเคชั่นกล้องจะเริ่มทำงานโดยคัตโนมัติ

หลังจากที่ไม่มีกิจกรรมใบระยะเวลาหนึ่ง โทรศัพท์ก็จะออกจาก โหมดกล้องโดยอัตโบมัติ

เมื่อกล้องทำงานอยู่ หน้าจอภาพตัวอย่างจะแสดงขึ้น โปรดทราบว่า เลนส์ถูกตั้งค่าไว้ล่วงหน้า และไม่ต้องโฟกัส ตารางด้้านล่างจะมีรายละเอียดเกี่ยวกับการทำงานของปุ่มต่าง ๆ ใน โหมดกล้อง

- ซมเข้า/ออก A V
- เพิ่ม/ลดการชดเชยรูรับแสง 4 1

## ок

0.+

\*+30

#=

#### ถ่ายภาพ

🕫 หรือ 🖸 ออกจากโหมด กล้อง และกลับไปยังหน้าจอ หลัก เปิด/ปิดระบบตั้งเวลาถ่ายภาพเอง เปิด/ปิดโหมดถ่ายภาพต่อเนื่อง สลับระหว่างความละเอียดต่าง ๆ ของภาพ เข้าไปยังเมนู ตัวเลือก กลับไปยังหน้าจอก่อนหน้า

#### ถ่ายภาพ

- เล็งที่ภาพของคุณ และกด 🖭 เพื่อถ่ายภาพ
- หลังจากที่ภาพถู่กถ่ายแล้ว หน้าจอมุมมองจะแสดงขึ้นมา กด 🖪 เพื่อทิ้งภาพไป, 🖻 เพื่อจัดเกี่บภาพ หรือกด 🎟 เพื่อเข้าไปยังตัวเลือกต่อไปนี้ (สำหรับรายละเอียด ให้ดูหัวข้อ "เมนกล้อง" ด้านล่าง)
- เก็บ เพื่อจัดเก็บภาพในโฟลเดอร์ภาพถ่ายส่วนตัว โดยใช้ หมายเลขมาตรฐาน (จากนั้นคุณสามารถเปลี่ยนชื่อ ภาพได้จากในโฟลเดอร์โดยตร<sup>ุ่</sup>ง)
- ส่งโดย เพื่อส่งภาพผ่านทาง MMS. อีเมล์ หรืออินฟาเรด

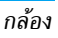

แก้ไข เพื่อจัดเก็บรูปภาพ และทำการแก้ไข (ดู "อัลบั้มภาพ" ในหน้า 21)

ไม่บันทึก เพื่อทิ้งภาพไป และกลับไปยังโหมดภาพตัวอย่าง

#### ถ้าไม่มีการกระทำใด ๆ ก่อนที่หน้าจอดูภาพจะหมดเวลา ภาพจะ ถูกบันทึกโดยอัตโนมัติ

ภาพจะถูกตั้งชื่อโดยใช้วันที่ที่ถ่ายภาพ เช่น "0410\_154157.jpg" สำหรับภาพที่ถ่ายในวันที่ 4 ตุลาคม เวลา 15: 41:57 จำนวนของภาพที่คุณสามารถถ่ายได้ แปรเปลี่ยนไปตามการตั้งค่า ของคุณ: ยิ่งภาพมีความละเอียดสูง ขนาดของไฟล์ก็จะยิ่งใหญ่ขึ้น จะมีช้อความเตือนคุณเมื่อมีหน่วยความจำเหลือไม่เพียงพอ ใน กรณีนี้ คุณต้องลบข้อมูลก่อนที่จะเก็บภาพใหม่

### การใช้ตัวตั้งเวลาถ่ายอัตโนมัติ

- ในโหมด กล้อง กด 😐

#### กด 🗄 เพื่อหยุดตัวตั้งเวลา และกลับไปยังโหมดภาพตัวอย่าง

 จะมีเสียงดังขั้น 3 วินาทีก่อนที่ภาพจะถูกถ่าย จากนั้นจะมีเสียง ดังอีกครั้งหลังจากที่ถ่ายแล้วจริง ๆ

### โฟโต้ทอล์ค MMS

คุณสมบัตินี้ช่วยให้คุณสามารถส่งภาพผ่าน MMS และเพื่อเพิ่มเสียง ที่บันทึกลงในข้อความด้วย คุณสามารถเลือกภาพจาก อัลบั้มภาพ หรือสามารถใช้ภาพที่คุณเพิ่งถ่ายด้วยกล้องก็ได้ 1. ถ่ายภาพ จากนั้นกด เมนู, หรือเลือกภาพจาก อัลบั้มภาพ,

- เมื่อข้อความ เพิ่มเสียง? ปรากฏขึ้น ให้กด ⊡ ใช่ เพื่อเริ่ม การบันทึก จากนั้นกด ⊡ บันทึก เพื่อหยุดและบันทึกสิ่งที่คุณ อัดไว้ หรือ ⊡ ยกเลิก
- เสือกรายชื่อในรายการที่ปรากฏขึ้น จากนั้นไปยังหน้าจอการ สร้าง MMS กด 🗍 ส่ง เพื่อส่งข้อความของคุณ หรือแก้ไข ข้อความตามต้องการก่อนที่จะส่งออกไป (สำหรับข้อมูลเพิ่มเติม ดู "MMS ใหม่" ในหน้า 34)

### เมนูกล้อง

ส่วนนี้จะอธิบายถึงรายละเอียดของตัวเลือกเมนู กล้อง

### รูปถ่าย

้เมื่อคุณถ่ายภาพและบันทึกไว้ ไฟล์จะถูกเก็บไว้ไนโฟลเดอร์ รูปถ่าย ของคุณ เมื่อคุณเปิดเมบู ภาพของคุณจะแสดงขึ้นเป็นอัมบ์เนล ใช้ปุ่ม เคลื่อนที่ขึ้นและลงเพื่อเลื่อนภายในรายการ ในการดูภาพแบบเต็มหน้าจอ ให้กด ⊡ ใช้ปุ่มเคลื่อนที่ขึ้นและลง เพื่อเลื่อนภายในรายการของภาพ กด 🖯 ตัวเลือก เพื่อเข้าไปยัง ตัวเลือกต่อไปนี้:

| ଜ୍                     | เพื่อแสดงภาพแบบเต็มหน้าจอ                                                                                                    |
|------------------------|----------------------------------------------------------------------------------------------------|
| ส่งโดย                 | ใช้เมนูนี้เพื่อถ่ายโอนภาพไปยังอุปกรณ์อื่น ตัว<br>เลือกต่าง ๆ คือ: MMS, อีเมล์ และ อินฟาเรด                                    |
| ตั้งเป็น<br>วอลเปเปอร์ | เพื่อตั้งค่าภาพที่เลือกเป็นภาพที่จะแสดงเป็นฉาก<br>หลังของหน้าจอของคุณ                                                         |
| แก้ไข                  | ตัวเลือกนี้จะเปิดภาพในโปรแกรมแก้ไข สำหรับ<br>รายละเอียด ให้ดู "อัลบั้มภาพ" ในหน้า 21                                          |
| คุณสมบัติ              | การเลือกตัวเลือกนี้จะแสดงคุณสมบัติต่อไปนี้ของ<br>ภาพที่เลือก: ชื่อ, ขนาด (ใน Kb), ความละเอียด<br>และ รูปแบบ                   |
| หมุน                   | ตัวเลือกนี้อนุญาตให้คุณหมุนภาพได้ ตัวเลือก<br>ต่าง ๆ คือ: - 90 องศา, + 90 องศา, + 180 องศา<br>การเปลี่ยนแปลงจะใช้โดยอัตโนมัติ |
| เปลี่ยนชื่อ            | ใช้ตัวเลือกนี้เพื่อเปลี่ยนชื่อของไฟล์ภาพ                                                                                      |
| ลบ / ลบ<br>ทั้งหมด     | ใช้ตัวเลือกนี้เพื่อลบบางไฟล์ หรือไฟล์ทั้งหมด<br>ในโฟลเดอร์ รูปถ่าย                                                            |

### สไลด์โชว์

การเลือกตัวเลือกนี้จะเปิดสไลด์โชว์ของเนื้อหาภายในโฟลเดอร์ รูปถ่าย ระหว่างการแสดงสไลด์โชว์ ภาพถ่ายแต่ละภาพจะแสดงครู่ หนึ่งบนหน้าจอ กดปุ่มใด ๆ เพื่อยุติการเล่นสไลด์โชว์ และกลับไป ยังหน้าจอก่อนหน้า

### ถ่ายต่อเนื่อง

การเปิดทำงานตัวเลือกเมนูนี้ อนุญาตให้คุณถ่ายภาพแบบ "ต่อเนื่อง" ได้ถึง 9 ภาพโดยการกดปุ่มเพียงครั้งเดียว โปรดทราบว่าในการใช้ โหมดนี้ ความละเอียดต้องได้รับการตั้งค่าเป็น วอลเปเปอร์ (สำหรับ ข้อมูลเพิ่มเติม ให้ดู "การตั้งค่า" ในหน้า 53) เมื่อกล้องประมวลผลภาพเสร็จแล้ว ภาพต่าง ๆ ก็จะแสดงบนหน้าจอ เป็นภาพธัมบ์เนล จากนั้น คุณสามารถกด 🗖 ตัวเลือก เพื่อเข้าไปยัง ตัวเลือกต่าง ๆ ที่อธิบายด้านล่าง

| บันทึก            | เพื่อจัดเก็บภาพที่เลือก                                |
|-------------------|--------------------------------------------------------|
| บันทึก<br>ทั้งหมด | เพื่อจัดเก็บภาพทั้งหมดในกลุ่ม                          |
| ส่งโดย            | เพื่อส่งภาพที่เลือกโดยทาง MMS, อีเมล์ หรือ<br>อินฟาเรด |
| ลบ                | เพื่อลบภาพที่เลือก                                     |
| ลบทั้งหมด         | เพื่อลบภาพทั้งหมดในกลุ่ม                               |
| เมื่อคุณจัดเก็บ   | หรือลบภาพจากกลุ่มแล้ว ภาพนั้นก็จะถูกลบออกจ             |

เมื่อคุณจัดเก็บหรือลบภาพจากกลุ่มแล้ว ภาพนั้นก็จะถูกลบออกจาก มุมมองแบบธัมบ์เนล และเก็บไว้ในโฟลเดอร์ รูปถ่าย

### ทิศทางรูป

คุณสมบัตินี้อนุญาตให้คุณเลือกว่าภาพจะแสดงอย่างไรในอัลบั้มภาพ ของคุณ เพื่อที่จะแสดงได้อย่างถูกต้อง ตัวเลือกต่าง ๆ คือ: แนวนอน & แนวตั้ง

#### เฟรม

คุณสมบัตินี้ช่วยให้คุณสามารถถ่ายภาพที่มีเฟรมตกแต่งได้ โฟลเดอร์ เฟรมมาตรฐาน ประกอบด้วยเฟรมต่าง ๆ ที่มีการโหลดมาให้ล่วงหน้า บนโทรศัพท์มือถือเมื่อคุณซื้อเครื่องมา

#### โหมดสี

คุณสมบัติ โหมดสี อบุญาตให้คุณใช้เอฟเฟ็กต์แบบต่าง ๆ ที่มีให้เลือก มากมายกับภาพของคุณ ตัวเลือกต่าง ๆ คือ: ไม่มี, รูปนูน, ชาว & ดำ, เนกาทีฟ, น้ำตาลเข้ม, ดิจิตอล, Edge และ Edge 2

#### โหมดกลางคืน

เมื่อเปิดการทำงาน คุณสมบัตินี้ช่วยให้คุณถ่ายภาพในสถานการณ์ ที่มีแสงน้อยได้

### โหมดตั้งเวลาถ่าย

#### ความสว่าง

ใช้ตัวเลือกเมนูนี้เพื่อปรับการชดเชยเอ็กซ์โพเซอร์ของหน้าจอโทร-ศัพท์มือถือของคุณ

## การตั้งค่า

| ความ<br>ละเอียด  | ใช้ตัวเลือกเมนูนี้เพื่อเลือกขนาดของภาพที่คุณถ่าย<br>ตัวเลือกต่าง ๆ คือ:<br>• <i>1.3Mpix (1280 x 1024)</i><br>• VGA (640 x 480)<br>• กลาง (320 x 240)                                                        |
|------------------|----------------------------------------------------------------------------------------------------|
|                  | <ul> <li>วอลเปเปอร์ (128 x 160)</li> <li>โปรดทราบว่ายิ่งภาพมีความละเอียดสูง ขนาดของ</li> <li>ไฟล์ก็จะยิ่งใหญ่ขึ้น</li> </ul>                                                                                |
| คุณภาพของ<br>ภาพ | เมนูนี้ใช้ในการปรับคุณภาพของภาพที่คุณถ่ายด้วย<br>กล้อง: ต่ำ, กลาง, สูง<br>อิ่งคุณภาพต่ำเท่าใด ไฟล์ภาพก็จะอิ่งมีขนาดเล็กลง<br>เท่านั้น ซึ่งเป็นผลให้คุณสามารถเก็บภาพถ่ายบน<br>โทรศัพท์มือถือของคุณได้มากขึ้น |
| รีเซ็ตค่า        | เพื่อรีเซ็ตการตั้งค่ากล้องทั้งหมดกลับเป็นค่า<br>มาตรฐาน ข้อความเตือนจะปรากฏขึ้น: คุณต้อง<br>การรีเซ็ตพารามิเตอร์ทั้งหมดจริง ๆ หรือไม่? เลือก<br>ใช่ หรือ ไม่                                                |

#### ช่วยเหลือ

ตัวเลือกเมนูนี้ ให้วิธีใช้บนหน้าจอที่ช่วยในการถ่ายภาพด้วยโทรศัพท์ มือถือของคุณ

## 11. สมุดรายชื่อ

## - 🍣

รายชื่อเก็บอยู่ในสมุดโทรศัพท์อันใดอันหนึ่งในสองแห่ง: ในชิมการ์ด ของคุณ (จำนวนของรายชื่อขึ้นอยู่กับความจุของการ์ด) หรือในโทร-ศัพท์ของคุณ (เก็บรายชื่อได้ 999 ชื่อ) ในขณะที่ป้อนชื่อใหม่ ชื่อ เหล่านั้นจะเพิ่มลงในสมุดโทรศัพท์ที่คุณเลือก

## ไปเครื่อง

ตัวเลือกนี้จะคัดลอกเนื้อหาของชิมการ์ดลงในโทรศัพท์ของคุณ ถ้า คุณยกเลิก หรือยุติการคัดลอกรายชื่อในชิมอัตโนมัติเมื่อเปิดเครื่อง ครั้งแรก คุณสามารถคัดลอกด้วยตัวเองในภายหลังด้วยตัวเลือกนี้ได้

การเลือกตัวเลือกนี้ 2 ครั้ง จะเป็นการทำให้มีชื่อทุกชื่อซ้ำกันชื่อละ 2 ครั้ง

## สมุดโทรศัพท์

โทรศัพท์มือถือของคุณสามารถจัดการกับสมุดโทรศัพท์ได้เพียง ครั้งละหนึ่งแห่งเท่านั้น และจะไม่สนใจข้อมูลที่สัมพันธ์กันในสมุด โทรศัพท์อีกแห่งหนึ่ง เช่น ถ้า "Smith" อยู่ในสมุดโทรศัพท์ทั้งสอง และถ้าคุณลบชื่อนี้จากในโทรศัพท์ ชื่อนี่ก็จะยังคงไม่มีการเปลี่ยน แปลงในชิม

## ลบทั้งหมด

เพื่อลบรายชื่อทั้งหมดในคราวเดียว ตัวเลือกนี้ใช้ได้เฉพาะกับรายชื่อ ในโทรศัพท์เท่านั้น ไม่สามารถใช้กับรายชื่อในชิมได้

### โทรด่วน

เพื่อเข้าไปยังคุณสมบัติ โทรด่วน ซึ่งอนุญาตให้คุณสามารถตั้งค่า หมายเลขที่โทรบ่อยที่สุด 4 หมายเลขได้ ดู "โทรด่วน" ในหน้า 10

## สมุดรายชื่อ

้เมนูนี้อนุญาตให้คุณค้นหาชื่อ จากนั้นแก้ไขและจัดการข้อมูลที่เกี่ยว ข้อง (หมายเลขโทรศัพท์ และอีเมล์แอดเดรส ฯลฯ) คุณสามารถเข้า ถึงฟิลด์เดียวกับในขณะที่เลือกชื่อจากหน้าจอหลัก หมายเลขรายชื่อที่เลือกจะปรากฏในบรรทัดที่ระบายสี ที่ส่วนล่างของ หน้าจอ ในการค้นหาชื่อที่ต้องการ:

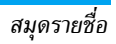

| 1 ถึง 977           | กดป่มสำหรับตัวอักษรที่คณต้องการ                                                                                                    |
|---------------------|----------------------------------------------------------------------------------------------------|
| และ 📧               | เข้าไปในรายการ (เช่น กด <sup>(</sup> สอง<br>ครั้งเพื่อเข้าไปยังตัวอักษร "U")<br>รายการแรกที่เริ่มต้นด้วยตัวอักษรนี้<br>จะถกเลือกในรายการ |
| #* หรือ <ค้นหา>     | ง<br>ป้อนตัวอักษรแรกของชื่อที่คุณต้อง<br>การค้นหา และกด ⊫ เพื่อไปยังชื่อ<br>นั้นโดยตรง                                                   |
| สมุดโทรศัพท์บนซิมกา | าร์ด                                                                                                    |

เลือกรายชื่อในสมุดโทรศัพท์บนซิม และกด 📼 หรือ ตัวเลือก เพื่อ เข้าถึงตัวเลือกต่อไปนี้:

| เปลี่ยน    | ส่ง MMS      | ไปเครื่อง  |
|------------|--------------|------------|
| รายละเอียด | โทรด้วยเสียง | ลบ         |
| โทร        | โทรด่วน      | ส่งข้อความ |
| 2 . 2      |              |            |

#### เพิ่มในขึ้นบัญชีดำ

### สมุดโทรศัพท์ในเครื่อง

เลือกรายชื่อของสมุดโทรศัพท์ในเครื่อง เมื่อชื่อที่เลือกมีหมายเลข เก็บไว้หลายรายการ หรือหลายช่อง (ดูด้านล่าง) ให้กด • หรือ ► เพื่อเลื่อนจากช่องหนึ่งไปยังอีกช่องหนึ่ง (ข้อมูลของช่องที่เลือกจะ ปรากฏขึ้น โดยไฮไลด์ที่ส่วนล่างของหน้าจอ) กด 🖻 หรือ ตัวเลือก เพื่อเข้าถึงตัวเลือกต่าง ๆ ต่อไปนี้:

| เปลี่ยนชื่อ | เลือกเพลง  | ส่งโดยอินฟาเรด     |
|-------------|------------|--------------------|
| แสดงทั้งหมด | ส่งข้อความ | ลบ                 |
| โทร         | ส่ง MMS    | เพิ่มในขึ้นบัญชีดำ |

#### เลือกภาพ

เลือก <แสดงทั้งหมด> เพื่อเข้าไปยังรายการของหมายเลข หรือฟิลด์ ที่บันทึกไว้สำหรับรายชื่อนี้ เลือก <ไหม่> เพื่อสร้างฟิลด์ไหม่ หรือ เลือกหมายเลขใดหมายเลขหนึ่ง และกด ... เพื่อเข้าไปยังตัวเลือกชุด ที่สอง โทร, ส่งข้อความ, ส่ง MMS และ ลบ ซึ่งเป็นตัวเลือกเดียว กับตัวเลือกที่แสดงด้านบน นอกจากนี้ คุณจะพบ:

| เปลี่ยน          | เพื่อเปลี่ยนจำนวนของฟิลด์ที่เลือก                                                                                                    |
|------------------|----------------------------------------------------------------------------------------------------|
| แสดง<br>ทั้งหมด  | เพื่อแสดงรายละเอียดของฟิลด์ที่เลือก                                                                                                    |
| ส่งไปซิม         | เพื่อคัดลอกรายชื่อของสมุดโทรศัพท์บนโทรศัพท์<br>ไปยังสมุดโทรศัพท์บนซิมการ์ด (รายการรายชื่อ<br>ของคุณจะถูกปรับปรุงให้ทันสมัยอยู่เสมอเมื่อคุณ<br>สลับไปใช้รายการรายชื่ออีกรายการหนึ่ง หรือเมื่อ<br>คุณเปลี่ยนไปใช้โทรศัพท์เครื่องอื่น) |
| โทรด้วย<br>เสียง | เพื่อตั้งแถบเสียงที่จะโทรไปยังรายชื่อเมื่อคุณพูด<br>ชื่อนั้น (ดู หน้า 49)                                                                                                    |

| โทรด่วน   | เพื่อตั้งเป็นทางลัดให้คุณสามารถใช้เพื่อโทรไปยั<br>ผู้ติดต่อที่คุณเลือก |
|-----------|------------------------------------------------------------------------|
| ตั้งเบอร์ | หมายเลขแรกที่คุณป้อนจะกลายเป็นหมายเลข                                  |
| มาตรฐาน   | มาตรฐาน ซึ่งจะถูกหมุนโดยอัตโนมัติเมื่อกดปุ่ม                           |
|           | ๒ ตัวเลือกน์ เช่นการต่งค่าหมายเลขมาตรฐาน<br>อีกหมายเลขหนึ่ง            |

เปลี่ยนชนิด เพื่อเปลี่ยน หรือกำหนดชนิดฟิลด์ของหมายเลข ที่เลือก

เฉพาะฟิลด์ที่เก็บได้ทั้งตัวเลขและตัวอักษรเท่านั้น (หมายเหตุ และอีเมล์) ที่แก้ไขหรือลบได้

#### การปรับแต่งรายชื่อของคุณ

รายชื่อที่เก็บอยู่ในสมุดโทรศัพท์ในเครื่องสามารถถูกปรับแต่งด้วย ภาพ และ/หรือเสียง เพื่อที่ว่าเมื่อมีบุคคลโทรมา ภาพและ/หรือเสียง ที่เชื่อมโยงอยู่กับชื่อนี้จะแสดง/เล่นขึ้นมา

ฟังก์ชั่นนี้ใช้ได้เฉพาะเมื่อคุณเลือกสมุดโทรศัพท์ในเครื่องเท่านั้น

#### เลขหมาย

รายการ เลขหมาย ที่ปรากฏอยู่ในรายการรายชื่อควรจะบรรจุหมาย เลขโทรศัพท์ส่วนตัวของคุณไว้ เราแนะนำให้คุณป้อนหมายเลขโทร– ศัพท์มือถือของคุณ รวมทั้งข้อมูลอื่นที่เกี่ยวข้องลงไป ้แม้ว่าทุกฟิลด์สามารถเว้นให้ว่างได้ แต่รายการ เลขหมาย จะไม่ สามารถลบได้

#### หมายเลขฉุกเฉิน

หมายเลขฉุกเฉินจะโทรไปยังหมายเลขแจ้งเหตุฉุกเฉินในประเทศของ คุณ ส่วนมากแล้ว คุณสามารถโทรไปยังหมายเลขนี้ได้ แม้ว่าคุณจะ ยังไม่ได้ไส่ชิม หรือป้อน PIN ของคุณก็ตาม

หมายเลขฉุกเฉินมาตรฐานในยุโรปคือ 112, ในสหราชอาณาจักร คือ 999

## การเพิ่มรายชื่อ

### สมุดโทรศัพท์บนซิมการ์ด

- 1. เลือก เพิ่มรายชื่อ ในรายการ, จากนั้นกด 🗌 เลือก หรือ 📼
- 2. จากนั้นป้อนชื่อ และกด 🖻

หมายเลขมีความยาวสูงสุดได้ 40 หลัก ขึ้นอยู่กับชิมการ์ดของคุณ การป้อนรหัสนำหน้าระหว่างประเทศ รหัสประเทศ และรหัสพื้นที่ ช่วยให้คุณสามารถหมุนหมายเลขจากสถานที่ได ๆ ก็ได้

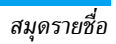

#### สมุดโทรศัพท์บนโทรศัพท์

- 1. เลือก เพิ่มรายชื่อ ในรายการ, จากนั้นกด 🗆 เลือก หรือ 💌
- ป้อนนามสกุล จากนั้นชื่อ (สูงสุด 20 ตัวอักษร) คุณสามารถ ปล่อยให้ฟิลด์ใดฟิลด์หนึ่งว่างไว้ได้ แต่ห้ามปล่อยให้ว่างทั้งสอง ฟิลด์
- 3. จากนั้นเลือกชนิดหมายเลข หรือชนิดฟิลด์ ฟิลด์หมายเลข สามารถใส่ตัวเลขได้สูงสุด 40 หลัก และเครื่องหมาย "+" อีก หนึ่งตัว และฟิลด์ตัวอักษร (อีเมล์และบันทึก) สามารถจุตัว อักษรละตินได้ 50 ตัวอักษร รายชื่อแต่ละตัวมีฟิลด์หมายเลข ได้มากที่สุด 5 ฟิลด์ (เช่น สำหรับใส่หมายเลขโทรศัพท์มือถือ 2 หมายเลข, หมายเลขที่ทำงาน 3 หมายเลข และที่อยู่อีเมล์ และบันทึกข้อความ)
- 4. ป้อนหมายเลข หรือข้อความที่เกี่ยวข้อง และกด 📼
- ในการปรับแต่งรายชื่อนี้ ดูหัวข้อ "การปรับแต่งรายชื่อของคุณ" ในหน้า 56)

#### เลขหมายบริการ

#### ขึ้นกับการสมัครรับบริการและผู้ให้บริการ

เมนูนี้อนุญาตให้คุณโทรไปยังเซิร์ฟเวอร์เสียงต่าง ๆ ซึ่งประกอบด้วย บริการลูกค้า, การสอบถามข้อมูล, การสมัครรับจดหมายข่าว, ฯลฯ การเปิดให้บริการของบริการนี้แตกต่างกันไปตามลักษณะการสมัคร รับบริการของคุณ

#### สถานะ

เลือกเมนูนี้เพื่อแสดงจำนวนรวมของรายชื่อที่คุณจัดเก็บไว้ในสมุด โทรศัพท์แต่ละอัน จากจำนวนรวมทั้งหมดที่ใช้ได้

## 12. รายการโทร Q

เมนูที่อธิบายในส่วนนี้ ใช้สำหรับตั้งค่าวิธีการที่โทรศัพท์มือถือของ คุณจะจัดการกับสายต่าง ๆ รวมทั้งค่าใช้จ่ายที่เกี่ยวข้อง

### เวลาโทร

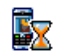

เมนูนี้อนุญาตให้คุณจัดการกับค่าโทร และระยะเวลาใน การโทรของคุณ ตัวเลือกส่วนใหญ่ที่กล่าวด้านล่างนี้ ขึ้น อยู่กับการสมัครรับบริการของคุณ

#### ตัวนับข้อมูล

ตัวนับ GPRS ช่วยให้คุณตรวจสอบปริมาณข้อมูลที่ได้รับผ่านเซลชั่น GPRS คุณสมบัตินี้ขึ้นอยู่กับการสมัครขอรับบริการ และเครือข่าย โดยมีตัวเลือกดังต่อไปนี้:

พีซี

ตัวเลือกนี้จะแสดงเซสชันการเชื่อมต่อล่าสุด หรือปริมาณการถ่ายโอนของการรับส่ง PC ของคุณ มือถือ

ตัวเลือกนี้จะแสดงเซสชั่นการเชื่อมต่อครั้ง สุดท้าย หรือปริมาณการถ่ายโอนข้อมูลของ โทรศัพท์มือถือของคุณ (เช่น หลังจาก การเชื่อมต่อ WAP ผ่าน GPRS)

ด้วมับค่าโทรที่จัดการโดยโทรศัพท์มืออือของคุณ อาจแตกต่าง จากที่ผู้ให้บริการของคุณใช้ ดังนั้นคุณควรพิจารณาตัวมับค่าโทร ที่แสดงบนหน้าจอเป็นข้อมูลประกอบเท่านั้น ไม่ใช่อัตราค่าโทร ที่แท้จริง

#### ตัวนับค่าโทร

คุณสมบัตินี้ใช้สำหรับตรวจติดตามเวลาใช้สายเรียกเข้าและสายโทร ออก GSM ของคุณ

ข้อมูลล่าสุด

เพื่อแสดงระยะเวลา และ/หรือค่าโทรของสาย ล่าสุดของคุณ

เวลาโทรสะสม

เพื่อ แสดงทั้งหมด หรือ ลบ ระยะเวลาของ สาย โทรออก หรือ สายเรียกเข้า

#### ค่าโทรสะสม

เพื่อแสดงค่าโทรสะสม และเพื่อตั้งค่าตัวนับ ให้เป็นศูนย์ (อาจป้องกันด้วยรหัส PIN/ PIN2)

- แสดงทั้งหมด ว่ามีการใช้เงินไปเท่าใดแล้ว ตามที่มีการตั้ง อัตราโทร
- ลบ ค่าโทรสะสมในปัจจุบัน
- แสดงค่าโทร เพื่อตรวจสอบวงเงินที่คง เหลือ (ตามที่มีการตั้งค่า วงเงิน)
- ยกเลิกตั้งวงเงิน
- วงเงิน เพื่อป้อนวงเงินที่ใช้ในเมนู แสดง ค่าโทร
- อัตราโทร เพื่อตั้งอัตราค่าโทรต่อหน่วย แรกสุดให้ป้อนสกุลเงินที่ใช้ (มากที่สุด 3 ตัวอักษร) จากนั้นป้อนค่าโทรต่อหน่วย

## การตั้งค่า

เมนูนี้ใช้ในการตั้งค่าตัวเลือกทั้งหมดที่เกี่ยวกับการโทร: การโอนสาย, สายเรียกซ้อน, ฯลฯ

#### แสดงการโทร

เพื่อ เปิด หรือ ปิด การแสดงผลอย่างเป็นระบบ ที่แสดงข้อมูลความ ยาวและ/หรือค่าโทรของแต่ละสาย เมื่อวางสาย

#### รับสายทุกปุ่ม

เมื่อตั้งค่าเป็น เปิด, ตัวเลือกนี้จะอนุญาตให้คุณรับสายโดยการกด ปุ่มใดก็ได้ ยกเว้นปุ่ม 🖅 (ที่ใช้ในการปฏิเสธสาย)

#### สายเรียกซ้อน

- ใช้กับ ทุกสาย, โทรศัพท์, โทรสาร และ ข้อมูล เมื่อตัวเลือกนี้เปิดทำงาน คุณจะได้ยินเสียงบี้ป ถ้ามีใครพยายามโทรหาคุณในขณะที่คุณกำลังคุย โทรศัพท์อยู่ เลือกตัวเลือก สถานะ เพื่อดูว่า บริการสายเรียกซ้อน GSM เปิดทำงานอยู่หรือไม่
- โทรโดย GPRS

โทรโดย

GSM

อนุญาตให้คุณ เปิด หรือ ปิด สายเรียกซ้อน สำหรับสายเรียกเข้าที่เป็นเสียงทั้งหมด ในขณะ ที่กำลังเชื่อมต่อ GPRS อยู่

#### เลขหมายเครื่อง

เพื่อ แสดงทั้งหมด หรือ ช่อน ความเป็นตัวคุณ (เช่นหมายเลขโทร ศัพท์ของคุณ) กับคู่สนทนาของคุณ สถานะ จะบอกคุณว่าตัวเลือก ใดที่เปิดการทำงานอยู่

#### การโอนสาย

เพื่อโอนสายเรียกเข้าไปยังเมล์บ็อกซ์ หรือหมายเลขโทรศัพท์ (ไม่ว่า จะอยู่ในรายการรายชื่อ หรือไม่) และใช้กับ: ข้อมูล, โทรศัพท์ และ โทรสาร

| าุกเงื่อนไข | จะโอนสายเรียกเข้าทุกสาย เมื่อเลือกตัว<br>เลือกนี้ คุณจะไม่ได้รับสายใด ๆ เลยจน |
|-------------|-------------------------------------------------------------------------------|
|             | กระทั่งคุณปิดการทำงานตัวเลือกนี้                                              |

มีเงื่อนไข

อนุญาตให้คุณเลือกว่าสถานการณ์ใดที่คุณ ต้องการโอนสายเรียกเข้า: ถ้าไม่รับ, ถ้าติดต่อ ไม่ได้ หรือ ถ้าไม่ว่าง ตัวเลือกแต่ละอย่าง สามารถตั้งค่าได้อย่างเป็นอิสระ

สถานะ

จะแสดงสถานะของการโอนสายทั้งหมด

ก่อนที่จะเปิดตัวเลือกนี้ คุณต้องป้อนหมายเลขกล่องข้อความเสียง เข้าไปก่อน (ดูส่วนถัดไป) คุณสมบัตินี้ขึ้นอยู่กับการสมัครขอรับ บริการ และแตกต่างจากการโอนสายซึ่งจะเกิดขึ้นเมื่อกำลังโทรสาย หนึ่ง/หลายสายอยู่

#### ข้อความเสียง

เพื่อให้คุณป้อนหมายเลขตู้ข้อความเสียงของคุณ (ถ้าไม่มีอยู่ใน ชิมการ์ด)

ในบางกรณี คุณอาจต้องป้อนสองหมายเลข: หมายเลขหนึ่งใช้ใน การฟังเมล์บ็อกซ์ ส่วนอีกหมายเลขหนึ่งใช้ในการโอนสาย สำหรับ ข้อมูลเพิ่มเติม ให้ติดต่อผู้ให้บริการ

## โทรซ้ำอัตโนมัติ

เมื่อตั้งค่าเป็น เปิด ถ้าบุคคลที่คุณกำลังโทรไปหาไม่ว่าง โทรศัพท์ก็ จะโทรซ้ำหมายเลขนี้โดยอัตโนมัติ จนกระทั่งเชื่อมต่อสำเร็จ หรือจน กระทั่งถึงจำนวนครั้งในการพยายามโทรสูงสุด (10) โทรศัพท์จะ ส่งเสียงบี้ปที่จุดเริ่มต้นของการพยายามโทรแต่ละครั้ง และจะส่งเสียง บั้ปแบบพิเศษหนึ่งครั้งเมื่อการเชื่อมต่อสำเร็จ เวลาระหว่างการโทร ช้ำจะค่อย ๆ เพิ่มขึ้นในการพยายามแต่ละครั้ง

### รายการโทร

เมนูนี้ จะแสดงรายการของสายโทรออกและสายเรียกเข้า รวมทั้ง ความพยายามในการโทรซ้ำอัตโนมัติ และรายละเอียดของสายต่าง ๆ ด้วย ชนิดต่าง ๆ ของสายซึ่งคือ – สายที่โทรออก, สายที่พลาด และ สายที่ได้รับ จะแสดงด้วยไอคอนที่แตกต่างกัน สายเหล่านี้จะแสดง โดยเรียงตามลำดับเวลาที่ได้รับ โดยสายล่าสุดจะอยู่ด้านบนสุด ถ้า รายการที่แสดงเก็บอยู่ในรายการรายชื่อของคุณ ชื่อที่ตรงกับหมาย เลขจะแสดงขึ้นมา

#### ลบ

เพื่อลบรายการทั้งหมดพร้อมกัน และลบสายที่แสดงทั้งหมด

#### รายการโทร

เลือกหมายเลขในรายการ และกด ⊡ เพื่อโทชซ้ำหมายเลข หรือกด ₪ หรือ 🖯 ตัวเลือก เพื่อเข้าไปยังตัวเลือก: รายละเอียด, โทร หรือ โทรแฮนด์ฟรี ไปยังผู้นี้, ส่งข้อความ, ส่ง MMS, ลบ สายที่เลือก หรือ เก็บ หมายเลขที่เกี่ยวข้อง (ถ้ายังไม่ได้อยู่ในสมุดโทรศัพท์ของคุณ)

## ไอคอน & สัญลักษณ์

ในหน้าจอหลัก จะมีสัญลักษณ์แสดงขึ้นมาพร้อมกันหลายตัวบน หน้าจอหลัก

ถ้าสัญลักษณ์เครือข่ายไม่แสดงขึ้นมา หมายความว่าเครือข่าย นั้นใช้ไม่ได้ คุณอาจอยู่ในพื้นที่รับสัญญาณที่ไม่ดี การย้ายไปยัง ดำแหน่งอื่นอาจช่วยให้มีสัญญาณดีขึ้นได้

| X    | ปิดเสียง - โทรศัพท์จะไม่ส่งเสียง เมื่อได้รับสายเรียกเข้า                |
|------|-------------------------------------------------------------------------|
| ۲    | ระบบสั่น - โทรศัพท์ของคุณจะสั่นเมื่อได้รับสายเข้า                       |
| GPRS | <mark>แนบ GPRS</mark> - โทรศัพท์ของคุณเชื่อมต่ออยู่กับเครือข่าย<br>GPRS |
| K    | ช้อความ - คุณได้รับข้อความใหม่เข้ามา                                    |

- 🧾 ข้อความเสียง คุณได้รับข้อความเสียงใหม่
- แบตเตอรี่ แท่งระบุถึงระดับของแบตเตอรี่ (4 แท่ง = เต็ม, 1 แท่ง = ต่ำ)
- 🕒 นาฬิกาปลุก เปิดทำงานอยู่
  - ข้ามเครือข่าย แสดงเมื่อโทรศัพท์ของคุณกำลังลง ทะเบียนกับเครือข่ายอื่นที่ไม่ใช่เครือข่ายที่คุณจด ทะเบียน (โดยเฉพาะเมื่อคุณอยู่ในต่างประเทศ)

| <br>_ |  |
|-------|--|
| r     |  |
| 2     |  |
|       |  |

SMS เต็ม - หน่วยความจำสำหรับข้อความเต็ม ลบ ข้อความเดิมออกเพื่อรับข้อความใหม่เข้ามาได้

- โอนโดยไม่มีเงื่อนไขไปยังหมายเลข สายเรียกเข้า ทุกสายที่เป็นเสียงจะถูกโอนไปยังหมายเลขอื่นที่ไม่ใช่ หมายเลขตู้ข้อความเสียง
- โอนสายไปยังตู้ฝากข้อความเสียง สายเรียกเข้า ทุกสายจะถูกโอนไปยังข้อความเสียง
- โฮมโซน เขตพื้นที่ซึ่งกำหนดโดยผู้ให้บริการเครือข่าย ของคุณ บริการนี้ขึ้นกับลักษณะการขอรับบริการ โปรด ติดต่อผู้ให้บริการของคุณ
- ไป เครือข่าย GSM: โทรศัพท์ของคุณเชื่อมต่ออยู่กับ เครือข่าย GSM คุณภาพการรับสัญญาณ: ยิ่งมีแถบมากแปลว่าคุณภาพ ของการรับสัญญาณยิ่งดี
- ความจำเต็ม หน่วยความจำของโทรศัพท์เต็ม ลบราย การเพื่อเก็บรายการใหม่
- ช้อความ MMS คุณได้รับข้อความมัลติมีเดียใหม่ เข้ามา
- 🙆 ช้อความ WAP คุณได้รับข้อความในอินบอกซ์
- 🚺 เปิด/ปิดอัตโนมัติ ตัวเลือกถูกตั้งค่าเป็น เปิด

-

## ข้อควรระวัง

## คลื่นวิทยุ

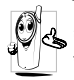

โทรศัพท์มือถือเซลลูล่าร์ของคุณก็คือ ตัวส่งและรับ สัญญาณวิทยุกำลังต่ำนั่นเอง ในขณะที่ทำงานโทรศัพท์ จะรับและส่งคลื่นวิทยุ คลื่นวิทยุจะนำพาสัญญาณเสียง หรือข้อมูลไปยังสถานี้ฐานที่เชื่อมต่อกับเครือข่ายโทร-

ศัพท์ จากนั้นเครือข่ายจะทำหน้าที่ควบคุมกำลังส่งของโทรศัพท์

- โทรศัพท์ของคุณส่ง/รับสัญญาณวิทยุ ในความถี่ GSM (900 / 1800 MHz)
- เครือข่าย GSM จะควบคุมกำลังการส่ง (0.01 ถึง 2 วัตต์)
- โทรศัพท์ของคุณมีความสอดคล้องกับมาตรฐานด้านความปลอดภัย ที่เกี่ยวข้องทั้งหมด
- เครื่องหมาย CE บนโทรศัพท์ แสดงถึงความสอดคล้องกับความ เข้ากันได้ทางแม่เหล็กไฟฟ้าแห่งสหภาพยุโรป (Ref. 89/336/ EEC) และซ้อกำหนดแรงดันไฟฟ้าต่ำ (Ref. 73/23/EEC)

สำหรับการทำงานที่ต้องสวมบนร่างกาย โทรศัพท์นี้ได้รับการทดสอบ และพบว่าสอดคล้องกับคำแนะนำการสัมผัสถูกเมื่อใช้กับอุปกรณ์ เสริมที่ไม่มีส่วนประกอบของโลหะ ซึ่งมีตำแหน่งตัวเครื่องโทรศัพท์ ท่างจากร่างกายอย่างต่ำ 1.5 ซม. การใช้อุปกรณ์เสริมอื่น ๆ อาจไม่ สอดคล้องกับคำแนะนำในการสัมผัสถูก RF ของ FCC คุณมีหน้าที่ รับผิดชอบโทรศัพท์มือถือเซลลูล่าร์ของคุณ เพื่อที่จะหลีกเลี่ยงความ เสียหายต่อตัวเอง ผู้อื่น หรือต่อตัวโทรศัพท์เอง ให้อ่านและทำตาม คำแนะนำเกี่ยวกับความปลอดภัยทั้งหมด และบอกให้ผู้อื่นที่ยืม โทรศัพท์ของคุณไปใช้ทราบด้วย ในการป้องกันโทรศัพท์จากการ ใช้งานโดยไม่ได้รับอนุญาต:

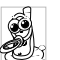

เก็บโทรศัพท์ไว้ในที่ปลอดภัย และเก็บให้พ้นจากการ เอื้อมถึงของเด็กเล็ก

หลีกเลี่ยงการจดรหัส PIN ลงบนกระดาษ ให้ใช้วิธี จำแทน

ปิดโทรศัพท์และถอดแบตเตอรี่ออก ถ้าคุณจะไม่ใช้โทรศัพท์เป็น ระยะเวลานาน

เปลี่ยนรหัส PIN ของคุณหลังจากที่ซื้อโทรศัพท์มา และเปิดการ ทำงานตัวเลือกการจำกัดการโทรแบบต่าง ๆ

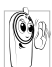

การออกแบบโทรศัพท์ของคุณนั้น สอดคล้องกับกฎ– หมายและข้อบังคับต่าง ๆ ทั้งหมดที่มี อย่างไรก็ตาม โทรศัพท์ของคุณอาจเป็นสาเหตุให้เกิดการรบกวนกับ อุปกรณ์อิเล็กทรอนิกส์อื่น ดังนั้นคุณควรทำตามข้อ

อุปบามแองสกทั่วอยกาลอย่างเปลี่ยน จงในคุณหาวากเหางอย แนะนำและกฎข้อบังคับทั้งหมดในประเทศของคุณ เมื่อใช้โทร ศัพท์เซลลูล่าร์ทั้งที่บ้าน และเมื่อเดินทางไปยังสถานที่อื่น กฎข้อ บังคับเกี่ยวกับการใช้โทรศัพท์เซลลูล่าร์ในรถยนต์และเครื่องบิน นั้นมีความเข้มงวดมาก

เป็นที่กล่าวกันว่าบางครั้งการใช้โทรศัพท์เซลลูล่าร์อาจมีความเสี่ยง ต่อสุขภาพของผู้ใช้ มีการนำผลการวิจัยในปัจจุบันเกี่ยวกับเทคโนโลยี ทางด้านคลื่นวิทยุและ GSM มาทบทวน มาตรฐานด้านความปลอด ภัยต่าง ๆได้รับการกำหนดขึ้นเพื่อป้องกันอันตรายจากการสัมผัสถูก พลังงานคลื่นวิทยุ โทรศัพท์เซลลูล่าร์ของคุณสอดคล้องกับมาตร-ฐานด้านความปลอดภัยที่เกี่ยวข้องทั้งหมด รวมทั้งข้อกำหนด ้อุปกรณ์รับส่งคลื่นวิทยุและอุปกรณ์การสื่อสารโทรคมนาคมที่ 1999/5/EC

## ปิดโทรศัพท์ของคุณเสมอ...

การป้องกันที่ไม่เพียงพอหรืออุปกรณ์อิเล็กทรอนิกส์ที่มีความไวสูง อาจได้รับผลกระทบโดยพลังงานคลื่นวิทยุ ซึ่งการรบกวนกันอาจ นำไปสู่อุบัติเหตุได้

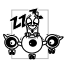

ก่อนที่จะขึ้นเครื่องบิน และ/หรือเมื่อเก็บโทรศัพท์ไว้ ภายในกระเป๋าสัมภาระของคุณ การใช้โทรศัพท์มือถือ ในเครื่องบิน อาจเป็นอันตรายต่อระบบการทำงานของ เครื่องบิน ทำลายเครือข่ายโทรศัพท์มือถือ และอาจผิดกฎหมาย

ด้วย

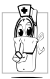

ใน โรงพยาบาล, คลินิก, ศูนย์ดูแลรักษาสุขภาพ และ สถานที่ใดก็ตามซึ่งคุณอาจอยู่ใกล้กับสถานที่ ซึ่งมี อุปกรณ์ทางการแพทย์

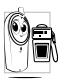

ในบริเวณที่ซึ่งมีอันตรายเนื่องจากอยู่ใน**บรรยากาศที่** อาจมีการระเบิด (เช่นสถานีน้ำมัน และพื้นที่ซึ่งใน อากาศเต็มไปด้วยละอองฝุ่น เช่นผงโลหะ)

ในพาหนะซึ่งขนส่งผลิตภัณฑ์ที่ไวไฟ (ถึงแม้ว่าพาหนะจอดอยู่) หรือ พาหนะที่ขับเคลื่อนด้วยแก๊สปิโตรเลียมเหลว (LPG) แรกสุดให้ ตรวจสอบว่าพาหนะนั้นสอดคล้องกับกฎเพื่อความปลอดภัยที่ใช้ได้ หรือไม่

ในพื้นที่ซึ่งมีการบอกให้ปิดอุปกรณ์รับส่งสัญญาณคลื่นวิทยุ เช่น เหมืองแร่ หรือพื้นที่อื่นซึ่งมีกระบวนการระเบิดอยู่ด้วย

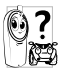

ตรวจสอบกับผู้ผลิตรถยนต์ของคุณว่า**อุปกรณ์อิเล็ก**-ทรอนิกส์ ที่ใช้ในยานพาหนะจะไม่ได้รับผลกระทบจาก พลังงานวิทย

## เครื่องช่วยการเต้นของหัวใจ

#### ถ้าคุณมีเครื่องช่วยการเต้นของหัวใจ:

- รั่กษาระยะห่างระหว่างเครื่องควบคุมการเต้นของหัวใจและโทร-ศัพท์ไว้ 15 ซม. ตลอดเวลาที่เปิดโทรศัพท์อยู่ เพื่อหลีกเลี่ยงการ รบกวนที่อาจเกิดขึ้นได้
- อย่าใส่โทรศัพท์ไว้ในกระเป๋าเสื้อ
- ใช้หูด้านที่ตรงข้ามกับเครื่องควบคุมการเต้นของหัวใจเพื่อลดการ รบก<sup>้</sup>วนที่อาจเกิดขึ้นให้เหลือน้อยที่สุด
- ปิดโทรศัพท์ ถ้าคุณสงสัยว่ามีการรบกวนกันเกิดขึ้น

## เครื่องช่วยฟัง

ถ้าคุณเป็นผู้ใช้เครื่องช่วยฟัง ให้ปรึกษาแพทย์และผู้ผลิตอุปกรณ์ ช่วยฟังของคุณ เพื่อเรียนรู้ว่าอุปกรณ์ของคุณมีความไวต่อการรบกวน ของโทรศัพท์เซลลูล่าร์หรือไม่

### การปรับปรุงสมรรถนะการทำงาน

เพื่อที่จะปรับปรุงสมรรถนะของโทรศัพท์ของคุณ, ลดการปล่อย พลังงานคลื่นวิท<sup>้</sup>ยุ,ลดการใช้พลังงานแบตเตอรี่ และใช้งานโทร-ศัพท์อย่างปลอดภัย ให้ทำตามคำแนะนำต่อไปนี้:

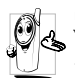

เพื่อให้โทรศัพท์ทำงานอย่างมีประสิทธิภาพสูงสุดและคุณ 🐇 ได้รับความพึงพอใจสูงสุด ควรใช้โทรศัพท์ในต่ำแหน่ง การใช้งานปกติ (เมื่อไม่ได้ใช้ในโหมดแฮนด์ฟรี หรือ ใช้ร่วมกับอุปกรณ์เสริมแฮนด์ฟรี)

- อย่าให้โทรศัพท์สัมผัสกับอุณหภูมิร้อนหรือเย็นจัด
- ใช้โทรศัพท์โดยดูแลรักษาอ่ย่างถูกต้อง การใช้อย่างไม่ถูกต้องจะทำ ให้การรับประกันระหว่างประเทศสิ้นสด
- อย่าจุ่มโทรศัพท์ลงในของเหลวใด ๆ ถ้ำโทรศัพท์ชื้น ให้ปิดเครื่อง ถอดแบตเตอรี่ออกและปล่อยให้แห้งเป็นเวลา 24 ชั่วโมงก่อนที่ จะนำโทรศัพท์กลับมาใช้อีกครั้ง
- ในการทำความสะอาดโทรศัพท์ ให้เช็ดด้วยผ้าที่อ่อนนุ่ม
- การโทรออกและการรับสายเข้าจะใช้พลังงานแบตเตอรี่ปริมาณเท่า กัน อย่างไรก็ตามโทรศัพท์จะใช้พลังงานน้อยกว่าเมื่ออยู่ในหน้าจอ หลักและคุณอยู่กับที่ เมื่อโทรศัพท์อยู่ในหน้าจอหลักและคุณกำลัง เคลื่อนที่ โทรศัพท์จะใช้พลังงานเพื่อรับส่งข้อมูลอัปเดตต่ำแหน่ง กับเครือข่ายอยู่ตลอดเวลา การตั้งค่าแสงไฟให้้มีระยะเวลาสั้นลง รวมทั้งหลีกเลี่ยงการเปลี่ยนเมนูโดยไม่จำเป็นก็จะช่วยประหยัด พลังงานแบตเตอรี่เพื่อให้สามาร<sup>ู้</sup>ถใช้งานโทรศัพท์ และเปิดเครื่อง รครับสายได้นานขึ้น

## ข้อมูลเกี่ยวกับแบตเตอรี่

- โทรศัพท์ของคุณได้รับพลังงานจากแบตเตอรีทีสามารถชาร์จใหม่ได้
- ใช้เครื่องชาร์จที่ระบเท่านั้น
- อย่าเผาแบตเตอรี่
- อย่าแปรรูปหรือเปิดแบตเตอรี่
- อย่าให้วัต<sup>®</sup>ถุที่เป็นโลหะ (เช่นกุญแจในกระเป๋า) ลัดวงจรหน้าสัมผัส แบตเตอรี่
- หลีกเลี่ยงการสัมผัสกับความร้อนที่มากเกินไป (>60° C หรือ 140° F) สัมผัสกับความชื้น หรือสภาพแวดล้อมที่สามารถกัด กร่อนโทรศัพท์

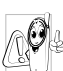

้คุณควรใช้เฉพาะอุปกรณ์เสริมของแท้จากฟิลิปส์เท่านั้น เนื่องจากการใช้อุปกรณ์เสริมอื่นอาจทำให้โทรศัพท์เสีย หาย และทำให้การรับประกันทั้งหมดสำหรับโทรศัพท์

ฟิลิปส์ของคุณสิ้นสุดและใช้ไม่ได้

ให้แน่ใจว่าเสาอากาศที่ชำรุดจะต้องได้รับการเปลี่ยนใหม่ ทันทีโดยผู้เชี่ยวชาญที่ได้รับการรับรอง ขอให้แน่ใจว่าได้ใช้ชิ้นส่วนที ้เป็นอะไห**ล**่แท้จากฟิลิปส์

### โทรศัพท์มือถือและรถยนต์ของคุณ

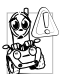

จากการศึกษาพบว่า การพูดโทรศัพท์ในขณะที่กำลัง ขับรถนั้นทำให้สมาธิของคุณลดลง ซึ่งสามารถทำให้เกิด อันตรายได้ โปรดปฏิบัติตามคำแนะนำต่อไปนี้:

- ใช้สมาธิกับการขับรถอย่างเต็มที่ ให้ขับรถไปที่ข้างทางและจอดรถ ก่อนที่จะใช้โทรศัพท์
- เคารพกฏในประเทศซึ่งคุณขับรถในขณะที่ใช้โทรศัพท์ GSM
- ถ้าคุณต้องการใช้โทรศัพท์ในขณะที่กำลังขับรถ ให้ติดตั้งชุดแฮนด์ ฟรีในรถยนต์ ซึ่งได้รับการออกแบบมาสำหรับวัตถุประสงค์นี้โดย เฉพาะ
- ตรวจดูให้แน่ใจว่าโทรศัพท์และซุดอุปกรณ์ในรถยนต์ไม่ได้ขวางกั้น ถุงลมนิรภัย และอุปกรณ์ป้องกันต่าง ๆ ที่ติดตั้งอยู่ในรถยนต์ของ คุณ

การใช้ระบบปลุกโดยการเปิดไฟหน้ารถหรือแตรรถในขณะที่มีสาย เข้านั้นเป็นข้อห้ามบนถนนสาธารณะในบางประเทศ ให้ตรวจสอบ กฎหมายในแต่ละประเทศ

### บรรทัดฐาน EN 60950

ในสภาพอากาศที่ร้อน หรือหลังจากที่โทรศัพท์ถูกทิ้งตากแดดไว้เป็น เวลานาน (เช่น ใกล้หน้าต่าง หรือหน้ารถ) อุณหภูมิของตัวโทรศัพท์ จะเพิ่มขึ้นอย่างมาก โดยเฉพาะเมื่อคุณสวมหน้ากากที่เป็นโลหะ โปรดระมัดระวังในขณะที่คุณจะหยิบจับโทรศัพท์ขึ้นมา และหลีก เลี่ยงการใช้โทรศัพท์เมื่ออุณหภูมิของสภาพแวดล้อมสูงเกิน 40°C

### การดูแลรักษาสภาพแวดล้อม

โปรดปฏิบัติตามกฎข้อบังคับในประเทศต่าง ๆ เกี่ยวกับ การทิ้งวัสดุบรรจุหีบห่อ แบตเตอรี่ที่หมดแล้ว หรือโทร-ศัพท์เก่า และโปรดรณรงค์ด้านการนำวัสดุกลับมาใช้ไหม่ ฟิลิปส์ได้ทำเครื่องหมายสัญลักษณ์มาตรฐานแบบต่าง ๆ ที่ได้รับการ ออกแบบเพื่อส่งเสริมการนำวัสดุกลับมาใช้ไหม่และการทิ้งวัสดุของ เสียที่ไม่ใช้แล้ว ไว้บนก้อนแบตเตอรี่และวัสดุบรรจุหีบห่อดังนี้

| X | ไม่ควรทิ้งแบตเตอรี่ปะปนกับขยะทั่วไปในบ้าน                                                 |
|---|-------------------------------------------------------------------------------------------|
| Ð | วัสดุที่ใช้ในบรรจุภัณฑ์สามารถรีไซเคิลได้                                                  |
| Ø | เรามีการส่งเสริมด้านการเงินแก่ระบบการรึไซเคิล<br>และการนำวัสดุทีบห่อกลับมาใช้ไหม่แห่งชาติ |
| Δ | วัสดุที่เป็นพลาสติกสามารถนำไปรีไซเคิลใหม่ได้<br>(มีการระบุชนิดของพลาสติกด้วย)             |
|   |                                                                                           |

## การแก้ไขปัญหา

### โทรศัพท์ไม่สามารถเปิดได้

ถอดแบตเตอรี่/ใส่แบตเตอรี่กลับคืน จากนั้นชาร์จโทรศัพท์จนกระทั่ง สัญลักษณ์รูปแบตเตอรี่หยุดเลื่อน ถอดปลั๊กเครื่องชาร์จ และลองเปิด โทรศัพท์มื้อถือใหม่อีกครั้ง

# จอแสดงผลแสดงคำว่า บล๊อค เมื่อคุณเปิดเครื่อง มีผู้พยายามใช้โทรศัพท์ของคุณ แต่ไม่ทราบรหัส PIN หรือรหัส

สำหรับปลดบล้อค (PUK) ให้ติดต่อศูนย์บริการของคุณ

### โทรศัพท์แสดงคำว่า IMSI ขัดข้อง

ปัญหานี้เกี่ยวข้องกับการสมัครขอรับบริการของคุณ ติดต่อผู้ให้ บริการของคณ

### โทรศัพท์ไม่ไปยังหน้าจอหลัก

กดปุ่มวางสายค้างไว้ หรือปิดเครื่องโทรศัพท์ ตรวจสอบว่าใส่ซิมการ์ด และแบตเตอรื่อย่างถูกต้อง และเปิดเครื่องอีกครั้ง

### สัญลักษณ์เครือข่ายไม่แสดงขึ้นมา

การเชื่อมต่อของเครือข่ายหายไป คุณอาจอยู่ในมุมอับ (ในอุโมงค์ หรือบริเวณระหว่างตึกสูง) หรือคุณอยู่นอกรั้ศมีทำการของเครือข่าย ลองจากสถานที่อื่น ลองพยายามเชื่อม<sup>ั</sup>ต่อเครือข่ายใหม่ (ูโดยเฉพาะ อย่างยิ่งเมื่ออยู่ในต่างประเทศ) ตรวจสอบว่าเสาอากาศนั้นอยู่ใน ตำแหน่งที่ดีถ้าโทรศัพท์มือถือใช้เสาอากาศภายนอก หรือติดต่อ ผู้ให้บริการเครือข่ายของคุณเพื่อขอความช่วยเหลือ/สอบถามข้อมูล

### จอแสดงผลไม่ตอบโต้ (หรือตอบโต้ช้า) เมื่อคณ กดป่ม

จอแสดงผลจะตอบโต้ช้าลงเมื่อโทรศัพท์อยู่ในสภาพที่มีอุณหภูมิต่ำ มาก อาการนี้เป็นสิ่งปกติ และไม่มีผลกระท<sup>ิ</sup>บกับการทำง<sup>ำ</sup>นขอ<sup>ั</sup>งโทร-้ศัพท์ ให้นำโทรศัพท์เข้าสู่ที่ซึ่งอุ่นขึ้น และลองใหม่อีกครั้ง ถ้าอาการ ยังคงมีอยู่ ให้ติดต่อผู้จำหน่ายโทรศัพท์ของคุณ

### แบตเตอรี่ของคุณดูเหมือนว่าจะร้อนเกินไป

คุณอาจใช้เครื่องชาร์จที่ไม่ได้ตั้งใจเพื่อให้ใช้กับโทรศัพท์ของคุณ ตรวจดูให้แน่ใจว่าคุณใช้อุปกรณ์เสริมของแท้ของฟิลิปส์ที่มาพร้อม กับโทรศัพท์ของคุณทุกครั้ง

### โทรศัพท์ไม่แสดงหมายเลขของสายเรียกเข้า

คุณสมบัตินี้ขึ้นอยู่กับเครือข่ายและลักษณะการขอรับบริการ ถ้าเครือ ข่ายไม่ส่งหมายเล<sup>้</sup>ขของผู้โทรเข้ามา โทรศัพท์ก็จะแสดงคำว่า สาย 1 หรือ โทรเข้า แทน ติดต่อผู้ให้บริการของคุณสำหรับข้อมูลในราย ละเอียดเกี่ยวกับเรื่องนี้

### คุณไม่สามารถส่งข้อความตัวอักษรได้

เครือข่ายบางแห่งไม่อนุญาตให้แลกเปลี่ยนข้อความกับเครือข่ายอื่น แรกสุด ให้ตรวจสอบว่าคุณป้อนหมายของศูนย์ SMS ของคุณ หรือ ้ติดต่อผู้ให้บริการของคุณ สำหรับข้อมูลอย่างละเอียดเกี่ยวกับเรื่องนี้

### คณไม่สามารถรับและ/หรือเก็บภาพได้

ถ้ำรูปภาพมีขนาดใหญ่เกินไป, ถ้าชื่อไฟล์ยาวเกินไป หรือมีรูปแบบ ไฟล์ที่ไม่ถูกต้อง โทรศัพท์มือถือของคุณจะไม่สามารถรับภาพได้

#### **คุณรู้สึกว่าคุณพลาดสายบางสายไป** ตรวจสอบตัวเลือกการโอนสายของคุณ

#### ในขณะที่กำลังชาร์จแบตเตอรี่ มีสัญลักษณ์รูป แบตเตอรี่ว่างเปล่าและกำลังกะพริบ

ชาร์จแบดเตอรี่เฉพาะในสภาพแวดล้อมที่อุณหภูมิไม่ด่ำกว่า 0°C (32°F) หรือสูงกว่า 50°C (113°F) ถ้าอาการยังคงมีอยู่ ให้ติดต่อผู้จำหน่ายโทรศัพท์ของคุณ

### โทรศัพท์แสดงคำว่า SIM ขัดข้อง

ตรวจสอบว่าใส่ซิมการ์ดในตำแหน่งที่ถูกต้อง ถ้าปัญหายังคงมีอยู่ ชิมการ์ดอาจเกิดการเสียหาย ติดต่อผู้ให้บริการของคุณ

#### ในขณะที่คุณพยายามใช้คุณสมบัติในเมนูโทรศัพท์ แสดงคำว่า ไม่อนุญาต

คุณสมบัติบางอย่างนั้นขึ้นอยู่กับเครือข่าย คุณสมบัติเหล่านี้จะใช้ได้ ต่อเมื่อเครือข่ายหรือประเภทของการขอรับบริการของคุณสนับสนุน เท่านั้น ติดต่อผู้ให้บริการของคุณสำหรับข้อมูลในรายละเอียดเกี่ยว กับเรื่องนี้

#### โทรศัพท์แสดงคำว่า ใส่แผ่น SIM ของคุณ

ตรวจสอบว่าใส่ซิมการ์ดในตำแหน่งที่ถูกต้อง ถ้าปัญ<sup>่</sup>หายังคงมีอยู่ ชิมการ์ดอาจเกิดการเสียหาย ติดต่อผู้ให้บริการของคุณ

#### ความสามารถในการประหยัดพลังงานของโทรศัพท์ ของคุณดูเหมือนว่าจะต่ำกว่าที่ระบุในคู่มือผู้ใช้

การประหยัดพลังงานนั้นเกี่ยวข้องกับการตั้งค่าต่าง ๆ ของคุณ (เช่น ระดับเสียงกริ่ง ระยะเวลาการเปิดแสงไฟ) และคุณสมบัติต่าง ๆ ที่คุณ ใช้ เพื่อที่จะไห้โทรศัพท์ประหยัดพลังงานมากขึ้น คุณต้องปิดการทำ งานคุณสมบัติที่คุณไม่ใช้ไห้มากที่สุดเท่าที่จะทำได้

### โทรศัพท์ทำงานในรูถได้ไม่ดี

ในรถยนต์ประกอบด้วยชิ้นส่วนโลหะจำนวนมากซึ่งดูดชับคลื่นแม่ เหล็กไฟฟ้าที่อาจมีผลกระทบกับสมรรถนะของโทรศัพท์ เรามีชุด อุปกรณ์ติดรถยนต์จำหน่ายเพื่อให้คุณสามารถใช้เสาอากาศภายนอก และช่วยให้คุณสามารถใช้โทรศัพท์ได้โดยไม่ต้องใช้มือถือเครื่อง โทรศัพท์

้ตรวจสอบกฎหมายในประเทศของคุณ ว่าคุณสามารถใช้โทรศัพท์ ในขณะที่กำลังขับรถได้หรือไม่

### โทรศัพท์ไม่ชาร์จ

ถ้าแบตเตอรี่หมดโดยสิ้นเชิง อาจต้องใช้เวลาหลายนาทีสำหรับ กระบวนการก่อนการชาร์จ (ในบางกรณีอาจนานถึง 5 นาที) ก่อน ที่สัญลักษณ์การชาร์จจะปรากฏขึ้นบนหน้าจอ

## อุปกรณ์เสริมของแท้จากฟิลิปส์

อุปกรณ์เสริมบางอย่าง เช่นแบตเตอรี่ และเครื่องชาร์จ รวมอยู่เป็น อุปกรณ์มาตรฐานในกล่องโทรศัพท์มือถือของคุณ อุปกรณ์เสริมอย่าง อื่นอาจให้มาพร้อมกันในชุด หรือจำหน่ายแยกต่างหาก รายการของ สิ่งที่รวมอยู่ในชุดอาจแตกต่างกัน

เพื่อเพิ่มสมวรถนะของโทรศัพท์มือถือฟิลิปส์ให้สูงที่สุดและไม่ทำ ให้การรับประกันสิ้นสุด ให้เลือกซื้อเฉพาะอุปกรณ์เสริมของแท้ จากฟิลิปส์ซึ่งได้รับการออกแบบมาเพื่อใช้กับโทรศัพท์ของคุณทุก ครั้ง บริษัท Philips Consumer Electronics จะไม่รับผิดชอบต่อ ความเสียหายที่เกิดจากการใช้งานกับอุปกรณ์เสริมที่ไม่ได้รับการ รับรอง

## เครื่องชาร์จ

ชาร์จแบตเตอรี่ของคุณในเต้าเสียบ AC ทุกแห่ง ขนาดเล็ก เหมาะ สำหรับใส่ในกระเป๋าเอกสาร หรือใส่ในกระเป๋าถือ

## ชุดเชื่อมต่อข้อมูล

ให้การเชื่อมต่อข้อมูลแบบง่าย ๆ กับโทรศัพท์มือถือฟิลิปส์ของคุณ: สายเคเบิล USB ที่ไห้มา ช่วยให้สามารถสื่อสารข้อมูลความเร็วสูง ระหว่างโทรศัพท์และคอมพิวเตอร์ของคุณ ชอฟต์แวร์ที่ไห้มา ใช้ใน การดาวน์โหลดรูปภาพและเพลง รวมทั้งชิงโครไนซ์ผู้ติดต่อและ บันทึกนัดของคุณ

## การใช้โทรศัพท์เป็นโมเด็ม

นอกจากนี้คุณยังสามารถใช้โทรศัพท์มือถือร่วมกับ PC หรือ PDA ได้ เช่น เพื่อเชื่อมต่ออินเตอร์เน็ต หรือเพื่อส่งแฟกซ์ ผ่านอินฟาเรด เพื่อให้ได้รับประโยชน์อย่างเต็มที่จากบริการที่ใช้ได้ผ่านทางอินฟาเรด (การลังและการรับ SMS, อีเมล์ และแฟกซ์, การอับโทลดรูปภาพ และไฟล์เพลงมายังโทรศัพท์, การยิงโครไนซ์รายการรายชื่อ, ตัววิเศษ GPRS, ฯลฯ) คุณต้องติดตั้งโปรแกรม Philips Mobile Phone Tools Light ลงใน PC ของคุณ ซอฟต์แวร์นี้หาได้จากอินเตอร์เน็ต: เชื่อมต่อ ไปยัง www.club-philips.com และลงทะเบียนมือถือของคุณเพื่อเข้า ไปยังเนื้อหาที่ใช้ได้ รวมทั้ง Mobile Phone Tools

ชอฟต์แวร์นี้ใช้งานไม่ได้กับคอมพิวเตอร์แอปเปิ้ลแมคอินทอช ชอฟต์แวร์นี้สนับสนุนเฉพาะ Windows 98 SE, ME, XP และ 2000 (Service Pack 3 ขึ้นไปในกรณีนี้)

ซอฟต์แวร์เฉพาะอย่างเช่น Lotus Notes, Lotus Organizer และ Microsoft Outlook ได้รับการออกแบบมาให้สามารถซิงโครไนซ์ข้อ มูลจากโทรศัพท์มือถือฟิลิปส์ไปยังแอพพลิเคชั่นเหล่านี้ได้ (สำหรับ ข้อมูลอย่างละเอียด ให้อ่านคู่มือผู้ใช้ของแอพพลิเคชั่นแต่ละตัว)

## การประกาศเกี่ยวกับเครื่องหมายการค้า

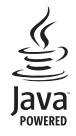

JAVA เป็นเครื่องหมายการค้าของ Sun Microsystems, Inc.

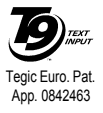

T9<sup>®</sup> เป็นเครื่องหมายการค้าของ Tegic Communications Inc.

### ข้อมูลเกี่ยวกับอัตราการซึมซับเฉพาะ มาตรฐานระหว่างประเทศ

โทรศัพท์มือถือนี้สอดคล้องกับข้อกำหนดระหว่างประเทศ ในเรื่องเกี่ยวกับการสัมผัสถูกคลื่นวิทยุ

โทรศัพท์มือถือของคุณคือเครื่องส่งและรับวิทยุนั่นเอง โทรศัพท์ได้รับการออกแบบและผลิตขึ้นมาไม่ให้การสัมผัสถูกพลังงานความถั่วิทยุ (RF) เกินซีดจำกัดที่แนะนำโดยมาตรฐานระหว่างประเทศ คำแนะนำเหล่านี้สร้างขึ้นโดยคณะกรรมการระหว่างประเทศ เกี่ยวกับการป้องกันการแผ่รังสี แบบนันไอโอโนซิง (ICNIRP) และสถาบันวิศวกรรมไฟฟ้าและอิเล็กทรอนิกส์ (IEEE) ที่พยากรณ์ถึงระยะที่ปลอดภัยสำหรับการประกันถึงการ ป้องกันต่อทุกคน โดยไม่คำนึงถึงอายุและสุขภาพ

คำแนะนำในการสัมผัสสำหรับโทรศัพท์เคลื่อนที่ ใช้หน่วยการวัดที่รู้จักกันว่า อัตราการชืมชับเฉพาะ (SAR) ขีดจำกัด SAR ที่แนะนำโดย ICNIRP สำหรับโทรศัพท์มือถือที่ใช้ในที่สาธารณะทั่วไปคือ 2.0 W/kg เฉลี่ยต่อน้ำหนักเนื้อเยื่อ 10 กรัม และ 1.6 W/kg เฉลี่ยต่อน้ำหนักเนื้อเยื่อ 1 กรัม ตามมาตรฐาน IEEE 1528 สำหรับบริเวณศีรษะ

การทดสอบ SAR ทำขึ้นโดยใช้ตำแหน่งการทำงานที่แนะนำ โดยให้โทรศัพท์ส่งสัญญาณในระดับพลังงานที่สูงที่สุด ในแถบความถี่ที่ทดสอบทั้งหมด แม้ว่า SAR จะได้รับการหาค่าที่ระดับพลังงานที่สูงที่สุด แต่โดยปกติระดับ SAR ที่แท้จริงของโทรศัพท์มือถือในขณะที่ทำงานจะต่ำกว่าค่า SAR สูงสุดเป็นอย่างมาก เนื่องจากโทรศัพท์ถูกออกแบบมาให้ทำงานที่ระดับพลังงานหลายระดับเพื่อใช้พลังงานเท่าที่จำเป็นในการเข้าถึงเครือข่ายโดย ทั่วไปยิ่งคุณอยู่ใกล้เสาอากาศของสถานีฐานมาก พลังงานที่ปล่อยออกมาก็จะยิ่งต่ำลง

ในขณะที่อาจมีความแตกต่างระหว่างระดับ SAR ในโทรศัพท์แต่ละเครื่อง และตำแหน่งการทำงานต่าง ๆ แต่ทั้งหมดนั้นสอดคล้องกับมาตรฐาน การป้องกันระหว่างประเทศสำหรับการสัมผัสถูกคลื่นวิทยุ

ค่า SAR สูงสุดสำหรับโทรศัพท์มือถือฟิลิปส์ 662 เมื่อได้รับการทดสอบความสอดคล้องมาตรฐานคือ 0.481 W/kg. สำหรับคำแนะนำ ICNIRP และ 0.734 W/kg. สำหรับมาตรฐาน IEEE 1528 ในขณะที่อาจมีช้อแตกต่างของระดับ SAR บ้างในโทรศัพท์แต่ละเครื่อง และสถานที่ที่ใช้โทร ศัพท์ อย่างไรก็ตามโทรศัพท์ทุกเครื่องนั้นสอดคล้องกับคำแนะนำระหว่างประเทศสำหรับการสัมผัสถูกพลังงาน RF ที่เกี่ยวข้องทั้งหมด เพื่อจำกัดการสัมผัสถูกคลื่นวิทยุ แนะนำให้ลดระยะเวลาใช้โทรศัพท์มือถือลง หรือใช้หูฟัง จุดประสงค์ของข้อควรระวังนี้ เพื่อให้นำโทรศัพท์มือถือ ออกห่างจากศีรษะและร่างกาย

#### สหรัฐอเมริกา

โทรศัพท์มือถือของคุณได้รับการออกแบบและผลิตขึ้นมาไม่ให้การสัมผัสถูกพลังงานความถี่วิทยุ (RF) เกินขีดจำกัดที่แนะนำโดยคณะกรรมการ การสื่อสารของรัฐ (FCC – สหรัฐอเมริกา) ขีดจำกัด SAR ที่แนะนำโดย FCC สำหรับโทรศัพท์มือถือที่ใช้ในที่สาธารณะโดยทั่วไปคือ 1.6 W/kg. เฉลี่ยต่อน้ำหนักเนื้อเยื่อ 1 กรัม

้ค่า SAR สูงสุดของ FCC สำหรับโทรศัพท์มือถือฟิลิปส์ 662 นี้ เมื่อสวมใส่อย่างเหมาะสมที่ร่างกายคือ 0.89 W/kg.
## การรับประกันแบบจำกัด

1. การรับประกันแบบจำกัดนี้คุ้มครองอะไรบ้าง?

ฟิลิปส์รับประกันต่อผู้ซื้อผลิตภัณฑ์รายแรก ("ผู้บริโภค" หรือ "คุณ") ว่า ผลิตภัณฑ์เซลลูลาร์และอุปกรณ์เสริมทั้ง หมดของฟิลิปส์ที่ส่งมอบโดยฟิลิปส์ในกล่องบรรจุ ("ผลิต ภัณฑ์") นั้นปราศจากซ้อบกพร่องทั้งในด้านวัสดุ การออก แบบ และฝีมือแรงงาน ภายใต้การใช้งานปกติตามคู่มือการ ใช้งาน และการปฏิบัติตามเงื่อนไขและซ้อตกลงที่จะกล่าว ถึงต่อไปนี้ การรับประกันแบบจำกัดนี้ใช้ได้เฉพาะกับผู้ใช้ ผลิตภัณฑ์ในประเทศที่ชื่อผลิตภัณฑ์นี้ และใช้ประเทศที่ชื่อ ผลิตภัณฑ์นี้เป็นครั้งแรกเท่านั้น การรับประกันแบบจำกัด นี้ใช้ได้เฉพาะประเทศที่ฟิลิปส์น้าผลิตภัณฑ์ออกจำหน่าย เท่านั้น

2. การรับประกันแบบจำกัดคุ้มครองเป็นเวลานานเท่าได? การรับประกันแบบจำกัดนี้จะคุ้มครองผลิตภัณฑ์เป็นเวลา หนึ่ง (1) ปีนับจากวันที่ซื้อผลิตภัณฑ์นั้นตามหลักฐานการซื้อ การรับประกันสำหรับแบตเตอรี่ที่ชาร์จได้ของแท้จากฟิลิปส์ จะให้การคุ้มครองเป็นเวลาหก (6) เดือนนับจากวันที่ซื้อ

 ฟิลิปส์จะดำเนินการอย่างไรหากผลิตภัณฑ์มีข้อบกพร่อง เกี่ยวกับวัสดุและการผลิตในช่วงระยะการประกัน? ในช่วงระยะรับประกัน ฟิลิปส์และตัวแทนที่ได้รับการแต่งตั้ง จะซ่อมแซมหรือเปลี่ยนใหม่ให้โดยไม่คิดค่าอะไหล่หรือค่า แรง และจะส่งคืนผลิตภัณฑ์ที่ได้รับการซ่อมแซมหรือเปลี่ยน ใหม่ให้กับผู้บริโภคในสภาพที่สามารถทำงานได้ และฟิลิปส์ จะเก็บชิ้นส่วน โมดูล หรืออุปกรณ์ที่บกพร่องนั้นไว้

ผลิตภัณฑ์ที่ได้รับการซ่อมแชมหรือทดแทนจะได้รับความ คุ้มครองโดยการรับประกันแบบจำกัดนี้เป็นระยะเวลาที่ เหลือจากผลิตภัณฑ์เดิม หรือเก้าสิบ (90) วันนับจากวันที่ ซ่อมแชมหรือทดแทนให้ โดยพิจารณาจากระยะเวลาที่ยาว กว่า การซ่อมแชมและการทดแทนผลิตภัณฑ์ ตามตัวเลือก ของฟิลิปส์ เป็นการแก้ไซปัญหาเฉพาะของคุณ

 สิ่งใดบ้างที่ไม่ได้รับความคุ้มครองโดยการรับประกันแบบ จำกัดนี้?

การรับประกันแบบจำกัดนี้ไม่รวมถึง:

- ก) ผลิตภัณฑ์ที่มีการใช้งานอย่างไม่ถูกต้อง มีการเกิด อุบัติเหตุ หรือเสียหายทางกายภาพหรือจากการขนส่ง การติดตั้งที่ไม่เหมาะสม การจัดการที่ไม่ถูกต้อง การ ละเลย การเกิดไฟไหม้ น้ำท่วม หรือสัมผัสกับของเหลว อื่น ๆ หรือ
- ข) ผลิตภัณฑ์ได้รับความเสียหายเนื่องจากการซ่อมแซม ปรับเปลี่ยน หรือแก้ไขโดยบุคคลที่ไม่ได้รับการแต่งตั้ง จากฟิลิปส์ หรือ

- ค) ผลิตภัณฑ์ที่มีปัญหาเกี่ยวกับการรับสัญญาณ หรือการ ทำงานที่มีสาเหตุจากความเชื่อถือได้ของสภาพสัญญาณ ของเครือข่ายหรือระบบเสาอากาศ หรือ
- ผลิตภัณฑ์ที่บกพร่องหรือมีปัญหาเนื่องจากการใช้ผลิต ภัณฑ์หรืออุปกรณ์เสริมที่ไม่ใช่ของฟิลิปส์ หรือ
- ผลิตภัณฑ์ที่มีการถอด หรือปรับเปลี่ยนสติกเกอร์ รับประกันคุณภาพ หมายเลขซีเรียลผลิตภัณฑ์ หรือ หมายเลขซีเรียลอิเล็กทรอนิกส์ หรือ
- ฉ) ผลิตภัณฑ์ที่ซื้อ ใช้ บริการ หรือส่งมอบเพื่อขอรับการ ช่อมแซมจากนอกประเทศดั้งเดิมที่ซื้อผลิตภัณฑ์ หรือ ใช้สำหรับวัตถุประสงค์เชิงการค้า (รวมถึง ผลิตภัณฑ์ที่ เปิดให้บริการเช่า) หรือ
- ช) ผลิตภัณฑ์ที่ส่งคืนโดยไม่มีหลักฐานการซื้อที่ถูกต้อง หรือมีการเปลี่ยนแปลงหลักฐานการซื้อ
- การสึกหรอตามปกติ หรือภัยธรรมชาติ
- 5. คุณจะได้รับบริการจากการรับประกันอย่างไร?
- ก) ส่งคืนผลิตภัณฑ์ไปยังศูนย์บริการที่ได้รับการแต่งตั้ง จากฟิลิปส์ คุณสามารถติดต่อสอบถามรายชื่อศูนย์ บริการใกล้บ้านคุณได้จากสำนักงานในประเทศของคุณ
- ข) คุณจะต้องถอดซิ่มการ์ดจากผลิตภัณฑ์ก่อนส่งมอบ ผลิตภัณฑ์ให้ฟิลิปส์ หากไม่ปฏิบัติตามนี้ ฟิลิปส์จะไม่ รับผิดชอบต่อความเสียหายใด ๆ ของข้อมูลที่อยู่ใน ซิมการ์ด

- ค) ถ้าปัญหาของผลิตภัณฑ์ไม่สามารถแก้ไขได้โดยการ รับประกันแบบจำกัดนี้ หรือการรับประกันแบบจำกัดนี้ ใช้ไม่ได้ เรื่อนไขและข้อตกลงที่ระบุในที่นี้ถือเป็นโมฆะ ผู้บริโภคจะต้องเสียค่าใช้จ่ายในการช่อมแซมหรือทด แทนผลิตภัณฑ์ และค่าใช้จ่ายที่เกี่ยวข้องกับการช่อม แซมหรือทดแทนผลิตภัณฑ์ดังกล่าว
- ง) สำคัญ คุณจำเป็นต้องส่งคืนผลิตภัณฑ์พร้อมกับ หลักฐานการชื้อ ที่มีการระบุสถานที่ซื้อวันที่ซื้อรุ่นของ ผลิตภัณฑ์ และหมายเลขซีเรียลของผลิตภัณฑ์อย่าง ชัดเจน
- 6. ข้อจำกัดอื่น ๆ: การรับประกันนี้คือข้อตกลงทั้งหมด

ยกเว้นสำหรับการรับประกันแบบซัดแจ้งที่กำหนดที่ด้านบน หรือที่ระบุเป็นนัยโดยกฎหมายและที่ไม่สามารถยกเว้น หรือ แก้ไขโดยข้อตกลง ฟิลิปส์ไม่ได้ไห้การรับประกันทั้งแบบซัด แจ้งและเป็นนัย (ไม่ว่าจะโดยพระราชบัญญัติ ภายไต้กฎ หมายหรืออื่น ๆ) และไม่รับประกันความพึงพอใจในคุณภาพ ความสามารถเชิงพาณิชย์ หรือความเหมาะสมในการใช้งาน เฉพาะใด ๆ

การรับประกันที่ฟิลิปส์ให้ความคุ้มครองต่อความเสียทายที่ เกี่ยวข้องกับการซื้อหรือการใช้ผลิตภัณฑ์ ไม่ว่าจะเป็นประ เภทใด หรือด้วยสาเหตุได ๆ หรือรูปแบบใด ๆ หรือด้วยการ แสดงหลักฐานใด ๆ (เช่น สัญญา) จะจำกัดที่วงเงินไม่เกิน ราคาที่คุณจ่ายไปในการซื้อผลิตภัณฑ์ นอกจากนั้น ฟิลิปส์ยังไม่รับผิดชอบต่อความเสียหายที่เกิด จากการใช้งานอย่างสมบุกสมบันการใช้งานพิเศษ อุบัติเหตุ หรือความเสียหายต่อเนื่องที่เกิดตามมา (รวมถึงความเสีย หายจากการใช้งาน การเสียเวลาความไม่สะดวกสบาย ความ เสียหายเชิงพาณิชย์ การสูญเสียผลกำไร การสูญเสียโอกาส ทางธุรกิจ ค่าใช้ง่ายจากการชดเซยสินค้าหรือบริการ การลง ทุน การสูญเสียชื่อเสียง หรือการสูญเสียข้อมูล และที่อ้างโดย บุคคลที่สาม) ซึ่งเป็นผลมาจากการซื้อหรือการใช้ผลิตภัณฑ์ ถึงขอบเขตสูงสุดที่กฎหมายอนุญาต ไม่ว่าฟิลิปส์ได้รับการ แจ้งว่าอาจมีโอกาสที่จะเกิดความเสียหายดังกล่าวหรือไม่กี ตาม ข้อจำกัดเหล่านี้จะถือปฏิบัติโตยไม่คำนึงถึงความล้ม เหลวของวัตถุประสงศ์ที่สำคัญของวิธีแก้ไขแบบจำกัดใด ๆ

การรับประกันแบบจำกัดนี้แสดงถึงข้อตกลงเฉพาะแบบ สมบูรณ์ระหว่างผู้บริโภคและฟิลิปส์เกี่ยวกับผลิตภัณฑ์ เซลลูลาร์นี้ ซึ่งถือว่ามีความสำคัญเหนือกว่าข้อตกลงใด ๆ ระหว่างฝ่าย ทั้งแบบเป็นลายลักษณ์อักษรและไม่เป็นลาย ลักษณ์อักษร และสื่ออื่น ๆ ทั้งหมดระหว่างฝ่ายที่เกี่ยวข้อง กับข้อความในการรับประกันแบบจำกัดนี้ ฟิลิปส์ไม่อนุญาด ให้ผู้ส่งของ ผู้ค้าปลีก เอเยต์ ด้วนเหนจำหน่าย ลูกจ้าง หรือ พนักงานของฟิลิปส์แก้ไขหรือเปลี่ยนแปลงการรับประกัน แบบจำกัดนี้ และคุณต้องไม่ยึดถือตามสิ่งที่ถูกแก้ไขดังกล่าว

การรับประกันแบบจำกัดนี้ไม่มีผลต่อสิทธิ์ตามพระราช บัญญัติของผู้บริโภคภายใต้กฎหมายในประเทศที่บังคับใช้

## ประกาศเกี่ยวกับความสอดคล้อง

เรา

บริษัท Philips Electronics Hong Kong Ltd Business Group Mobile Phone 5/F, Philips Electronics Building 5 Science Park Avenue Shatin New Territories Hong Kong

ขอประกาศภายใต้ความรับผิดชอบของเราว่า ผลิตภัณฑ์ CT6628 วิทยุมือถือเซลลูล่าร์ GSM 900/1800 TAC: 358228 00

ในด้านที่เกี่ยวข้องกับการประกาศนี้ มีความสอดคล้องกับมาตรฐาน ต่อไปนี้:

EN 60950, EN 50360 และ EN 301 489-07

EN 301 511 v 9.0.2

เราขอประกาศในที่นี้ว่า เราได้ทำการทดสอบทางวิทยุที่จำเป็นทั้งหมด และผลิตภัณฑ์ที่มีชื่อที่กล่าวถึงด้านบนนั้นมีความสอดคล้องกับความ ต้องการที่จำเป็นทั้งหมดของข้อกำหนด 1999/5/EC กระบวนการประเมินความสอดคล้องที่อ้างถึงในหัวข้อ 10 และราย ละเอียดในภาคผนวก V ของข้อกำหนด 1999/5/EC ได้รับการ ปฏิบัติตามหัวข้อ 3.1 และ 3.2 ในเรื่องที่เกี่ยวข้องกับเนื้อหาที่ระบุ ต่อไปนี้: BABT, Balfour House, Churchfield Road, Waltonon-Thames, KT12 2TQ. UK เครื่องหมายแสดง: 0168

13 กรกฎาคม 2006

ผู้จัดการฝ่ายคุณภาพ